## Δήλωση συμμόρφωσης

# **C**€0168

ΜΕ ΤΗΝ ΠΑΡΟΥΣΑ Sharp Telecommunications of Europe Limited ΔΗΛΩΝΕΙ ΟΤΙ GX34 ΣΥΜΜΟΡΦΩΝΕΤΑΙ ΠΡΟΣ ΤΙΣ ΟΥΣΙΩΔΕΙΣ ΑΠΑΙΤΗΣΕΙΣ ΚΑΙ ΤΙΣ ΛΟΙΠΕΣ ΣΧΕΤΙΚΕΣ ΔΙΑΤΑΞΕΙΣ ΤΗΣ ΟΔΗΓΙΑΣ 1999/5/ΕΚ. Στην παρακάτω διεύθυνση Internet μπορείτε να βρείτε ένα αντίγραφο της αυθεντικής δήλωσης συμμόρφωσης: http://www.sharp-mobile.com

Sharp Telecommunications of Europe Ltd. Azure House, Bagshot Road, Bracknell, Berkshire RG12 7QY UK

## http://www.sharp-mobile.com

## Εισαγωγή

Συγχαρητήρια και ευχαριστούμε που επιλέξατε το GX34.

### Σχετικά με αυτόν τον Οδηγός Χρήστη

Αυτός ο Οδηγός Χρήσης σχεδιάστηκε προσεκτικά για να σας βοηθήσει να γνωρίσετε τις δυνατότητες και τις λειτουργίες του τηλεφώνου σας, γρήγορα και αποτελεσματικά.

#### ΣΗΜΕΙΩΣΗ

- Σας συνιστούμε να κρατήσετε χωριστά αντίγραφα από όλα τα σημαντικά δεδομένα που περιέχονται στη συσκευή σας. Υπό ορισμένες συνθήκες, μπορεί να χαθούν ή να τροποποιηθούν δεδομένα σε οποιαδήποτε ηλεκτρονική συσκευή αποθήκευσης. Για το λόγο αυτό, δεν αναλαμβάνουμε καμία ευθύνη για απόλεια ή αχρήστευση δεδομένων, ως συνέπεια είτε μη προβλεπόμενης χρήσης, επισκευής, βλαβόν, αντικατάστασης μπαταρίας, χρήσης μετά τη λήξη της καθορισμένης διάρκειας ζωής της μπαταρίας είτε οποιασδήποτε άλλης αιτίας.
- Δεν αναλάμβάνουμε καμία ευθύνη, έμμεσα ή άμεσα, για οικονομικές απόλειες ή διεκδικήσεις τρίτων από τη χρήση αυτού του προϊόντος και των λειτουργιών του, όπως κλοπή αριθμών πιστωτικών καρτών, απώλεια ή τροποποίηση αποθηκευμένων δεδομένων, κλπ.
- Όλες οι επωνυμίες εταιρειών ή/και προϊόντων αποτελούν εμπορικά σήματα ή/και κατατεθέντα σήματα των αντίστοιχων κατόχων.
- Οι απεικονίσεις της οθόνης που παρουσιάζονται σε αυτόν τον Οδηγός Χρήσης ενδέχεται να διαφέρουν από τις πραγματικές.
   Οι πληροφορίες που περιγράφονται σε αυτόν του Οδηγός Χρήσης ενδέχεται να αλλάξουν χωρίς προειδοποίηση.

- Ορισμένες από τις λειτουργίες που περιγράφονται σε αυτόν τον Οδηγός Χρήσης ενδέχεται να μην υποστηρίζονται από όλα τα δίκτυα.
- Δεν αναλαμβάνουμε καμία ευθύνη για περιεχόμενο, πληροφορίες, κλπ. που έχουν ληφθεί από το δίκτυο.
- Είναι πίθανό, περιστασιακά, να παρουσιαστούν στην οθόνη μερικά μαύρα ή φωτεινά pixels. Παρακαλούμε, σημειώστε ότι αυτό δεν επηρεάζει καμία από τις λειτουργίες ή την απόδοση.

#### Δικαιώματα πνευματικής ιδιοκτησίας

Σύμφωνα με την ισγύουσα νομοθεσία περί πνευματικών δικαιωμάτων, η αναπαραγωγή, τροποποίηση και χρήση υλικού που προστατεύεται από τη νομοθεσία περί πνευματικών δικαιωμάτων (μουσική, φωτογραφίες, κλπ.) επιτρέπεται μόνον για προσωπική ή ιδιωτική γρήση. Εάν ο γρήστης δεν είναι κάτογος εκτεταμένων πνευματικών δικαιωμάτων ή δε διαθέτει ρητή έγκριση από τον κάτογο των πνευματικών δικαιωμάτων για αναπαραγωγή. τροποποίηση ή γρήση αντιγράφων που δημιουργήθηκαν ή τροποποιήθηκαν κατ' αυτό τον τρόπο, τότε η αναπαραγωγή, τροποποίηση και χρήση του υλικού θεωρείται ότι αντιτίθεται στη νομοθεσία περί πνευματικών δικαιωμάτων και παρέγεται στον ιδιοκτήτη πνευματικών δικαιωμάτων το δικαίωμα έγερσης απαιτήσεων αποζημίωσης. Για το λόγο αυτό, συνιστάται η αποφυνή παράνομης γρήσης του υλικού που προστατεύεται από πνευματικά δικαιώματα.

Τα Windows αποτελούν σήμα κατατεθέν της Microsoft Corporation στις ΗΠΑ ή/και σε άλλες χώρες.

Powered by JBlend™ Copyright 1997-2007 Aplix Corporation. All rights reserved. JBlend and al JBlend-based trademarks and logos are trademarks or registered trademarks of Aplix Corporation in Japan and other countries.

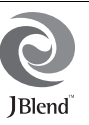

Powered by Mascot Capsule<sup>®</sup>/Micro3D Edition ™ Mascot Capsule<sup>®</sup> is a registered trademark of HI Corporation ©2002-2007 HI Corporation. All Rights Reserved.

Licensed by Inter Digital Technology Corporation under one or more of the following United States Patents and/or their domestic or foreign counterparts and other patents pending, including U.S. Patents: 4,675,863: 4,779,262: 4,785,450 & 4,811,420.

T9 Text Input is licensed under one or more of the following: U.S. Pat. Nos. 5,818,437, 5,953,541, 5,187,480, 5,945,928, and 6,011,554; Australian Pat. No. 727539; Canadian Pat. No. 1,331,057; United Kingdom Pat. No. 2238414B; Hong Kong Standard Pat. No. HK0940329; Republic of Singapore Pat. No. 51383; Euro. Pat. No. 0 842 463 (96927260.8) DE/ DK, FI, FR, IT, NL, PT. ES, SE, GB; Republic of Korea Pat. Nos. KR201211B1 and KR226206B1; and additional patents are pending worldwide. Bluetooth is a trademark of the Bluetooth SIG, Inc.

# 🚯 Bluetooth°

The Bluetooth word mark and logos are owned by the Bluetooth SIG, Inc. and any use of such marks by Sharp is under license. Other trademarks and trade names are those of their respective owners.

#### **CP8 PATENT**

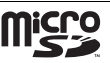

microSD™ is a trademark of the SD Card Association.

Το προϊόν αυτό έχει αδειοδοτηθεί από την MPEG-4 Visual Patent Portfolio License για προσωπική και μη εμπορική χρήση από τον καταναλωτή για (α) κυδικαποίηση βίντεο σύψφωνα με το MPEG-4 Video Standard ("MPEG-4 Video") ή/και (β) αποκωδικοποίηση MPEG-4 Bivreo το οποίο έχει κωδικοποιηθεί από τον καταναλωτή στα πλαίσια προσωπικής και μη εμπορικής δραστηριότητας ή/και αποκτήθηκε από έναν αδειοδοτημένο παροχέα βίντεο. Δεν παρέχεται ούτε υπονοείται καιμία άδεια για καιμία άλλη χρήση. Πρόσθετες πληροφορίες μπορούν να δοθούν από την MPEG LA. Επισκεφθείτε την ιστοσελίδα http:// Το προϊόν έχει αδειοδοτηθεί από την MPEG-4 Systems Patent Portfolio License για κωδικοποίηση βίντεο σύμφωνα με το MPEG-4 Systems Standard, εκτός άνα απαιτέται πρόσθετη άδεια και καταβολή δικαιωμάτων για την κωδικοποίηση σχετικά με (α) δεδομένα αποθηκευμένα ή αντιγραμμένα σε φυσικά μέσα τα οποία είναι πληρωμένα σε μία βάση τίτλο προς τίτλο ή/και (β) δεδομένα τα οποία αποτελούν βοήθεια σε μία βάση τίτλο προς τίτλο και μεταδίδονται στον τελικό χρήστη για μόνιμη αποθήκευση ή/και χρήση. Τέτοιες πρόσθετες άδειες μπορούν να δοθούν από την MPEG LA, LLC. Επισκεφθείτε την ιστοσελίδα http://www.megela.com για πρόσθετες πληροφορίες.

MPEG Layer-3 τεχνολογία κωδικοποίησης μουσικής αδειοδοτημένη από τις Fraunhofer IIS και Thomson.

## Χρήσιμες Λειτουργίες και Υπηρεσίες

Το τηλέφωνο σας προσφέρει τα παρακάτω χαρακτηριστικά:

- Μία ενσωματωμένη ψηφιακή βιντεοκάμερα για τη λήψη φωτογραφιών και βίντεο.
- Μία λειτουργία για την ανάγνωση και τη δημιουργία μηνυμάτων SMS.
- Μηνύματα MMS (Multimedia Messaging Services) για την αποστολή φωτογραφιών, ήχων και βίντεο για να ευθυμήσετε τη μέρα κάποιου.
- Έναν WAP browser για πρόσβαση στις πληροφορίες του mobile Internet.
- Εφαρμογές Java<sup>TM</sup>. Μπορείτε ακόμη να κατεβάσετε διάφορες εφαρμογές της Vodafone μέσω του mobile Internet.

- Την εξωτερική οθόνη για τον γρήγορο έλεγχο των πληροφοριών εισερχομένων κλήσεων ή μηνυμάτων.
- Email για την αποστολή μέχρι και 2,000 χαρακτήρων και τη λήψη μηνυμάτων με συνημμένα.
- Μία λειτουργία ηχογράφησης φωνής για την αναπαραγωγή και την ηχογράφηση φωνητικών αποσπασμάτων.
- Μία θύρα ασύρματης σύνδεσης Bluetooth<sup>®</sup> για την επικοινωνία και τη μεταφορά δεδομένων με διάφορες συσκευές. Μπορείτε να μεταφέρετε φωτογραφίες, ήχους και βίντεο σε τηλέφωνα με χαρακτηριστικά OBEX.
- Μία λειτουργία συγχρονισμού δεδομένων για το συγχρονισμό της Λίστας Επαφών και των καταχωρήσεων χρονοδιαγράμματος με το Microsoft Outlook ή το Outlook Express σε έναν υπολογιστή.
- Μία λειτουργία χρονοδιαγράμματος για τη δημιουργία και την αποστολή καταχωρήσεων χρονοδιαγράμματος με ρυθμίσεις ειδοποίησης.
- Πρόγραμμα αναπαραγωγής μουσικής που μπορεί να παίξει αρχεία ήχου μορφής MP3 και AAC.
- Υποδοχή κάρτας μνήμης microSD<sup>TM</sup>, η οποία επεκτείνει τις δυνατότητες σύνδεσης με υπολογιστή χρησιμοποιώντας την κάρτα μνήμης.

## ΥΠΟΔΕΙΞΕΙΣ ΑΣΦΑΛΕΙΑΣ

Το τηλέφωνό σας πληροί τους διεθνείς κανονισμούς εφ' όσον χρησιμοποιείται υπό φυσιολογικές συνθήκες και σύμφωνα με τις οδηγίες που ακολουθούν.

Η Sharp και η Vodafone δε φέρουν καμία ευθύνη για φθορές ή βλάβες που θα προκληθούν από τη μη προβλεπόμενη χρήση ή τη μη τήρηση των υποδείξεων που αναφέρονται στις παρούσες οδηγίες.

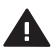

Διαβάστε τις ενότητες για τις πληροφορίες ασφαλείας του παρόντος οδηγού χρήσης στις σελίδες 4-15.

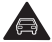

Κατά τη διάρκεια της οδήγησης, μη χρησιμοποιείτε τη συσκευή σας κρατώντας την στο χέρι.

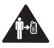

Αναφορικά με τη χρήση της συσκευής μέσω της τοποθέτησής της πάνω στο σώμα, διατηρήστε απόσταση 1,5 cm από τη συσκευή.

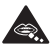

Τα μικροεξαρτήματα ενδέχεται να εγκυμονούν κίνδυνο πνιγμού.

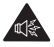

Η παρούσα συσκευή ενδέχεται να παραγάγει δυνατό ήχο.

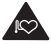

Κρατήστε την σε απόσταση από βηματοδότες και άλλες προσωπικές ιατρικές συσκευές.

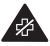

Απενεργοποιήστε την σε συμμόρφωση με τις σχετικές οδηγίες σε νοσοκομεία και ιατρικές εγκαταστάσεις.

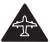

Απενεργοποιήστε την σε συμμόρφωση με τις σχετικές οδηγίες σε αεροπλάνα και αεροδρόμια.

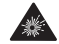

Απενεργοποιήστε την σε περιβάλλοντα που εγκυμονούν κίνδυνο έκρηξης.

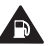

Μην τη χρησιμοποιείτε σε σταθμούς ανεφοδιασμού.

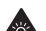

Η παρούσα συσκευή μπορεί να παραγάγει έντονο φως ή φως που αναβοσβήνει.

(\* Το φως που αναβοσβήνει δεν είναι ένα χαρακτηριστικό διαθέσιμο σε όλα τα προϊόντα.)

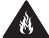

Μην απορρίπτετε τη συσκευή στη φωτιά.

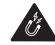

Αποφύγετε την επαφή με μαγνητικά μέσα.

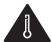

Αποφύγετε τις ακραίες θερμοκρασίες.

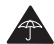

Αποφύγετε την επαφή με υγρά, διατηρείτε τη συσκευή στεγνή.

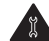

Μην επιχειρήσετε να την αποσυναρμολογήσετε.

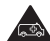

Μη βασίζεστε στη συσκευή για επικοινωνία έκτακτης ανάγκης.

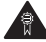

Χρησιμοποιήστε μόνο τα εγκεκριμένα αξεσουάρ.

## ΕΚΘΕΣΗ ΣΤΙΣ ΡΑΔΙΟΣΥΧΝΟΤΗΤΕΣ (RF)

## Γενική Δήλωση για την Ενέργεια RF

Το τηλέφωνό σας περιέχει έναν πομπό και ένα δέκτη. Όταν είναι ενεργοποιημένο, δέχεται και εκπέμπει ενέργεια ραδιοσυχνοτήτων. Όταν επικοινωνείτε με το τηλέφωνό σας, το σύστημα που χειρίζεται την κλήση σας ελέγγει το επίπεδο ισχύος στο οποίο εκπέμπει το τηλέφωνό σας.

## Ειδικός Αριθμός Απορρόφησης Ενέργειας (SAR)

Το κινητό σας τηλέφωνο είναι ένας πομποδέκτης ραδιοφωνικών συχνοτήταν. Σχεδιάστηκε ώστε να μην υπερβαίνει τα όρια έκθεσης σε ραδιοφωνικά κύματα που συνιστούν οι διεθνείς κανονισμοί. Αυτοί οι κανονισμοί θεσπίστηκαν από τον ανεξάρτητο επιστημονικό οργανισμό ICNIRP και περιλαμβάνουν ουσιαστικές υποδείξεις που σχεδιάστηκαν ειδικά για την προστασία όλων των προσόπων, ανεξάρτητα από ηλικία και κατάσταση υγείας.

Οι κανονισμοί χρησιμοποιούν μία μονάδα μέτρησης γνωστή ως Specific Absorption Rate ή SAR. Το όριο SAR για συσκευές κινητών ορίζεται στα 2 W/kg και η μέγιστη τιμή SAR γί αυτή τη συσκευή όταν δοκιμάστηκε στο αυτί ήταν 0,566 W/kg\*. Καθώς οι συσκευές κινητών προσφέρουν μία σειρά λειτουργιών, μπορούν να χρησιμοποιούνται και σε άλλες θέσεις, όπως για παράδειγμα στο σώμα σύμφωνα με την περίγραφή του οδηγιού χρήσης\*\*. Σε αυτή την περίπτωση, η μέγιστη ελεγμένη τιμή SAR είναι 1,048 W/kg. Από τη στιγμή που η τιμή SAR μετράται χρησιμοποιώντας τη μέγιστη ενέργεια μετάδοσης, η πραγματική τιμή SAR αυτής της συσκευής κατά τη διάρκεια της λειτουργίας της θα είναι μικρότερη από αυτή που υποδεικνύεται παραπάνω. Αυτό οφείλεται στις αυτόματες αλλαγές στη στάθμη της ισχύος της συσκευής για να εξασφαλιστεί το απαιτούμενο κατάσατο επίπεδο ισχύος για επικοινωνία με το δίκτυο.

- Οι έλεγχοι εκτελούνται σύμφωνα με τους διεθνείς κανονισμούς ελέγχων.
- \*\*Παρακαλώ, διαβάστε την ενότητα που ακολουθεί για τη χρήση της συσκευής με τοποθέτηση πάνω στο σώμα.

#### <u>Χρήση Συσκευής με Τοποθέτηση πάνω στο</u> Σώμα

Σημαντικές πληροφορίες αναφορικά με την έκθεση στην ακτινοβολία ραδιοσυχνοτήτων (RF):

- Για να διασφαλιστεί η συμμόρφωση με τις κατευθυντήριες οδηγίες περί έκθεσης στις ραδιοσυχνότητες, το τηλέφωνο πρέπει να χρησιμοποιείται σε απόσταση 1,5 cm κατ'ελάχιστον από το σώμα.
- Σε περίπτωση μη τήρησης αυτών των οδηγιών, η έκθεσή σας στα RF ενδεχομένως υπερβεί τα σχετικά όρια των κατευθυντήριων οδηγιών.

#### <u>Περιορισμός Έκθεσης στα Πεδία</u> Ραδιοσυχνοτήτων (RF<u>)</u>

Για όσους επιθυμούν τον περιορισμό της έκθεσής τους στα πεδία ραδιοσυχνοτήτων (RF), ο Παγκόσμιος Οργανισμός Υγείας (ΠΟΥ) παρέχει τις ακόλουθες συμβουλές:

- Προφυλάξεις: Οι υπάρχουσες επί του παρόντος επιστημονικές πληροφορίες δεν θεωρούν αναγκαία τη λήψη ειδικών προφυλάξεων για τη χρήση των κινητών τηλεφώνων. Ωστόσο, σε περίπτωση ανησυχίας, μπορείτε να επιλέξετε τον περιορισμό της έκθεσής σας ή της έκθεσης των παιδιών σας στις ραδιοσυχνότητες περιορίζοντας τη διάρκεια των κλήσεων ή χρησιμοποιώντας συσκευές 'handsfree' ώστε τα κινητά τηλέφωνα να παραμένουν σε απόσταση από το κεφάλι και το σώμα.
- Για περαιτέρω πληροφορίες, οι αναγνώστες μπορούν να επισκεφθούν το http://www.who.int/

## Σημείωση FCC

Η παρούσα συσκευή συμμορφώνεται με το τμήμα 15 των Κανονισμών FCC.

Η λειτουργία υπόκειται στις εξής δύο συνθήκες:

- Αυτή η συσκευή δεν δημιουργεί επιβλαβή παρεμβολή και
- (2) αυτή η συσκευή πρέπει να μπορεί να αντέξει στην οποιαδήποτε παρεμβολή δεχθεί, συμπεριλαμβανομένης της παρεμβολής η οποία μπορεί να επιφέρει την ανεπιθύμητη λειτουργία.

Αλλαγές ή τροποποιήσεις χωρίς τη ρητή έγκριση του κατασκευαστή που είναι υπεύθυνος για τη συμμόρφωση ενδέχεται να καταστήσουν άκυρη την εξουσιοδότηση των χρηστών για λειτουργία του εξοπλισμού.

## Έκθεση σε ραδιοκύματα

#### ΤΟ ΠΑΡΟΝ ΜΟΝΤΕΛΟ ΤΗΛΕΦΟΝΟΥ ΑΝΤΑΠΟΚΡΙΝΕΤΑΙ ΣΤΙΣ ΚΥΒΕΡΝΗΤΙΚΕΣ ΑΠΑΙΤΗΣΕΙΣ ΓΙΑ ΤΗΝ ΕΚΘΕΣΗ ΣΕ ΡΑΛΙΟΚΥΜΑΤΑ. Το ασύρματο τηλέφωνό σας είναι ραδιοπομπός και ραδιοδέκτης. Είναι σγεδιασμένο και κατασκευασμένο με στόχο να μην ξεπερνά τα όρια εκπομπών για έκθεση σε ενέργεια ραδιοσυγνοτήτων (RF) που έγει θέσει η Ομοσπονδιακή Επιτροπή Επικοινωνιών (FCC) της κυβέρνησης των Η.Π.Α. Τα όρια αυτά αποτελούν μέρος μιας ευρείας σειράς κατευθυντήριων οδηγιών και θεσπίζουν επιτρεπόμενα επίπεδα ενέργειας RF για το σύνολο του πληθυσμού. Οι κατευθυντήριες οδηγίες στηρίζονται σε πρότυπα που αναπτύγθηκαν από ανεξάρτητους επιστημονικούς οργανισμούς μέσα από περιοδική και διεξοδική αξιολόγηση επιστημονικών μελετών. Τα πρότυπα περιλαμβάνουν ένα σημαντικό περιθώριο ασφαλείας σγεδιασμένο για την εδραίωση της ασφάλειας όλων των ατόμων ανεξαρτήτως ηλικίας και κατάστασης της υγείας τους. Το πρότυπο έκθεσης για τα ασύρματα κινητά τηλέφωνα χρησιμοποιεί μια μονάδα μέτρησης που είναι γνωστή ως Ειδικός Άριθμός Απορρόφησης Ενέργειας ή SAR. Το όριο SAR που έθεσε η FCC είναι 1,6 W/kg.\* Οι δοκιμές για τον SAR διεξάγονται με γρήση τυπικών θέσεων λειτουργίας που καθόρισε η FCC την ώρα που το τηλέφωνο εκπέμπει στην υψηλότερη

πιστοποιημένη στάθμη ισχύος του σε όλες τις δοκιμασμένες ζώνες συχνοτήταν. Αν και ο SAR προσδιορίζεται στην υψηλότερη πατοποιημένη στάθμη ισχύος, το πραγματικό επίπεδο SAR του τηλεφώνου κατά τη λειτουργία του ενδέχεται να είναι πολύ χαμηλότερο από τη μέγιστη τιμή. Αυτό οφείλεται στο γεγονός ότι το τηλέφωνο είναι σχεδιασμένο για να λειτουργεί σε πολλαπλές στάθμες ισχύος έτσι ώστε να χρησιμοποιεί μόνον την ισχύ που απαιτείται για την πρόσβαση στο δίκτυο. Σε γενικές γραμμές, όσο πιο κοντά βρίσκεστε σε κάποια ασύρματη κεραία σταθμού βάσης, τόσο χαμηλότερη είναι η έξοδος ισχύος.

Ένα μοντέλο τηλεφώνου, προτού διατεθεί προς πώληση στο ευρύ κοινό, πρέπει να δοκιμαστεί και να πιστοποιηθεί στην FCC ότι δεν υπερβαίνει το θεσπισμένο όριο σύμφωνα με τις απαιτήσεις που έγει υιοθετήσει η κυβέρνηση για ασφαλή έκθεση. Οι δοκιμές εκτελούνται σε θέσεις και σημεία (π.γ. με το τηλέφωνο στο αυτί και σωματοφόρετο) ανάλογα με τις απαιτήσεις της FCC για κάθε μοντέλο. Η υψηλότερη τιμή SAR για το παρόν μοντέλο τηλεφώνου κατά τη δοκιμή του για γρήση στο αυτί είναι 0.949 W/kg και ως σωματοφόρετο, όπως περιγράφεται στις παρούσες Οδηγίες Χρήσης, είναι 0,592 W/kg. Χρήση Συσκευής με Τοποθέτηση στο Σώμα. Η παρούσα συσκευή δοκιμάστηκε για τυπικές σωματοφόρετες λειτουργίες με το πίσω μέρος του τηλεφώνου σε σταθερή απόσταση 1,5 εκατοστού από το σώμα. Για να τηρηθεί η συμμόρφωση με τις απαιτήσεις της FCC όσον αφορά την έκθεση σε RF, γρησιμοποιείτε παρελκόμενα που διατηρούν απόσταση διαχωρισμού 1,5 εκατοστού μεταξύ του σώματος του χρήστη και του πίσω μέρους του τηλεφώνου. Όταν γρησιμοποιείτε συνδετήρες για τη ζώνη, δερμάτινες θήκες και παρόμοια παρελκόμενα, η διάταξή τους δεν θα πρέπει να περιέγει μεταλλικά εξαρτήματα.

Η χρήση παρελκομένων που δεν ικανοποιούν τις απαιτήσεις αυτές ενδέχεται να μη συμμορφώνεται με τις απαιτήσεις της FCC όσον αφορά την έκθεση σε RF και θα πρέπει να την αποφεύγετε. Ενώ ενδεχομένως υπάρχουν διαφορές μεταξύ των επιπέδων SAR διαφόρων τηλεφώνων και σε διάφορες θέσεις, όλα ανταποκρίνονται στην κρατική απαίτηση για ασφαλή έκθεση. Η FCC χορήγησε Εξουσιωδότηση Εξοπλισμού για το παρόν μοντέλο τηλεφώνου όπου εκτιμήθηκε ότι όλα τα επίπεδα SAR συμμορφώνονται με τις κατευθυντήριες οδηγίες της FCC όσον αφορά την εκπομπή RF. Οι πληροφορίες SAR για το παρόν μοντέλο τηλεφώνου υπάρχουν στα αρχεία της FCC και μπορείτε να τις βρείτε στην ενότητα Προβολή Χορηγημένων Εξουσιοδοτήσεων στη διαδικτυακή τοποθεσία http:// www.fcc.gov/oet/fccid, ύστερα από αναζήτηση με κριτήριο το FCC ID APYHRO00058.

Μπορείτε να βρείτε πρόσθετες πληροφορίες για Ειδικούς Αριθμούς Απορρόφησης Ενέργειας (SAR) στη διαδικτυακή τοποθεσία της Ένωσης Κινητών Επικοινωνιών & Διαδικτύου (CTIA) στη διεύθυνση http://www.phonefacts.net.

Στις Ηνωμένες Πολιτείες και στον Καναδά, το όριο SAR για κυητά τηλέφωνα που χρησιμοποιούνται από το ευρύ κοινό είναι κατά μέσο όρο 1,6 watts/kg (W/kg) ανά ένα γραμμάριο σοματικού ιστού. Το πρότυπο ενσωματώνει ένα ουσιαστικό περιθόριο ασφαλείας προκειμένου να υπάρχει πρόσθετη προστασία για το κοινό και να εξουδετερωθεί οποιαδήποτε απόκλιση στις μετρήσεις.

## ΠΛΗΡΟΦΟΡΙΕΣ ΣΧΕΤΙΚΑ ΜΕ ΤΗΝ ΑΠΟΡΡΙΨΗ ΕΞΟΠΛΙΣΜΟΥ

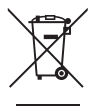

Προσοχή: Το προϊόν σας έχει σήμανση με αυτό το σύμβολο. Αυτό σημαίνει ότι τα χρησιμοποιημένα ηλεκτρικά και ηλεκτρονικά προϊούται δεν θα πρέπει να αναμιγνύονται με γενικά οικιακά απορρίμματα. Υπάρχει ξεχοιριστό σύστημα περισυλλογής για τα συγκεκριμένα προϊόντα

#### Α. Πληροφορίες σχετικά με την απόρριψη εξοπλισμού (οικιακή χρήση)

## 1. Στην Ευρωπαϊκή Ένωση

Προσοχή: Αν επιθυμείτε να απορρίψετε τον εξοπλισμό αυτό, μη χρησιμοποιείτε το συνηθισμένο κάδο απορριμμάτων!

Η επεξεργασία του χρησιμοποιημένου ηλεκτρικού και ηλεκτρονικού εξοπλισμού πρέπει να γίνεται ξεχωριστά και σε συμφονία με τη νομοθεσία που απαιτεί την κατάλληλη επεξεργασία, αποκατάσταση και ανακύκλωση του χρησιμοποιημένου ηλεκτρικού και ηλεκτρονικού εξοπλισμού. Έπειτα από σχετική εφαρμογή σε χώρες-μέλη, ο μεταχειρισμένος ηλεκτρικός και ηλεκτρονικός εξοπλισμός του κάθε σπιτιού εντός της ΕΕ μπορεί να επιστραφεί χωρίς χρέωση\* σε προκαθορισμένες εγκαταστάσεις περισυλλογής. Σε ορισμένες χώρες\* είναι δυνατόν να επιστρέψετε το παλιό σας προϊόν στον τοπικό σας προμηθευτή χωρίς χρέωση, αν αγοράσετε ένα παρόμοιο καινούργιο προϊόν.

\*) Για περισσότερες πληροφορίες, επικοινωνήστε με το φορέα της περιοχής σας.

Αν ο μεταχειρισμένος ηλεκτρικός ή ηλεκτρονικός σας εξοπλισμός έχει μπαταρίες ή συσσωρευτές, απορρίψτε αυτά πρώτα ξεχωριστά, σύμφωνα με τις τοπικές απαιτήσεις.

Η σωστή απόρριψη του προϊόντος αυτού θα σας βοηθήσει να βεβαιωθείτε ότι τα απορρίμματα υφίστανται την απαραίτητη επεξεργασία, αποκατάσταση και ανακικόκιοπ, αποτρέποντας έτσι πθανές αρνητικές συνέπειες για το περιβάλλον και την ανθρόπινη υγεία, οι οποίες διαφορετικά θα μπορούσαν να προκύψουν λόγω της ακατάλληλης επεξεργασίας απορριμάτων.

## 2. Σε άλλες χώρες εκτός της ΕΕ

Αν επιθυμείτε να απορρίψετε το συγκεκριμένο προϊόν, επικοινωνήστε με τους τοπικούς σας φορείς και ζητήστε πληροφορίες για τη σωστή μέθοδο απόρριψης. Β. Πληροφορίες σχετικά με την απόρριψη εξοπλισμού για χρήστες σε επιχειρήσεις.

#### 1. Στην Ευρωπαϊκή Ένωση

Αν το προϊόν χρησιμοποιείται σε επιχειρήσεις και επιθυμείτε να το απορρίψετε:

Επικοινωνήστε με τον προμηθευτή SHARP, ο οποίος θα σας πληροφορήσει σχετικά με την επιστροφή του προϊόντος. Ενδέχεται να χρεοθείτε για το κόστος της επιστροφής και της ανακύκλωσης. Μικρά προϊόντα (και μικρές ποσότητες) ενδεχομένως να γίνονται δεκτές από τις τοπικές εγκαταστάσεις περισυλλογής απορμπτόμενων προϊόντων.

## 2. Σε άλλες χώρες εκτός της ΕΕ

Αν επιθυμείτε να απορρίψετε το συγκεκριμένο προϊόν, επικοινωνήστε με τους τοπικούς σας φορείς και ζητήστε πληροφορίες για τη σωστή μέθοδο απόρριψης.

## ΑΠΟΣΠΑΣΗ ΤΗΣ ΠΡΟΣΟΧΗΣ

## Οδήγηση

Πρέπει πάντοτε να δίνετε την πλήρη προσοχή σας στην οδήγηση προκειμένου να μειωθούν τυχόν κίνδυνοι ατυχήματος. Η χρήση τηλεφώνου ενώ οδηγείτε (ακόμα και με εξοπλισμό handsfree) αποσπά την προσοχή και μπορεί να προκληθεί ατύχημα. Πρέπει να συμμορφώνεστε με τους τοπικούς νόμους και κανονισμούς που περιορίζουν τη χρήση ασύρματων συσκευών κατά την οδήγηση.

## Χειρισμός Μηχανημάτων

Πρέπει πάντοτε να δίνετε την πλήρη προσοχή σας στο χειρισμό μηχανημάτων προκειμένου να μειωθούν τυχόν κίνδυνοι ατυχήματος.

## ΧΕΙΡΙΣΜΟΣ ΠΡΟΪΟΝΤΟΣ

## Γενική Δήλωση για το Χειρισμό και τη Χρήση

Εσείς και μόνο εσείς είστε υπεύθυνοι για το πώς χρησιμοποιείτε το τηλέφωνό σας και για τις συνέπειες από τη χρήση του.

- Πάντοτε πρέπει να απενεργοποιείτε το τηλέφωνό σας οπουδήποτε η χρήση του είναι απαγορευμένη. Η χρήση του υπόκειται σε μέτρα ασφαλείας σχεδιασμένα για την προστασία των χρηστών και του περιβάλλοντός τους.
- Να μεταχειρίζεστε πάντοτε το τηλέφωνο και τα αξεσουάρ του με φροντίδα και να το διατηρείτε καθαρό, χωρίς να σκονίζεται.
- Μην εκθέτετε το τηλέφωνο ή τα αξεσουάρ του σε φλόγες ή σε αναμμένο τσιγάρο ή πούρο.
- Μην εκθέτετε το τηλέφωνο ή τα αξεσουάρ του σε υγρά ή σε συνθήκες υψηλής υγρασίας.
- Μην πετάτε και μην προσπαθείτε να λυγίσετε το τηλέφωνο ή τα αξεσουάρ του.
- Μη χρησιμοποιείτε σκληρές χημικές ουσίες, καθαριστικά ή σπρέι για να καθαρίσετε τη συσκευή ή τα αξεσουάρ της.
- Μη βάφετε το τηλέφωνο ή τα αξεσουάρ του.

- Μην επιχειρήσετε να αποσυναρμολογήσετε το τηλέφωνο ή τα αξεσουάρ του. Η εργασία αυτή πρέπει να γίνεται μόνο από εξουσιοδοτημένο προσωπικό.
- Παρακαλώ, ενημερωθείτε για τους τοπικούς κανονισμούς σχετικά με την απόρριψη ηλεκτρονικών προϊόντων.
- Μη μεταφέρετε το τηλέφωνό σας στην πίσω τσέπη του παντελονιού, καθώς μπορεί να υποστεί ζημιές εάν καθίσετε.

## Μικρά παιδιά

Μην αφήνετε το τηλέφωνο και τα αξεσουάρ του κοντά σε μικρά παιδιά και μην τους επιτρέπετε να παίζουν με αυτό. Ενδέχεται να τραυματιστούν ή να τραυματίσουν άλλους ή να καταστρέψουν τη συσκευή.

Το τηλέφωνό σας περιέχει μικροεξαρτήματα με αιχμηρές άκρες που ενδεχομένως προκαλέσουν τραυματισμό ή αποκολληθούν δημιουργώντας κίνδυνο πνιγμού.

## Απομαγνήτιση

Για την αποφυγή της απομαγνήτισης, μην αφήνετε ηλεκτρονικές συσκευές ή μαγνητικά μέσα κοντά στο κινητό σας για μεγάλο διάστημα.

### Ηλεκτροστατική Αποφόρτιση (ESD)

Μην αγγίζετε τις μεταλλικές υποδοχές της κάρτας SIM.

## Φροντίδα της Κεραίας

Μην καλύπτετε την ενσωμάτωμένη κεραία (σελ. 24, αρ. 20) με το χέρι όταν χρησιμοποιείτε τη συσκευή καθώς έτσι ενδέχεται να επηρεαστεί η απόδοσή της. Εάν την καλύπτετε, η ποιότητα συνομιλίας ενδέχεται να επιδεινωθεί και αυτό θα έχει σαν αποτέλεσμα μειωμένους χρόνους ομιλίας και αναμονής επειδή το κινητό τηλέφωνο ενδεχομένος να γχρειαστεί να λειτουργήσει με περισσότερη ισχύ από την απαιτούμενη.

## Συνήθης Θέση κατά τη Χρήση

Όταν πραγματοποιείτε ή δέχεστε μια κλήση, κρατήστε τη συσκευή στο αυτί με το κάτω άκρο προς το στόμα ή όπως θα χρησιμοποιούσατε ένα σταθερό τηλέφωνο.

#### Αερόσακοι

- Μην τοποθετείτε το τηλέφωνο στην περιοχή πάνω από τους αερόσακους ή στην περιοχή ενεργοποίησης των αερόσακων.
- Φυλάξτε σε ασφαλές μέρος τη συσκευή προτού οδηγήσετε.

### Αποπληξία/ Λιποθυμικά επεισόδια

Εάν το τηλέφωνό σας παράγει έντονο φως που αναβοσβήνει, δείξτε προσοχή καθώς υπάρχει το ενδεχόμενο πρόκλησης αποπληξίας ή λιποθυμιών.

## Τραυματισμοί από Επαναληπτικές Κινήσεις

Για την ελαχιστοποίηση του κινδύνου RSI (τραυματισμοί λόγο υπερβολικής χρήσης), όταν πληκτρολογείτε κείμενο ή παίζετε παιχνίδια με το τηλέφανό σας:

- Μη σφίγγετε υπερβολικά τη συσκευή.
- Πιέζετε ελαφρά τα κουμπιά.
- Χρησιμοποιείτε τα ειδικά χαρακτηριστικά της συσκευής που ελαχιστοποιούν τον αριθμό των κουμπιών που πρέπει να πατηθούν όπως τα πρότυπα μηνυμάτων και τη λειτουργία predictive text (πρόβλεψη κειμένου).
- Κάνετε πολλά διαλείμματα για να τεντωθείτε και να χαλαρώσετε.

## Κλήσεις Έκτακτης Ανάγκης

Η παρούσα συσκευή, όπως κάθε ασύρματο τηλέφωνο, λειτουργεί με τη χρήση ραδιοσημάτων, κάτι που δεν εγγνάται τη δυνατότητα σύνδεσης σε όλες τις συνθήκες. Για αυτό το λόγο, δεν πρέπει ποτέ να βασίζεστε αποκλειστικά και μόνο σε οποιαδήποτε ασύρματη συσκευή για μια επικοινωνία έκτακτης ανάγκης.

## Δυνατός Θόρυβος

Η παρούσα συσκευή μπορεί να παραγάγει δυνατούς θορύβους που ενδεχομένως προκαλέσουν βλάβες στην ακοή σας.

## Έντονο Φως

Εάν το τηλέφωνό σας έχει τη δυνατότητα εκπομπής έντονου φωτός, μην το χρησιμοποιείτε πολύ κοντά στα μάτια.

### Θέρμανση Συσκευής

Το τηλέφωνό σας ενδέχεται να θερμανθεί κατά τη διάρκεια της φόρτισης και της φυσιολογικής χρήσης.

## ΗΛΕΚΤΡΟΛΟΓΙΚΗ ΑΣΦΑΛΕΙΑ

## Αξεσουάρ

- Χρησιμοποιείτε το τηλέφωνό σας μόνον με τις μπαταρίες, τους φορτιστές και τα αξεσουάρ που προτείνει ο κατασκευαστής. Ο κατασκευαστής δε φέρει καμία ευθύνη για φθορές ή βλάβες που θα προκληθούν από τη χρήση άλλων φορτιστών, μπαταριών ή αξεσουάρ.
- Πριν συνδέσετε το τηλέφωνο με έναν υπολογιστή ή μία περιφερειακή μονάδα, διαβάστε τις οδηγίες λειτουργίας της άλλης συσκευής.
- Μην ακουμπάτε τους ακροδέκτες της μπαταρίας. Οι μπαταρίες μπορεί να προκαλέσουν υλικές ζημιές, τραυματισμό ή εγκαύματα, εάν κάποιο αγώγμο υλικό έρθει σε επαφή με τους ακροδέκτες. Όταν η μπαταρία αφαιρεθεί από το τηλέφωνο,

χρησιμοποιήστε ένα κάλυμμα από μη αγώγιμο υλικό για να τη φυλάζετε ή να τη μεταφέρετε με ασφάλεια.

### Σύνδεση στο Αυτοκίνητο

Ζητήστε τη συμβουλή ενός επαγγελματία για τη σύνδεση μιας συσκευής με το ηλεκτρολογικό σύστημα του οχήματος.

#### Ελαττωματικά και Κατεστραμμένα Προϊόντα

- Μην επιχειρήσετε να αποσυναρμολογήσετε το τηλέφωνο ή τα αξεσουάρ του.
- Μόνο το κατάλληλα εκπαιδευμένο προσωπικό πρέπει να παρέχει υπηρεσίες σέρβις ή επισκευής για το τηλέφωνο ή τα αξεσουάρ του.
- Εάν η συσκευή σας ή τα αξεσουάρ της έπεσαν στο νερό, υπέστησαν διάτρηση ή βαριά πτώση, μην τα χρησιμοποιήσετε προτού εξεταστούν σε εξουσιοδοτημένο κέντρο σέρβις.

## ΠΑΡΕΜΒΟΛΕΣ

## Γενική Δήλωση για τις Παρεμβολές

Πρέπει να προσέχετε κατά τη χρήση του τηλεφώνου πλησίον προσωπικών ιατρικών συσκευών, όπως βηματοδότες και βοηθητικές συσκευές ακοής.

## Βηματοδότες

Οι κατασκευαστές βηματοδοτών συστήνουν ως ελάχιστη απόσταση τα 15 cm μεταζύ του κινητού τηλεφώνου και του βηματοδότη προκειμένου να αποφευχθούν πιθανές παρεμβολές στο βηματοδότη. Για αυτό το λόγο, χρησιμοποιείτε τη συσκευή στο αυτί που βρίσκεται στην αντίθετη πλευρά από το βηματοδότη σας και μην το μεταφέρετε σε τσέπη στο στήθος σας.

#### Βοηθήματα Ακοής

- Όσοι χρησιμοποιούν βοηθητικές συσκευές ακοής ή άλλα κοχλιακά εμφυτεύματα ενδέχεται να έχουν παρεμβολές κατά τη χρήση ή πλησίον ασύρματων συσκευών.
- Εφόσον το επίπεδο παρεμβολών εξαρτάται από το είδος της βοηθητικής συσκευής ακοής και την απόσταση από την πηγή των παρεμβολών, η αύξηση της μεταξύ τους απόστασης θα μειώσει το ενδεχόμενο παρουσίασης των εν λόγω παρεμβολών. Μπορείτε να συμβουλευθείτε και τον κατασκευαστή της βοηθητικής συσκευής που χρησιμοποιείτε για να συζητήσετε εναλλακτικές λύσεις.

## Ιατρικές Συσκευές

Συμβουλευθείτε το γιατρό σας και τον κατασκευαστή της ιατρικής συσκευής για να προσδιορίσετε εάν η λειτουργία του τηλεφώνου σας ενδέχεται να επηρεάσει τη λειτουργία της εν λόγω ιατρικής συσκευής.

#### Νοσοκομεία

Απενεργοποιήστε την ασύρματη συσκευή σας σε συμμόρφωση με τις σχετικές οδηγίες στα νοσοκομεία, τις κλινικές ή άλλες εγκαταστάσεις παροχής περίθαλψης. Οι οδηγίες αυτές σκοπό έχουν την αποφυγή ενδεχόμενων παρεμβολών στον ευαίσθητο ιατρικό εξοπλισμό.

#### Αεροπλάνα

Απενεργοποιήστε την ασύρματη συσκευή σας σε συμμόρφωση με τις σχετικές οδηγίες του προσωπικού του αεροδρομίου ή της αεροπορικής εταιρίας.

### Παρεμβολές στο Αυτοκίνητο

Σημειώστε ότι λόγω πιθανών παρεμβολών στον ηλεκτρονικό εξοπλισμό, ορισμένοι κατασκευαστές οχημάτων απαγορεύουν τη χρήση κινητών τηλεφώνων στα οχήματα τους εκτός εάν στην εγκατάσταση περιλαμβάνεται εξοπλισμός handsfree με εξωτερική κεραία.

## ΠΕΡΙΒΑΛΛΟΝ ΠΟΥ ΕΓΚΥΜΟΝΕΙ ΚΙΝΔΥΝΟΥΣ ΕΚΡΗΞΗΣ

#### Βενζινάδικα και Χώροι που εγκυμονούν Κινδύνους Έκρηξης

- Σε χώρους που εγκυμονούν κινδύνους έκρηξης, συμμορφωθείτε με όλες τις σχετικές πινακίδες για απενεργοποίηση των ασύρματων συσκευών, όπως το κινητό σας ή άλλος ασύρματος εξοπλισμός.
- Περιβάλλοντα που εγκυμονούν κίνδυνο έκρηξης είναι οι χώροι ανεφοδιασμού καυσίμων, οι χώροι κάτα από το κατάστρωμα των πλοίων, οι εγκαταστάσεις μεταφοράς ή αποθήκευσης καυσίμων ή χημικών ουσιών και οι χώροι όπου ο αέρας περιέχει χημικές ουσίες ή σωματίδια όπως κρυσταλλικούς κόκκους, σκόνη ή μεταλλικές σκόνες.

#### Εκρηκτικές Συσκευές και Χώροι Ανατίναξης

Για την αποφυγή παρεμβολής σε εργασίες ανατίναξης, απενεργοποιήστε το κινητό τηλέφουνο ή την ασύρματη συσκευή σας όταν βρίσκεστε σε χώρο ανατίναξης ή σε άλλο απαγορευμένο χώρο και "απενεργοποιήστε τα γουόκι-τόκι ή τις ηλεκτρονικές συσκευές σας".

## ΟΡΟΙ ΧΡΗΣΗΣ

### Μπαταρία

 Η διαμόρφωση του δικτύου και η συχνότητα χρήσης του τηλεφώνου επηρεάζουν το χρόνο ομιλίας και το χρόνο αναμονής.

Η χρήση των παιχνιδιών ή της φωτογραφικής μηχανής αυζάνει σημαντικά την κατανάλωση της μπαταρίας.

- Φορτίστε την μπαταρία το συντομότερο δυνατόν, όταν εμφανιστεί στην οθόνη η προειδοποίηση φόρτισης της μπαταρίας. Εάν συνεχίστε να το χρησιμοποιείτε αγνοώντας τη σχετική προει δοποίηση, το τηλέφωνο ανά πάσα στιγμή μπορείνα σταματήσει να λειτουργεί και να χαθούν όλα τα δεδομένα ή οι ρυθμίσεις που έχετε αποθηκεύσει σε αυτό.
- Πριν αφαιρέσετε την μπαταρία από το τηλέφωνο, βεβαιωθείτε ότι το έχετε απενεργοποιήσει.
- Αντικαταστήστε και φορτίστε τη νέα μπαταρία το συντομότερο δυνατόν μετά την αφαίρεση της παλιάς μπαταρίας.
- Η συνιστώμενη θερμοκρασία για τη χρήση και τη φύλαξη των μπαταριών είναι περίπου 20°C.
- Η απόδοση των μπαταριών περιορίζεται στις χαμηλές θερμοκρασίες, ιδιαίτερα κάτω του 0°C, και το τηλέφωνο μπορεί να μη λειτουργήσει προσωρινά, ανεξάρτητα από την υπολειπόμενη ενέργεια της μπαταρίας.
- Η μπαταρία μπορεί να εκφορτιστεί και να επαναφορτιστεί εκατοντάδες φορές αλλά αυτό έχει ως συνέπεια τη σταδιακή μείωση της απόδοσής της. Όταν ο χρόνος χρήσης της μπαταρίας (χρόνος ομλίας και χρόνος αναμονής) μειοθεί αισθητά θα χρειωστεί να αγοράσετε μία νέα μπαταρία.

ΠΡΟΣΟΧΗ ΚΙΝΔΥΝΟΣ ΕΚΡΗΞΗΣ ΣΕ ΠΕΡΙΠΤΩΣΗ ΑΝΤΙΚΑΤΑΣΤΑΣΗΣ ΤΗΣ ΜΠΑΤΑΡΙΑΣ ΑΠΟ ΑΛΛΗ ΜΠΑΤΑΡΙΑ, ΜΗ ΕΝΑΕΛΕΙΤΜΈΝΟΥ ΤΥΠΟΥ ΑΠΟΡΡΙΨΗ ΜΕΤΑΧΕΙΡΙΣΜΕΝΩΝ ΜΠΑΤΑΡΙΩΝ ΣΥΜΦΩΝΑ

ΜΕ ΤΙΣ ΟΔΗΓΙΕΣ

"Απόρριψη της Μπαταρίας" στη σελίδα 26.

#### Κάρτα Μνήμης

- Μην αφαιρέσετε ή τοποθετήσετε μια κάρτα μινήμης ενώ πραγματοποιείτα παξέργιασία δεδομένων της κάρτας. Μην απενεργοποιείτε το τηλέφωνο ή τη συσκευή που περιέχαι την κάρτα μυήμης όταν γίνεται επεξεργιασία των δεδομένων της κάρτας. Αυτό μπορεί να έχει ως αποτέλεσμα την καταστροφή των δεδομένων ή τη διακοπή της σωστής λειτουργίας της κάρτας.
- Στις παρακάτω περιπτώσεις είναι πιθανόν να σημειωθεί απώλεια δεδομένων:
  - Σε περίπτωση πτώσης του τηλεφώνου ή αν κουνηθεί ή αν ασκηθεί πίεση ενώ η κάρτα μνήμης είναι τοποθετημένη.
  - Εάν το τηλέφωνο χρησιμοποιείται σε περιοχές που είναι εκτεθειμένες σε στατικό ηλεκτρισμό ή ηλεκτρικά πεδία.
- Δημιουργήστε αντίγραφα ασφάλείας των σημαντικών δεδομένων σας σε περίπτωση που σημειωθεί απώλεια των δεδομένων που βρίσκονται στην κάρτα μνήμης λόγω δυσλειτουργίας.
- Μην ακουμπάτε τους μεταλλικούς ακροδέκτες με τα χέρια σας ή με μεταλλικά αντικείμενα.
- Μη λυγίζετε την κάρτα μνήμης και μην την υποβάλετε σε ισχυρά χτυπήματα. Φυλάξτε τη μακριά από νερό και υψηλές θερμοκρασίες.

- Η SHARP δεν φέρει καμία ευθύνη για απώλεια ή καταστροφή δεδομένων που περιέχονται σε κάρτες μνήμης.
- Φυλάξτε όλες τις κάρτες μνήμης μακριά από μικρά παιδιά.
- Βεβαιωθείτε ότι έχετε τοποθετήσει την κάρτα μνήμης στη σωστή κατεύθυνση και πλευρά.

#### Λειτουργία Φωτογραφικής Μηχανής

- Μάθετε για την ποιότητα των φωτογραφιών, τα Format αρχείων κλπ.
   Οι φωτογραφίες που λήφθηκαν μπορούν να αποθηκευτούν σε Format JPEG.
- Κρατήστε σταθερό το χέρι σας όταν φωτογραφίζετε.
   Εάν το τηλέφωνο κουνηθεί κατά τη διάρκεια της φοτογράφησης, η φωτογραφία θα είναι θολή. Όταν φωτογραφίζετε, κρατήστε σταθερά το τηλέφωνο ή χρησιμυποιήστε το χρονοδιακόπτη καθυστέρησης.
- Καθαρίστε το κάλυμμα του φακού πριν τραβήξετε μία φωτογραφία.
   Τα δακτυλικά αποτυπώματα, οι λιπαροί λεκέδες κλπ. επάνω στο κάλυμμα του φακού εμποδίζουν τη σωστή εστίαση. Καθαρίστε το κάλυμμα του φακού με ένα μαλακό πανί πριν τραβήξετε μία φωτογραφία.

## Διάφορα

- Όπως συμβαίνει και σε κάθε ηλεκτρονική συσκευή αποθήκευσης δεδομένων έτσι και εδώ, υπάρχει περίπτωση να χαθούν ή να καταστραφούν δεδομένα υπό ορισμένες συνθήκες.
- Εάν η μπαταρία αφαιρέθηκε από το τηλέφωνο για αρκετό χρονικό διάστημα ή εάν πραγματοποιήθηκε επαναφορά των ρυθμίσεων του τηλεφώνου πιθανόν να απαιτείται επαναρρύθμιση του ρολογιού και του ημεροληγίου. Σε αυτή την περίπτωση, θα πρέπει να ενημερωθεί η ημερομηνία και η ώρα.
- Χρησιμόποιείτε μόνο συγκεκριμένο εξοπλισμό handsfree (είτε παρεχόμενο με τη συσκευή είτε προαιρετικό). Ορισμένες λειτουργίες του τηλεφόνου ενδέχεται να μη δουλεύουν κατά τη χρήση μη εξουσιοδοτημένου εξόπλισμό handsfree.

## Πίνακας Περιεχομένων

| Εισαγωγή                           | 1  |
|------------------------------------|----|
| Χρήσιμες Λειτουργίες και Υπηρεσίες | 3  |
| ΥΠΟΔΕΙΞΕΙΣ ΑΣΦΑΛΕΙΑΣ               | 4  |
| ΕΚΘΕΣΗ ΣΤΙΣ                        |    |
| ΡΑΔΙΟΣΥΧΝΟΤΗΤΕΣ (RF)               | 5  |
| ΠΛΗΡΟΦΟΡΙΕΣ ΣΧΕΤΙΚΑ ΜΕ ΤΗΝ         |    |
| ΑΠΟΡΡΙΨΗ ΕΞΟΠΛΙΣΜΟΥ                | 8  |
| ΑΠΟΣΠΑΣΗ ΤΗΣ ΠΡΟΣΟΧΗΣ              | 9  |
| ΧΕΙΡΙΣΜΟΣ ΠΡΟΪΟΝΤΟΣ                | 9  |
| ΗΛΕΚΤΡΟΛΟΓΙΚΗ ΑΣΦΑΛΕΙΑ 1           | 1  |
| ΠΑΡΕΜΒΟΛΕΣ1                        | 2  |
| ΠΕΡΙΒΑΛΛΟΝ ΠΟΥ ΕΓΚΥΜΟΝΕΙ           |    |
| ΚΙΝΔΥΝΟΥΣ ΕΚΡΗΞΗΣ 1                | 3  |
| ΟΡΟΙ ΧΡΗΣΗΣ 1                      | 4  |
| Λίστα των Λειτουργιών Μενού 1      | 9  |
| Το Τηλέφωνό σας                    | 21 |
| Προαιρετικά αξεσουάρ2              | 21 |
| Ξεκινώντας2                        | 22 |
| Τοποθέτηση της Κάρτας SIM και      |    |
| της Μπαταρίας2                     | 25 |
| Φόρτιση της Μπαταρίας              | 27 |
| Τοποθέτηση/Αφαίρεση της            |    |
| Κάρτας Μνήμης2                     | 28 |

| Σύνδεση του Hands Free              | 29 |
|-------------------------------------|----|
| Ενεργοποίηση και Απενεργοποίηση του |    |
| Τηλεφώνου σας                       | 29 |
| Ενδείξεις οθόνης (Κύρια Οθόνη)      | 30 |
| Ενδείξεις οθόνης (Εξωτερική Οθόνη)  | 32 |
| Λειτουργίες Πλοήγησης               | 33 |
| Λειτουργίες Κλήσης                  | 34 |
| Πραγματοποίηση μίας Κλήσης          | 34 |
| Ταχεία Κλήση                        | 34 |
| Επανάκληση                          | 35 |
| Απάντηση μίας Κλήσης                | 35 |
| Μενού Κλήσεων                       | 36 |
| Εισαγωγή Χαρακτήρων                 | 40 |
| Αλλαγή των Γλωσσών Εισαγωγής        | 40 |
| Αλλαγή της Μεθόδου Εισαγωγής        | 41 |
| Χρήση Πρότυπων Κειμένων             | 42 |
| Χρήση του Μενού                     | 43 |
| Επαφές                              | 44 |
| Λίστα Επαφών                        | 44 |
| Επιλογή της Μνήμης Αποθήκευσης      | 44 |
| Αλλαγή της Λίστας που Εμφανίζεται   | 44 |
| Αλλαγή Κατάταξης Ονομάτων           | 45 |
| Ποο σθήμαι Νόμο Εσιματία            |    |
| προστική πεας επαφής                | 45 |

| Αντιγραφή Καταχωρήσεων Λίστας Επαφών |      |
|--------------------------------------|------|
| μεταξύ Κάρτας SIM και Συσκευής       | .46  |
| Εύρεση Ονόματος και Αριθμού          | .46  |
| Κλήση από τη Λίστα Επαφών            | . 47 |
| Επεξεργασία Καταχωρήσεων της Λίστας  |      |
| Επαφών                               | .47  |
| Διαγραφή Καταχωρήσεων της            |      |
| Λίστας Επαφών                        | .47  |
| Προβολή Ομάδων                       | .47  |
| Ομαδική Κλήση                        | .48  |
| Αντιστοίχηση Ήχου Κουδουνίσματος σε  |      |
| κάθε Καταχώρηση της Λίστας Επαφών    | . 49 |
| Κατάσταση Μνήμης                     | . 49 |
| Λίστα Ταχείας Κλήσης                 | . 49 |
| Αποστολή μίας Καταχώρησης            |      |
| Λίστας Επαφών                        | . 50 |
| Λήψη μίας Καταχώρησης                |      |
| Λίστας Επαφών                        | . 50 |
| Κλήση ενός Αριθμού Υπηρεσίας         | . 51 |
| Αρχείο Κλήσεων                       | . 52 |
| Λίστα Ταχείας Κλήσης                 | . 53 |
| Οι αριθμοί μου                       | . 53 |
| Μετρητές Κλήσεων                     | . 53 |
| Μετρητής Δεδομένων                   | . 53 |

| Κόστος Κλήσεων               | 54 |
|------------------------------|----|
| Φωτογραφική Μηχανή           | 55 |
| Δήψη Φωτογραφίας             | 55 |
| Εγγραφή Βίντεο               | 60 |
| Μηνύματα                     | 64 |
| MMS                          | 64 |
| SMS                          |    |
| Email                        | 73 |
| Εισερχόμ. Ειδοποιήσε         | 74 |
| Εκπομπή Κυψέλης              | 75 |
| Vodafone live!               |    |
| Εκκίνηση του WAP Browser     |    |
| Περιήγηση σε μία σελίδα WAP  |    |
| Το υλικό μου                 | 80 |
| Φωτογραφίες                  | 80 |
| Λήψεις Java™                 | 82 |
| Ήχοι                         | 83 |
| Βίντεο                       | 85 |
| Πρότυπα Κείμενα              | 88 |
| Κατάσταση Μνήμης             | 88 |
| Λήψεις Java™ ່               | 89 |
| Java <sup>TM</sup> Εφαρμογές |    |
| Screensavers                 |    |
| Φόρτωση άλλων                |    |
|                              |    |

| Ρυθμίσεις                      |     |
|--------------------------------|-----|
| Πληροφορίες Java <sup>TM</sup> |     |
| Ατζέντα & Εργαλεία             | 93  |
| Vodafone Menu                  |     |
| Ημερολόγιο                     |     |
| Ξυπνητήρια                     |     |
| Αριθμομηχανή                   |     |
| Ηχογράφηση Φωνής               |     |
| Βοήθεια Τηλεφώνου              |     |
| Αναπαραγωγή Μουσικής           | 100 |
| Ρυθμίσεις                      | 102 |
| Συνδεσιμότητα                  |     |
| Προφίλ                         | 105 |
| Ρύθμιση της Οθόνης             |     |
| Ήχοι                           |     |
| Ρυθμίσεις Κλήσεων              |     |
| Ημερομηνία & Ώρα               | 120 |
| Αλλαγή της Γλώσσας             | 121 |
| Δίκτυο                         | 121 |
| Ασφάλεια                       | 125 |
| Επαναφορά Ρυθμίσεων            |     |
| Σύνδεση του GX34 με τον        |     |
| Υπολογιστή σας                 | 127 |
| Απαιτήσεις Συστήματος          | 127 |

| Mόντεμ GSM/GPRS          |  |
|--------------------------|--|
| Handset Manager          |  |
| Αντιμετώπιση Προβλημάτων |  |
| Ευρετήριο                |  |

## Λίστα των Λειτουργιών Μενού

Στη συνέχεια αναφέρονται οι λειτουργίες του GX34.

Για λεπτομέρειες σχετικά με την κάθε λειτουργία, δείτε την αντίστοιχη σελίδα. Ο αριθμός που αντιστοιχεί σε κάθε μενού χρησιμοποιείται για συντομεύσεις. Για λεπτομέρειες, δείτε τη σελίδα 43.

|   | Λήψεις Java™          | 1 Java™ Εφαρμογές   | (σελ. 89) |    |                  | 1 Δημ. Μηνύματος                   | (σελ. 64, 71, 73) |
|---|-----------------------|---------------------|-----------|----|------------------|------------------------------------|-------------------|
|   |                       | 2 Screensavers      | (σελ. 90) |    |                  | 2 MMS                              | (σελ. 64)         |
| 1 |                       | 3 Φόρτωση άλλων     | (σελ. 90) |    |                  | 3 SMS                              | (σελ. 70)         |
|   |                       | 4 Ρυθμίσεις         | (σελ. 91) |    |                  | 4 Email                            | (σελ. 73)         |
|   |                       | 5 Πληροφ. Java™     | (σελ. 92) | 4  | Μηνύματα         | 5 Εισερχόμ. Ειδοποιήσε             | (σελ. 74)         |
|   |                       | 1 Vodafone live!    | (σελ. 76) |    |                  | 6 MMS Photo Album**                | -                 |
|   |                       | 2 Παιχνίδια         | -         |    |                  | 7 Vodafone Mail                    | -                 |
|   |                       | 3 Ringtones         | -         |    |                  | 8 Εκπομπή Κυψέλης                  | (σελ. 75)         |
|   |                       | 4 Wallpapers        | -         |    |                  | 9 Πληρ. Κυψέλης                    | -                 |
| 2 | Vodafone live!        | 5 Ενημέρωση         | -         | 5  | Φωτογραφ.        | <ol> <li>Λήψη Φωτογραφ.</li> </ol> | (σελ. 55)         |
|   |                       | 6 Αθλητικά          | -         |    | Μηχανή           | 2 Εγγραφή Βίντεο                   | (σελ. 60)         |
|   |                       | 7 Find & Seek       | -         |    |                  | 1 Φωτογραφίες                      | (σελ. 80)         |
|   |                       | 8 Chat              | -         |    |                  | 2 Λήψεις Java™                     | (σελ. 82)         |
|   |                       | 9 Αναζήτηση         | -         |    |                  | <b>3</b> Ήχοι                      | (σελ. 83)         |
|   | Ατζέντα &<br>Εργαλεία | 1 Vodafone Menu*    | (σελ. 93) | 6  | Το υλικό μου     | 4 Βίντεο                           | (σελ. 85)         |
|   |                       | 2 Ημερολόγιο        | (σελ. 93) |    |                  | 5 Πρότυπα Κείμενα                  | (σελ. 88)         |
| 3 |                       | 3 Ξυπνητήρια        | (σελ. 96) |    |                  | 6 Σελιδοδείκτες                    | -                 |
|   |                       | 4 Αριθμομηχανή      | (σελ. 97) |    |                  | 7 Κατάστ. Μνήμης                   | (σελ. 88)         |
|   |                       | 5 Ηχογράφηση Φωνής  | (σελ. 98) | *  | Εξαρτάται από τι | γν κάρτα SIM και τα περιεχ         | όμενα.            |
|   |                       | 6 Βοήθεια Τηλεφώνου | (σελ. 99) | ** | Αυτό το μενού δε | εν είναι διαθέσιμο από ορισ        | μένους παροχείς   |
|   |                       |                     |           |    | υπηρεσιών.       |                                    |                   |

|   |              | <ol> <li>Πιο πρόσφατο κομμάτι</li> </ol> | (σελ. 100) |
|---|--------------|------------------------------------------|------------|
| 7 | Αναπ.Μουσικ. | 2 Η μουσική μου                          | (σελ. 100) |
|   |              | 3 Λίστα αναπαραγωγής                     | (σελ. 101) |
|   |              | 1 Λίστα Επαφών                           | (σελ. 44)  |
|   |              | 2 Αρχείο κλήσεων                         | (σελ. 52)  |
|   |              | 3 Λίστα Ταχ. Κλήσ                        | (σελ. 53)  |
| 8 | Επαφές       | 4 Οι αριθμοί μου                         | (σελ. 53)  |
|   |              | 5 Μετρητές Κλήσ.                         | (σελ. 53)  |
|   |              | 6 Μετρητής Δεδομ.                        | (σελ. 53)  |
|   |              | 7 Κόστος Κλήσεων*                        | (σελ. 54)  |
|   |              | 8 Αρ. Κλήσης Υπηρ.*                      | (σελ. 51)  |
|   |              | 1 Συνδεσιμότητα                          | (σελ. 102) |
|   |              | 2 Προφίλ                                 | (σελ. 105) |
|   |              | 3 Οθόνη                                  | (σελ. 112) |
|   |              | <b>4</b> Ήχοι                            | (σελ. 115) |
| ٩ | Ρυθυίσεις    | 5 Ρυθμ. Κλήσεων                          | (σελ. 115) |
|   | Ρυσμισεις    | 6 Ημ/νια & Ώρα                           | (σελ. 120) |
|   |              | 7 Γλώσσα                                 | (σελ. 121) |
|   |              | 8 Δίκτυο                                 | (σελ. 121) |
|   |              | 9 Ασφάλεια                               | (σελ. 125) |
|   |              | 0 Επαναφ. Ρυθμ.                          | (σελ. 126) |

\* Εξαρτάται από την κάρτα SIM και τα περιεχόμενα.

## Το Τηλέφωνό σας

Παρακαλούμε, ελέγξτε προσεκτικά τα παρακάτω. Το πλήρες αντικείμενο παράδοσης του τηλεφώνου σας πρέπει να περιέχει τα εξής:

- Τηλέφωνο GSM 900/1800/1900 GPRS
- Επαναφορτιζόμενη μπαταρία ιόντων λιθίου (Li-ion)
- Φορτιστής εναλλασσόμενου ρεύματος (AC)
- Στερεοφωνικά Handsfree
- CD-ROM
- Οδηγός Χρήσης
- Σύντομος Οδηγός Χρήσης\*
- Τα εξαρτήματα αυτά δεν παρέχονται σε κάποιες περιοχές.

## Προαιρετικά αξεσουάρ

- Εφεδρική μπαταρία ιόντων λιθίου (XN-1BT33)
- Φορτιστής αυτοκινήτου (XN-1CL30)
- Καλώδιο μεταφοράς δεδομένων USB (XN-1DC30)
- Φορτιστής εναλλασσόμενου ρεύματος (AC) (XN-1QC31)
- Μονάδα μικροφώνου φορητών ακουστικών (Handsfree) (XN-1HU90)
- Στερεοφωνικά ακουστικά (XN-1HS90)

Τα προαναφερόμενα αξεσουάρ ενδέχεται να μην είναι διαθέσιμα σε όλες τις χώρες.

Για περισσότερες λεπτομέρειες, επικοινωνήστε με τον εμπορικό σας αντιπρόσωπο.

## <u>Ξεκινώντας</u>

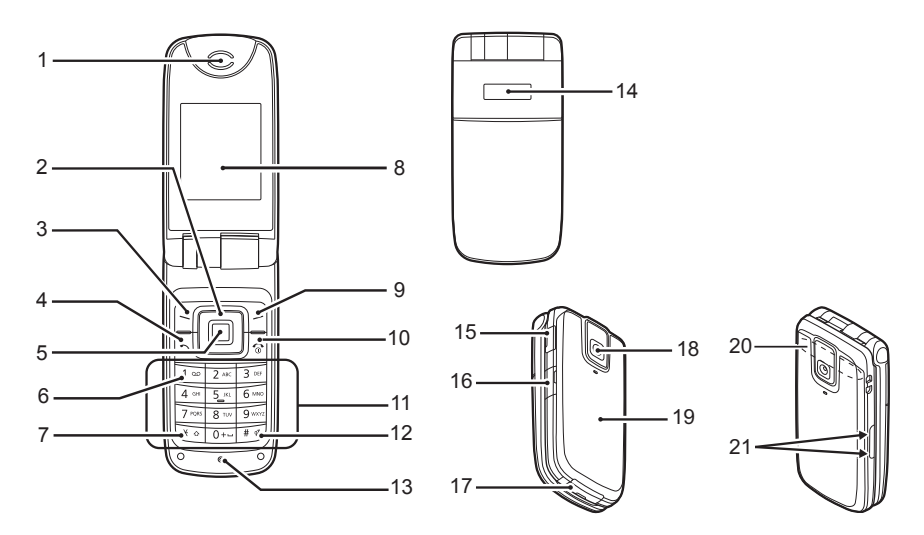

#### 1. Ακουστικό/Ηχείο

3

4

5

6

#### Πλήκτρα Πλοήγησης (Πλήκτρα Βέλους):

|                                        | Μετακινεί το δρομέα για την           |
|----------------------------------------|---------------------------------------|
|                                        | επιλογή στοιγείων του μενού           |
|                                        | κλπ.                                  |
| Πλήκτρα βέλους Επάνω/Κάτω:             | Εμφανίζουν καταγωρήσεις               |
| ''<br>க' க்                            | της Λίστας Επαφών στην                |
|                                        | κατάσταση αναμονής.                   |
| Αριστερό πλήκτρο βέλους:               | Εμφανίζει τη λίστα Java <sup>TM</sup> |
| ni i i i i i i i i i i i i i i i i i i | εφαρμογών σε κατάσταση                |
| 0                                      | αναμονής.                             |
| Δεξί πλήκτρο βέλους:                   | Εμφανίζει τη λίστα                    |
|                                        | Αποθηκευμένων                         |
|                                        | Φωτογραφιών στην                      |
|                                        | κατάσταση αναμονής.                   |
| Αριστερό Πλήκτρο Ελ                    | έγχου:                                |
| 5                                      | Εκτελεί τη λειτουργία στην            |
|                                        | κάτω αριστερή πλευρά της              |
|                                        | οθόνης.                               |
| Πλήκτρο Αποστολής:                     | Κάνει ή αποδέχεται κλήσεις,           |
| 5                                      | προβάλει το αρχείο κλήσεων            |
|                                        | σε κατάσταση αναμονής.                |
| Κεντρικό Πλήκτρο:                      | Εμφανίζει το Κύριο μενού              |
|                                        | στην κατάσταση αναμονής               |
| 2                                      | και εκτελεί λειτουργίες.              |
| Πλήκτρο Τηλεφωνητή:                    | Πιέστε και κρατήστε πιεσμένο          |
| 1                                      | αυτό το πλήκτρο για να                |
|                                        | συνδεθείτε αυτόματα με το             |
|                                        | Κέντρο τηλεφωνητή.                    |
|                                        | (Εξαρτάται από την κάρτα              |
|                                        | SIM.)                                 |

- 7. Πλήκτρο \*/Εναλλαγής: Εναλλάσσει τον τύπο των χαρακτήρων μεταξύ τεσσάρων επιλογών: Abc,
  - τεσσαρων επιλογων: Abc, ABC, 123 και abc. Πιέστε και κρατήστε το πλήκτρο αυτό στην οθόνη εισαγωγής κειμένου για την αλλαγή της μεθόδου εισαγωγής κειμένου από λειτουργία πολλαπλής πίεσης πλήκτροων σε λειτουργία T9.
- Κύρια Οθόνη
   Δεξί Πλήκτρο Ελέγχου:

Εκτελεί τη λειτουργία στην κάτω δεξιά πλευρά της οθόνης. Χρησιμοποιείται για τη σύνδεση με το "Vodafone live!" ανοίγοντας τον browser στην κατάσταση αναμονής.

#### 10. Πλήκτρο Τερματισμού και Ενεργοποίησης/ Απενεργοποίησης:

୵ୢ

5-1

Τερματίζει μια κλήση, ενεργοποιεί και απενεργοποιεί το τηλέφωνο.

#### 11. Πληκτρολόγιο

#### 12. <u>Πλ</u>ήκτρο #/Σιωπηλού:

14

Εναλλάσσει τα σύμβολα οθόνης. Πιόστε και κρατήστε το πλήκτρο αυτό στην οθόνη εισαγογής κειμένου για να εμφαιστετί η οθόνη επιλογών γλώσσας. Πιόστε και κρατήστε πιεσμένο αυτό το πλήκτρο στην κατάσταση αναμονής για να εναλλαγή μεταξύ του Προφίλ Κανονικό και Σιωπιλό. Πιέστε @, μετά [Ξ] κατά την αναμονή για να ενεργοποιήσετε ή να απενεργοποιήσετε την ασύρματη λειτουργία Bluetooth.

13. Μικρόφωνο

14. Εξώτερική Οθόνη 15. Handsfree/Βύσμα μικροφώνου

16. Υποδοχή κάρτας microSD

17. Εξωτερική Υποδοχή: Χρησιμοποιείται για τη σύνδεση του φορτιστή ή του Καλώδιο μεταφοράς δεδομένων USB.

#### 18. Φωτογραφική μηχανή 19. Κάλυμμα Μπαταρίας

#### 20. Ενσωματωμένη κεραία:

Προειδοποίηση: Μην καλύπτετε με το χέρι σας την περιοχή φιθρωσης του τηλεφώνου όταν βρίσκεται σε χρήση, καθώς αυτό μπορεί να παρεμποδίσει την απόδοση της ενσωματωμένης κεραίας.

#### 21. Πλευρικά Πλήκτρα Επάνω/Κάτω:

• •

Μετακινούν το δρομέα για την επιλογή στοιχείων του μενού, ρυθμίζουν την ένταση του ήχου του ακουστικού, κλπ.

## Τοποθέτηση της Κάρτας SIM και της Μπαταρίας

Σύρετε και αφαιρέστε το κάλυμμα της μπαταρίας (12).

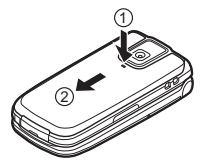

 Σύρετε και τοποθετήστε την κάρτα SIM στην υποδοχή κάρτας SIM.

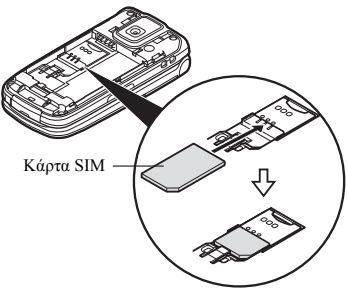

3. Κρατήστε την μπαταρία έτσι ώστε οι μεταλλικοί ακροδέκτες της μπαταρίας να κοιτάζουν προς τα κάτω, σύρετε τους οδηγούς που βρίσκονται στο επάνω μέρος της μπαταρίας στις αντίστοιχες υποδοχές (3) και, στη συνέχεια, τοποθετήστε την (4).

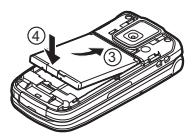

 Τοποθετήστε ξανά το κάλυμμα της μπαταρίας και σπρώξτε το όπως δείχνει η εικόνα.

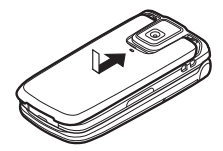

#### Σημείωση

- Βεβαιωθείτε ότι χρησιμοποιείτε μόνο κάρτα SIM των 3V.
- Βεβαιωθείτε ότι χρησιμοποιείτε την μπαταρία του βασικού εξοπλισμού (XN-1BT33).

#### Αφαίρεση της Κάρτας SIM και της Μπαταρίας

 Βεβαιωθείτε ότι έχετε απενεργοποιήσει το τηλέφωνο και αποσυνδέσει το φορτιστή και τα άλλα αξεσουάρ. Σύρετε και αφαιρέστε το κάλυμμα της μπαταρίας (()(2)).

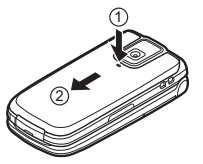

 Ανασηκώστε την μπαταρία από την προεξοχή και αφαιρέστε την από το τηλέφωνο.

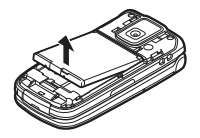

 Πιέστε απαλά προς τα κάτω (3) την κάρτα SIM και σύρετέ την έζω από την υποδοχή της (4).

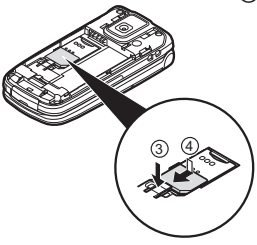

#### Απόρριψη της Μπαταρίας

Παρακαλούμε, διαβάστε τα παρακάτω στοιχεία που αφορούν στην απόρριψη της μπαταρίας προκειμένου να προστατέψετε το περιβάλλον:

- Παραδώστε για ανακύκλωση τη μεταχειρισμένη μπαταρία στο κέντρο αποκομιδής απορριμμάτων της περιοχής σας, στο κατάστημα αγοράς ή στο κέντρο εξυπηρέτησης πελατών.
- Μην εκθέτετε την μπαταρία σε ακάλυπτες φλόγες, μην την πετάτε μέσα σε νερό και μην την απορρίπτετε στα κοινά οικιακά απορρίμματα.

## Φόρτιση της Μπαταρίας

Θα πρέπει να φορτίσετε την μπαταρία τουλάγιστον για 2 ώρες πριν γρησιμοποιήσετε για πρώτη φορά το τηλέφωνό σας.

### Χρήση του Φορτιστή

 Ανοίξτε το κάλυμμα της εξωτερικής υποδογής και συνδέστε το φορτιστή στην εξωτερική υποδογή, που βρίσκεται στο κάτω μέρος του τηλεφώνου, έως ότου ασφαλίσει στη θέση του.

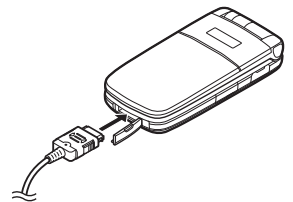

 Συνδέστε το φορτιστή σε πρίζα AC. Κατά τη διάρκεια της φόρτισης του τηλεφώνου, το στην επάνω δεξιά πλευρά της οθόνης δείχνει την τρέγουσα κατάσταση φόρτισης.

Τυπικός χρόνος φόρτισης: Περίπου 2 ώρες.

#### Σημείωση

 Ο γρόνος φόρτισης ενδέγεται να διαφέρει, ανάλονα με την κατάσταση της μπαταρίας ή ανάλογα με τις διάφορες συνθήκες. (Λείτε "Μπαταρία" στη σελίδα 14.)

#### Αποσύνδεση του Φορτιστή

Όταν ολοκληρωθεί η φόρτιση, το εικονίδιο ένδειξης της μπαταρίας εμφανίζει την κατάσταση πλήρους φόρτισης.

- Αποσυνδέστε το φορτιστή από την πρίζα AC.
- 2. Πιέστε παρατεταμένα τα πλευρικά κουμπιά του φορτιστή (1) και αποσυνδέστε τον από την εξωτερική υποδογή του τηλεφώνου (2). Κλείστε το κάλνμμα.

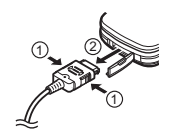

#### Σημείωση

- Μην γρησιμοποιείτε μη εγκεκριμένους φορτιστές, καθώς μπορεί να προκαλέσουν βλάβη στο τηλέφωνο και να καταστήσουν άκυρες τυγόν ενγυήσεις. Για λεπτομέρειες, δείτε την ενότητα "Μπαταρία" στη σελίδα 14
- Εάν αποσυνδέσετε το φορτιστή απότομα μπορεί να προκληθεί δυσλειτουργία.

#### Φόρτιση με Χρήση του Φορτιστή Αυτοκινήτου

Ο προαιρετικός Φορτιστής αυτοκινήτου τροφοδοτεί το τηλέφωνο με ρεύμα από τον αναπτήρα του αυτοκινήτου.

#### Ένδειξη Στάθμης Φόρτισης Μπαταρίας

Το τρέχον επίπεδο της μπαταρίας εμφανίζεται στην πάνω δεξιά γωνία της βασικής οθόνης και στην εξωτερική οθόνη.

#### Χαμηλή Μπαταρία κατά τη Χρήση

Όταν η μπαταρία εξαντλείται, ακούγεται ένας προειδοποιητικός ήχος και στην κύρια θόόνη και την εξωτερική οθόνη εμφανίζεται η ένδειξη "—". Όταν, ενώ χρησιμοποιείτε το τηλέφωνο, ακούσετε την ηχητική προειδοποίηση "χαμηλής μπαταρίας", συνδέστε το φορτιστή σας το συντομότερο δυνατό. Εάν συνεχίσετε να χρησιμοποιείτε το τηλέφωνο, ενδεχομένως να μη λειτουργήσει σωστά. Η μπαταρία μπορεί να κρατήσει ακόμη πέντε λεπτά περίπου πριν το τηλέφωνο τεθεί αυτόματα εκτός λειτουργίας κατά τη διάρκεια μίας κλήσης.

| Ενδείξεις Μπαταρίας Στάθμη Φόρτισης |                                  |
|-------------------------------------|----------------------------------|
| (                                   | Πλήρης φόρτιση της μπαταρίας     |
|                                     | Μερική φόρτιση της μπαταρίας     |
|                                     | Συνιστάται φόρτιση της μπαταρίας |
|                                     | Απαιτείται φόρτιση της μπαταρίας |
|                                     | Άδεια                            |

## Τοποθέτηση/Αφαίρεση της Κάρτας Μνήμης

#### Σημείωση

- Βεβαιωθείτε ότι το τηλέφωνο είναι απενεργοποιημένο πριν τοποθετήσετε/αφαιρέσετε την κάρτα μνήμης.
- Βεβαιωθείτε ότι έχετε τοποθετήσει την κάρτα στη σωστή κατεύθυνση και πλευρά.
- Φυλάζτε όλες τις κάρτες μνήμης μακριά από μικρά παιδιά.
- 1. Απενεργοποιήστε το τηλέφωνο.
- **2.** Ανοίξτε το κάλυμμα της υποδοχής της κάρτας microSD.

 Εισάγετε την κάρτα μνήμης μέχρι να κουμπώσει. (Για να αφαιρέσετε την κάρτα μνήμης, πιέστε τη μέχρι να ακουστεί ένα κλικ.)

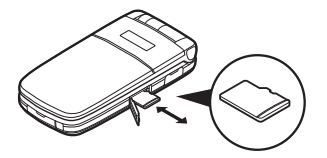

4. Κλείστε το κάλυμμα.

#### Συμβουλή

- Όταν η κάρτα μνήμης είναι σε χρήση βλέπετε τους παρακάτω δείκτες:
- 🔄 Εμφανίζεται όταν η κάρτα είναι τοποθετημένη.
- Εμφανίζεται όταν η κάρτα έχει βλάβη ή δεν μπορεί να χρησιμοποιηθεί. Βεβαιωθείτε ότι η κάρτα είναι καλά τοποθετημένη.
- Εμφανίζεται όταν γίνεται εγγραφή ή ανάγνωση της κάρτας.
- 🛃 : Εμφανίζεται όταν γίνεται διαμόρφωση της κάρτας.

## Σύνδεση του Hands Free

- 1. Ανοίξτε το κάλυμμα της υποδοχής.
- 2. Συνδέστε το Hands Free.

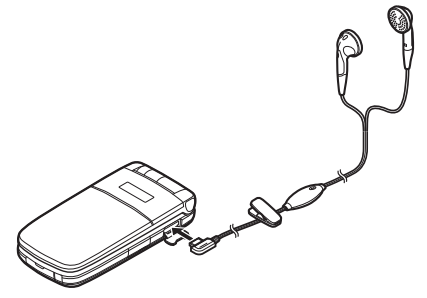

# Ενεργοποίηση και Απενεργοποίηση του Τηλεφώνου σας

Για να ενεργοποιήσετε το τηλέφωνο, πιέστε και κρατήστε πιεσμένο το 🖉 για 2 περίπου δευτερόλεπτα.

Εμφανίζεται η οθόνη αναμονής.

Για να απενεργοποιήσετε το τηλέφωνο, πιέστε και κρατήστε πιεσμένο το 🖉 για 2 περίπου δευτερόλεπτα.

#### Εισαγωγή του Κωδικού ΡΙΝ

Αν ο κωδικός PIN (Personal Identification Number) είναι ενεργοποιημένος, κάθε φορά που θέτετε το τηλέφωνο σε λειτουργία θα σας ζητείται να εισάγετε τον κωδικό PIN. Για λεπτομέρειες σχετικά με τη ρύθμιση του κωδικού PIN, ανατρέζτε στην "Ενεργοποίηση/Απενεργοποίηση του Κωδικού PIN" στη σελίδα 125.

- 1. Εισαγάγετε τον κωδικό PIN.
- Πιέστε

Σημείωση

 Εάν πληκτρολογήσετε λανθασμένα τον κωδικό PIN σας τρεις φορές διαδοχικά, η κάρτα SIM κλειδώνεται. Δείτε "Ενεργοποίηση/Απενεργοποίηση του Κωδικού PIN" στη σελίδα 125.

Αντιγραφή της Λίστας Επαφών από την Κάρτα SIM Όταν τοποθετήσετε την κάρτα SIM στο πλέφωνό σας για πρώτη φορά και ξεκινήσετε την εφαρμογή της Λίστας Επαφών, θα ερωτηθείτε εάν θέλετε να αντιγράψετε τις καταχωρήσεις της Λίστας Επαφών που περιέχονται στην κάρτα SIM. Ακολουθήστε τις οδηγίες της οθόνης ή πραγματοποιήστε την αντιγραφή αργότερα χρησιμοποιώντας το μενού Λίστας Επαφών ως εξής: "Επαφές" → "λίστα Επαφών" → [Επιλ.] → "Προηγμένες". - "λαντηραφή Ολων"

## Ενδείξεις οθόνης (Κύρια Οθόνη)

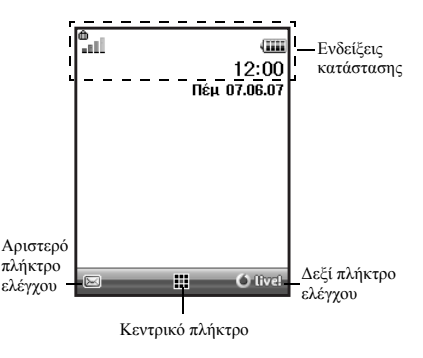

Ενδείξεις Κατάστασης

- Iσχύς λαμβανόμενου σήματος/Υπηρεσία εκτός δικτύου
  - <sup>r</sup>₅ /✿ /<sup>r</sup>₅Φ :

GPRS εντός εμβέλειας και ενεργοποιημένο/Περιαγωγή εκτός δίκτυου/GPRS εντός εμβέλειας, ενεργοποιημένο και περιαγωγή

- 2. 📄 : Εισερχόμενη κλήση
- Κλήση σε εξέλιξη

6 / 6 : CSD/GPRS σε εξέλιξη

5. F : Επικοινωνία φαξ σε εξέλιξη

6. 
 Εκτροπές" (σελ. 115) ρύθμιση για "Όλες
 οι κλή"

 Ειδοποιήσεις μηνυμάτων κειμένου [μη αναγνωσμένα/θυρίδα πλήρης]

- 9. 3 / 3 : Ειδοποιήσεις MMS μηνυμάτων [μη αναγνωσμένα/θυρίδα πλήρης]
- 11. ψ : Καλώδιο μεταφοράς δεδομένων USB συνδεδεμένο

- <sup>\*</sup> Σ<sup>\*</sup> : Ρύθμιση ασύρματου Bluetooth
   [ενεργοποιημένο/σε επικοινωνία]
- 13. 𝔅 / 𝔅: Εφαρμογή Java<sup>™</sup> [εκτελείται (χρώμα)/σε αναστολή (γκρι)]
- 14. (Καμία ένδειξη)/ ∰ / ∰ / ∯ / ∬ / ∬ : Τρέχον προφίλ [Κανονικό/Συνάντηση/ Δραστηριότητα/Αυτοκίνητο/Ακουστικό/ Σιωπηλό]
- Μέθοδος εισαγωγής κειμένου Τ9 ενεργοποιημένη
- 16. Ab / AB / ab / 12 :

Τρέχουσα μέθοδος εισαγωγής κειμένου [Πρώτο γράμμα κεφαλαίο/Κεφαλαία/ Πεζά/Αριθμοί]

17. 🔤: Κάρτα μνήμης τοποθετήθηκε

18. 💷 : Στάθμη μπαταρίας

- 19. 5/ []] / []] + Η "Ενταση Μελωδίας" (σελ. 106) έχει τεθεί ως "Σιωπηλό"/Ενεργοποιημένη δόνηση (σελ. 107)/Ενεργοποιημένη δόνηση (σελ. 107)/Ενεργοποιημένος ήχος
- 20. 4 : Ημερήσιο ξυπνητήρι ενεργοποιημένο
- Δ / τ : Καταχώρηση χρονοδιαγράμματος ενεργοποιημένη [με/χωρίς ξυπνητήρι υπενθύμισης]
- 22. 🚉 : Τα Εξερχόμενα περιέχουν μη απεσταλμένα μηνύματα MMS
- 23. 🐚 : Ειδοποίηση WAP
- 24. 🔮 : Ειδοποίηση φωνητικών μηνυμάτων

## Ενδείξεις οθόνης (Εξωτερική Οθόνη)

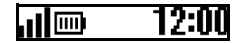

#### Ενδείξεις κατάστασης

- 1. 📊 : Ισχύς λαμβανόμενου σήματος
- 2. . Στάθμη μπαταρίας
- Καλώδιο μεταφοράς δεδομένων USB συνδεδεμένο
- \$\mathbf{k}^0: Σύνδεση ασύρματου Bluetooth [ενεργοποιημένη/σε επικοινωνία]

## Λειτουργίες Πλοήγησης

Η πρόσβαση σε όλες τις εφαρμογές πραγματοποιείται από το Κύριο μενού. Για να ανοίξετε το Κύριο μενού πιέστε το κεντρικό πλήκτρο  $(\blacksquare)$  στην κατάσταση αναμονής.

Για να εκκινήσετε τις εφαρμογές θα πρέπει να μαρκάρετε τα στοιχεία του μενού και να επιλέξετε. Για να επιλέξετε ένα στοιχείο του μενού (εμφανίζεται σε εισαγωγικά),

μετακινήστε το δρομέα χρησιμοποιώντας 🖨, 🛱, 🛛 και και στη συνέχεια πιέστε 🔳 για να επιβεβαιώσετε την επιλογή σας.

Σε ορισμένες διαδικασίες θα γρειαστεί να πιέσετε ένα από τα πλήκτρα ελέγχου (εμφανίζονται σε αγκύλες), που εμφανίζεται στην κάτω δεξιά ή αριστερή πλευρά της οθόνης. Πιέστε το αντίστοιγο πλήκτρο ελέγγου ([-ζ ή ]-]). Για να επιστρέψετε στην προηγούμενη οθόνη, πιέστε το δεξί πλήκτρο ελέγγου εάν αυτό εμφανίζει την ένδειξη "Πίσω". Για να κλείσετε το Κύριο μενού, πιέστε το δεξί πλήκτρο ελέγχου εάν αυτό εμφανίζει την ένδειξη "Εξοδος". Κάθε ενότητα σε αυτό τον Οδηνός Χρήσης ξεκινά με μία λίστα των στοιγείων (εμφανίζονται με πλάγια γραφή) που πρέπει να επιλέξετε πριν εκτελέσετε τη διαδικασία που. Επιλέξτε κάθε στοιγείο για να αποκαλύψετε την επόμενη ομάδα στοιγείων που πρέπει να επιλέξετε. Ανοίξτε τα στοιγεία της υποενότητας αφού προηγουμένως ανοίξετε τα στοιγεία που παρουσιάζονται στην κύρια ενότητα. Παράδειγμα:

```
"Επαφές" → "Λίστα Επαφών" → [Επιλ.] →
"Προηγμένες"
```

## Λειτουργίες Κλήσης

## Πραγματοποίηση μίας Κλήσης

 Εισαγάγετε τον κωδικό περιοχής και τον αριθμό τηλεφώνου που θέλετε να καλέσετε και πιέστε για να καλέσετε.

Εάν πληκτρολογήσετε λανθασμένο αριθμό, πιέστε [Διαγρ.] για να διαγράψετε τον αριθμό αριστερά από το δρομέα.

## Κλήσεις Έκτακτης Ανάγκης

 Εισάγετε τον αριθμό 112 (διεθνής αριθμός έκτακτης ανάγκης) χρησιμοποιώντας το πληκτρολόγιο και πιέστε για να καλέσετε.

#### Σημείωση

- Οι κλήσεις έκτακτης ανάγκης ενδέχεται να μην είναι διαθέσιμες σε όλα τα δίκτυα κινητής τηλεφωνίας όταν χρησιμοποιούνται συγκεκριμένες υπηρεσίες δικτύου ή/και λειτουργίες του τηλεφώνου. Για περισσότερες πληροφορίες, επικοινωνήστε με τον παροχέα δικτύου.
- Μπορείτε να χρησιμοποιήσετε αυτό τον Αριθμό έκτακτης ανάγκης για να πραγματοποιήσετε μια κλήση έκτακτης ανάγκης σε οποιαδήποτε χώρα, με ή χωρίς κάρτα SIM τοποθετημένη στο τηλέφοινο, εφ' όσον βρίσκεστε εντός εμβέλειας ενός δικτύου GSM.

## Διεθνείς Κλήσεις

- Πιέστε και κρατήστε πιεσμένο το 
   <u>···</u> μέχρι να εμφανιστεί το σύμβολο "+" (πρόθεμα διεθνών κλήσεων).
- Εισάγετε τον κωδικό χώρας, ακολουθούμενο από τον κωδικό περιοχής (χωρίς το αρχικό μηδέν) και τον αριθμό τηλεφώνου και πιέστε - για να καλέσετε.

## Ταχεία Κλήση

Μπορείτε να καταχωρήσετε για ταχεία κλήση έως και 8 αριθμούς τηλεφώνου από τη μνήμη Λίστας Επαφών (μνήμη Συσκευής και Κάρτας SIM). Μπορείτε να καλέσετε τους αριθμούς χρησιμοποιώντας τα αριθμητικά πλήκτρα (<u>Ten</u> έως <u>sen</u>).

Για περισσότερες λεπτομέρειες σχετικά με την κατάρτιση της Λίστας Ταχ. Κλήσης, δείτε "Λίστα Ταχείας Κλήσης" στη σελίδα 49.

 Για να καλέσετε έναν αριθμό χρησιμοποιώντας τη λειτουργία ταχείας κλήσης, πιέστε και κρατήστε πιεσμένο ένα από τα αριθμητικά πλήκτρα (2= έως 3=).

Ο αριθμός τηλεφώνου που είναι αποθηκευμένος στη Λίστα Ταχ. Κλήσης καλείται.

## Επανάκληση

Μπορείτε να κάνετε επανάκληση αριθμών από το αρχείο κλήσκων. Επλέξετε από μία συγκεκριμένη κατηγορία ή "Όλες οι κλή". Κάθε μία από τις κατηγορίες περιέχει έως και 10 αριθμούς, στη λίστα "Όλες οι κλή" περιέχονται έως 30 αριθμοί.

- 1. Πιέστε 🖳 στην κατάσταση αναμονής.
- Μαρκάρετε τον τηλεφωνικό αριθμό που επιθυμείτε να καλέσετε.
- 4. Πιέστε 🔼 για να ξανακαλέσετε τον αριθμό.

#### Αυτόματη Επανάκληση

Αυτή η ρύθμιση επιτρέπει την αυτόματη επανάκληση του αριθμού εάν η πρώτη προσπάθεια κλήσης ήταν ανεπιτυχής επειδή ο καλούμενος συνδρομητής ήταν απασχολημένος. Εάν θέλετε να διακόψετε την επανάκληση πιέστε 🖉 ή [Τέλος].

#### Ενεργοποίηση της Λειτουργίας Αυτόματης Επανάκλησης

#### "Ρυθμίσεις" → "Ρυθμ. Κλήσεων" → "Αυτ. Επανάκλ."

Επιλέξτε "Ενεργό" ή "Μη ενεργό".

#### Σημείωση

- Όταν λαμβάνετε μία εισερχόμενη κλήση, η λειτουργία Αυτόματης Επανάκλησης διακόπτεται.
- Η Αυτόματη Επανάκληση δε διατίθεται για τις κλήσεις φαζ και δεδομένων.

## Απάντηση μίας Κλήσης

Όταν εντοπίζεται μια εισερχόμενη κλήση, το τηλέφωνο χτυπά.

 Πιέστε ➡, ■ ή [Απάντηση] για να απαντήσετε στην κλήση.

Η πιέστε οποιοδήποτε πλήκτρο εκτός των 🔄 και [Απασχολ.] όταν είναι ενεργοποιημένη η λειτουργία "Απάντ. με κάθε Πλήκτ.". Ενεργοποιήστε τη λειτουργία Απάντησης με Κάθε Πλήκτρο στο προφίλ κάθε τρόπου λειτουργίας. (σελ. 111)

#### Συμβουλή

- Όταν έχετε συνδέσει το Προσωπικό Handsfree (προαιρετικός εξοπλισμός) στο τηλέφωνο, μπορείτε να απαντάτε σε κλήσεις πιέζοντας το πλήκτρο Απάντησης.
- Εάν έχετε εγγραφεί στην υπηρεσία Αναγνώρισης Κλήσης (CLI) και το δίκτυο του καλούντος μεταδίδει τον αριθμό τηλεφώνου, τότε ο αριθμός του καλούντος θα εψφανιστεί στην οθόνη. Εάν ο αριθμός και το όνομα του καλούντος είναι αποθηκευμένα στη Λίστα Επαφών, τότε στην οθόνη του τηλεφώνου θα εψφανιστεί ο αριθμός αλλά και το όνομα του καλούντος.
- Εάν πρόκειται για έναν περιορισμένο αριθμό, στην οθόνη θα εμφανιστεί το μήνυμα "Απόκρ. αριθμού".
- Όταν δέχεστε μια κλήση από ένα άτομο του οποίου τη φωτογραφία έχετε καταχορήσει στη Λίστα Επαφών, τότε η ένδειζη εισερχόμενης κλήσης και η φωτογραφία θα εμφανίζονται εναλλάζ στην οθόνη.
## Απόρριψη μιας Εισερχόμενης Κλήσης

 Πιέστε J<sup>3</sup> ή πιέστε και κρατήστε πιεσμένο ένα από τα πλευρικά πλήκτρα, επάνω ή κάταο, ενώ το τηλέφωνο κουδουνίζει, για να απορρίψετε την κλήση που δε θέλετε να απαντήσετε.

### Ενημέρωση του Καλούντος ότι είστε Απασχολημένος

 Πιέστε [Απασχολ.] όταν το τηλέφωνο κουδουνίζει για να στείλετε έναν τόνο απασχολημένου, ώστε να ενημερώσετε τον καλούντα ότι δεν μπορείτε να απαντήσετε στην κλήση.

# Μενού Κλήσεων

Το τηλέφωνό σας διαθέτει πρόσθετες λειτουργίες που μπορούν να χρησιμοποιηθούν όταν μια κλήση είναι σε εξέλιξη.

### Ρύθμιση της Έντασης του Ακουστικού

Κατά τη διάρκεια μίας κλήσης, μπορείτε να ρυθμίσετε την ένταση του ακουστικού (και την ένταση των φορητών ακουστικών, εφόσον είναι συνδεδεμένα).

- Κατά τη διάρκεια μίας κλήσης, πιέστε το επάνω ή κάτω πλευρικό πλήκτρο για να εμφανιστεί η οθόνη Έντασης Ακουστικού.
- Πιέστε το επάνω πλευρικό πλήκτρο (ή □/□) για να αυξήσετε την ένταση του ήχου κατά την κλήση, ή πιέστε το κάτω πλευρικό πλήκτρο (ή □/□) για να μειώσετε την ένταση.
   Μπορείτε να επιλέξετε ανάμεσα σε πέντε επίπεδα

Μπορείτε να επιλέξετε ανάμεσα σε πέντε επίπεδα έντασης ήχου (επίπεδο 1 έως 5).

**3.** Πιέστε **•** εάν η ένταση έχει ρυθμιστεί στο επίπεδο που επιθυμείτε.

Το τηλέφωνο επιστρέφει στην οθόνη κλήσης αυτόματα εάν δεν εκτελεστεί κάποια ρύθμιση.

### Θέση μίας Κλήσης σε Αναμονή

Αυτή η λειτουργία σας επιτρέπει να διαχειριστείτε ταυτόχρονα δύο κλήσεις. Εάν θέλετε να πραγματοποιήσετε μια δεύτερη κλήση ενώ συνομιλείτε ήδη με κάποιον, μπορείτε να θέσετε την τρέχουσα συνομιλία σε αναμονή για να καλέσετε έναν άλλο αριθμό.

# Πραγματοποίηση Δεύτερης Κλήσης κατά τη Διάρκεια μίας Κλήσης

- 1. Κατά τη διάρκεια μίας κλήσης πιέστε [Επιλ.].
- Επιλέξτε "Αναμονή". Η τρέχουσα κλήση τίθεται σε αναμονή. Για να ανακτήσετε μία κλήση πιέστε [Επιλ.] και επιλέξτε "Ανάκτηση".
- Εισαγάγετε τον αριθμό τηλεφώνου που θέλετε να καλέσετε ταυτόχρονα και, στη συνέχεια, πιέστε .

### Συμβουλή

 Μπορείτε, επίσης, αντί να εκτελέσετε τα βήματα Ι και 2, να πραγματοποιήσετε μία δεύτερη κλήση πληκτρολογώντας τον αριψμό τηλεφώνου κατά τη διάρκεια της τρέχουσας κλήσης. Η τρέχουσα κλήση τίθεται αυτόματα σε αναμονή.

### Αναμονή Κλήσης

Αυτή η υπηρεσία σας ειδοποιεί για μία δεύτερη εισερχόμενη κλήση ενώ έχετε ήδη μία κλήση σε εξέλιξη.

 Κατά τη διάρκεια μίας κλήσης πιέστε [Επιλ.] και επιλέξτε "Αναμ. & Απάντ." για να απαντήσετε στη δεύτερη κλήση.

Η πρώτη κλήση τίθεται σε αναμονή και μπορείτε τώρα να απαντήσετε στη δεύτερη κλήση.

- Πιέστε [Επιλ.] και επιλέξτε "Εναλλαγή Κλήσ." για να αλλάξετε μεταξύ των δύο κλήσεων.
- Πιέστε [Επιλ.] και επιλέξτε "Τερματ. Κλήσης" για να τερματίσετε την τρέχουσα κλήση και να επιστρέψετε στην κλήση που έχει τεθεί σε αναμονή.

### Σημείωση

- Για να μπορέσετε να χρησιμοποιήσετε την υπηρεσία Αναμονής Κλήσης, θα χρειαστεί να ρυθμίσετε τη λειτουργία "Αναμονή Κλήσ." στην επιλογή "Ενεργό" (σελ. 116).
- Η υπηρεσία Αναμονής Κλήσης ενδέχεται να μην είναι διαθέσιμη σε όλα τα δίκτυα. Για περισσότερες πληροφορίες, επικοινωνήστε με τον παροχέα δικτύου.
- Εάν δεν επιθυμείτε να απαντήσετε στη δεύτερη κλήση πιέστε [Απασχολ.] ή πιέστε [Επιλ.] και επιλέξτε "Απασχολημένο" ή "Απόρριψη" στο βήμα 1. Εάν επιλέξετε "Απόρριψη" η δεύτερη κλήση αποθηκεύεται στο αρχείο κλήσεων ος αναπάντητη κλήση.

### Πρόσβαση στο Μενού SMS κατά τη Διάρκεια μίας Κλήσης

 Κατά τη διάρκεια μίας κλήσης πιέστε [Επιλ.] και επιλέξτε "SMS".

Υπάρχουν οι παρακάτω επιλογές: "Δημ. Μηνύματος" για να δημιουργήσετε ένα SMS, ή "Εισερχόμενα", "Σταλμένα", ή "Πρόχειρα" για να έχετε πρόσβαση σε αυτούς τους φακέλους. Για λεπτομέρειες σχετικά με τα SMS, δείτε "SMS" στη σελίδα 70.

## Κλήση Συνδιάσκεψης

Η Κλήση συνδιάσκεψης είναι μία κλήση με περισσότερους από 2 συμμετέχοντες. Μπορείτε να συμπεριλάβετε έως και 5 συμμετέχοντες σε μία κλήση συνδιάσκεψης.

Πραγματοποίηση μίας Κλήσης Συνδιάσκεψης Πρέπει να έχετε μία ενεργή κλήση και μία κλήση σε αναμονή.

- Κατά τη διάρκεια μίας κλήσης πιέστε [Επιλ.] και επιλέξτε "Πολλοί συνομιλ." για να απαντήσετε στη δεύτερη κλήση.
- Επιλέξτε "Συνδιάσκ. Όλοι" για να συμμετάσχετε στην κλήση συνδιάσκεψης.
- Πιέστε I για να τερματίσετε την κλήση συνδιάσκεψης.

### Σημείωση

- Η υπηρεσία κλήσης συνδιάσκεψης ενδέχεται να μην είναι διαθέσιμη σε όλα τα δίκτυα. Για περισσότερες πληροφορίες, επικοινωνήστε με τον παροχέα δικτύου.
- Για να απορρίψετε την προσθήκη περισσότερων συμμετεχόντων στην τρέχουσα συνδιακεψη, πατήστε [Επιλ.] και επιλέζτε "Απόρριψη" ή μπορείτε να στείλετε τόνο απασχολημένου επιλέγοντας "Απασχολημένο".
- Στο βήμα 2, έχετε τις παρακάτω εναλλακτικές επιλογές για την Κλήση συνδιάσκεψης:
  - Για να θέσετε όλους τους συμμετέχοντες σε αναμονή, επιλέζτε "Αναμονή Όλοι".
  - Για να θέσετε όλους τους συμμετέχοντες σε αναμονή εκτός αυτού της τρέχουσας κλήσης, επιλέζτε "Ιδιωτική".
  - Για να τερματίσετε την κλήση με όλους τους συμμετέχοντες, επιλέζτε "Τερματ. Όλων".
  - Για να αποσυνδεθείτε από την κλήση συνδιάσκεψης επιτρέποντας όμως στους υπόλοιπους συμμετέχοντες να συνεχίσουν τη συνομιλία, επιλέζτε "Μεταφορά".
  - Για να θέσετε σε αναμονή την τρέχουσα κλήση και να συνεχίσετε την κλήση συνδιάσκεψης με τους υπόλοιπους συμμετέχοντες, επιλέζτε "Εξαίρεση".

### Προσθήκη Νέων Συμμετεχόντων σε μία Κλήση Συνδιάσκεψης

- Πιέστε [Επιλ.] και επιλέξτε "Κλήση".
- Εισαγάγετε τον αριθμό τηλεφώνου που θέλετε να συμπεριλάβετε στην κλήση συνδιάσκεψης και πιέστε
   για να καλέσετε.
- 3. Πιέστε [Επιλ.] και επιλέξτε "Πολλοί συνομιλ.".
- Επιλέξτε "Συνδιάσκ. Όλοι" για να συμμετάσχετε στην κλήση συνδιάσκεψης.

Εάν θέλετε να προσθέσετε κι άλλους συμμετέχοντες, επαναλάβετε τα βήματα 1 έως 4.

### Τερματισμός της Κλήσης με ένα Συμμετέχοντα στην Κλήση Συνδιάσκεψης

- Κατά τη διάρκεια μίας κλήσης συνδιάσκεψης, μαρκάρετε το άτομο που θέλετε να αποσυνδέσετε από την κλήση συνδιάσκεψης.
- 2. Πιέστε [Επιλ.] και επιλέξτε "Τερματ. Κλήσης".

# Πραγματοποίηση Ιδιωτικής Συνομιλία με Έναν από τους Συμμετέχοντες

Εάν θέλετε να έχετε μια ιδιωτική συνομιλία με κάποιον από τους συμμετέχοντες, μπορείτε να επιλέξετε το συμμετέχοντα από τη λίστα συνδιάσκεψης και να θέσετε τους υπόλοιπους συμμετέχοντες σε αναμονή.

- Κατά τη διάρκεια μίας κλήσης συνδιάσκεψης επιλέξτε το άτομο με το οποίο θέλετε να συνομιλήσετε.
- 2. Πιέστε [Επιλ.] και επιλέξτε "Πολλοί συνομιλ.".
- 3. Επιλέξτε "Ιδιωτική".
- Όταν τελειώσετε την ιδιωτική συνομιλία, πιέστε [Επιλ.] και μαρκάρετε "Πολλοί συνομιλ.".
- Επιλέξτε "Συνδιάσκ. Όλοι" για να επιστρέψετε στην κλήση συνδιάσκεψης.

### Σίγαση του Μικροφώνου

 Κατά τη διάρκεια μίας κλήσης, πιέστε [Σιωπηλό] για να απενεργοποιήσετε το μικρόφωνο. Για να καταργήσετε τη σίγαση του μικροφώνου, πιέστε [Μη Σιωπ.].

# <u>Εισαγωγή Χαρακτήρων</u>

Για να εισαγάγετε χαρακτήρες όταν δημιουργείτε καταχωρήσεις Λίστας Επαφών, γραπτά μηνύματα ή μηνύματα πολυμέσων κλπ., πιέστε τα αντίστοιχα πλήκτρα. Στη μέθοδο εισαγωγής με πολλαπλή πίεση πλήκτρων, πιέστε επανειλημμένα κάθε πλήκτρο μέχρι να εμφανιστεί ο χαρακτήρας που θέλετε. Για παράδειγμα, πιέστε το [Ξ=] μία φορά για να εμφανιστεί το γράμμα "Α" ή δύο φορές για να εμφανιστεί το γράμμα "Β".

Πατήστε τα παρακάτω πλήκτρα για:

- 1 00
  - να εισάγετε: . (τελεία) , (κόμμα) – (παύλα) ; !' (απόστροφο) @ :1
- 0+--
- να εισάγετε: (κενό)+=<>€ £ \$ ¥ % & 0
- να πραγματοποιήσετε εναλλαγή χαρακτήρων μεταξύ τεσσάρων λειτουργιών: Abc, ABC, 123 και abc.
- να εισάγετε άλλους χαρακτήρες.

Πατήστε παρατεταμένα τα παρακάτω πλήκτρα για:

- 1 ao 9 mm : 0+--
- να εισάγετε αριθμούς από 0 ως 9.
- να πραγματοποιήσετε εναλλαγή μεταξύ λειτουργίας εισαγωγής κειμένου με πολλαπλή πίεση πλήκτρων και λειτουργίας εισαγωγής T9.
- το το εμφανίσετε την οθόνη επιλογών γλώσσας.

# Αλλαγή των Γλωσσών Εισαγωγής

Μπορείτε να αλλάξετε τη γλώσσα εισαγωγής στην οθόνη εισαγωγής κειμένου.

- Στην οθόνη εισαγωγής κειμένου πιέστε [Επιλ.].
- Επιλέξτε "Γλώσσα Εισαγωγ.". Εάν δεν εμφανίζεται η "Γλώσσα Εισαγωγ." επιλέξτε "Επιλογές Κειμέν." και στη συνέχεια επιλέξτε "Γλώσσα Εισαγωγ.".
- 3. Επιλέξτε τη γλώσσα που επιθυμείτε.

### Συμβουλή

 Για να εμφανιστεί η οθόνη των επιλογών γλώσσας, μπορείτε αντί των βημάτων 1 και 2 να πιέσετε και να κρατήσετε πατημένο το <sup>[17]</sup>.

# Αλλαγή της Μεθόδου Εισαγωγής

# Μέθοδος Εισαγωγής Κειμένου Τ9

Η μέθοδος εισαγωγής κειμένου Τ9 επιτρέπει τη γρήγορη και εύκολη εισαγωγή κειμένου.

- Στην οθόνη εισαγωγής κειμένου πιέστε και κρατήστε πιεσμένο το τ για να ενεργοποιήσετε τη μέθοδο εισαγωγής T9.
- Πιέστε [Επιλ.].
- Επιλέξτε "Μέθοδ. Εισαγωγής". Εάν δεν εμφανίζεται η "Μέθοδ. Εισαγωγής" επιλέξτε "Επιλογές Κειμέν." και στη συνέχεια επιλέξτε "Μέθοδ. Εισαγωγής".
- 4. Επιλέξτε τη μέθοδο εισαγωγής (Abc, ABC, abc, 123).
- Πιέστε κάθε πλήκτρο μία φορά για το γράμμα που θέλετε να εισαγάγετε και το οποίο αντιστοιχεί στο συγκεκριμένο πλήκτρο.

Για να εισαγάγετε τη λέξη "Πώς", πιέστε 🗔 💷 🗔

- 6. Εάν η λέξη που εμφανίζεται δεν είναι αυτή που θέλετε, πιέστε Δ ή Ο μέχρι να μαρκάρετε τη σωστή λέξη.
- Πιέστε 
   για να επιλέξετε τη λέξη.

### Σημείωση

 Εάν η σωστή λέξη δεν εμφανίζεται στο βήμα 6, εισαγάγετε τη σωστή λέξη ζανά αφού προηγουμένως επιστρέψετε στη μέθοδο εισαγωγής κειμένου με πολλαπλή πίεση πλήκτρων.

### Συμβουλή

 Εάν πιέσετε ... αντί του βήματος 7, εισάγεται κενό διάστημα μετά την επιλεγμένη λέζη.

## Σύμβολα και Σημεία Στίξης

- 1. Στην οθόνη εισαγωγής κειμένου πιέστε [Επιλ.].
- Επιλέζτε "Προσθήκη Συμβόλου".
   Εάν δεν εμφανίζεται η "Προσθήκη Συμβόλου" επιλέζτε "Επιλογές Κειμέν." και στη συνέχεια επιλέζτε "Προσθήκη Συμβόλου".
- 3. Επιλέξτε το σύμβολο που επιθυμείτε.

## Το Λεξικό μου

Μπορείτε να δημιουργήσετε τη δική σας λίστα λέξεων για τη μέθοδο εισαγωγής κειμένου Τ9.

- Στην οθόνη εισαγωγής κειμένου, στη μέθοδο εισαγωγής κειμένου Τ9 πιέστε [Επιλ.].
- Επιλέξτε "Το Λεξικό μου".
   Εάν δεν εμφανίζεται "Το Λεξικό μου" επιλέξτε "Επιλογές Κειμέν." και στη συνέχεια επιλέξτε "Το Λεξικό μου".
- Επιλέξτε "Προσθήκη νέας λέξης" και εισάγετε τη λέξη που επιθυμείτε.

### Για να εισάγετε μία λέξη στη λίστα

- Στην οθόνη εισαγωγής κειμένου, στη μέθοδο εισαγωγής κειμένου Τ9 πιέστε [Επιλ.].
- Επιλέξτε "Το Λεξικό μου".
   Εάν δεν εμφανίζεται "Το Λεξικό μου" επιλέξτε "Επιλογές Κειμέν." και στη συνέχεια επιλέξτε "Το Λεξικό μου".
- 3. Μαρκάρετε τη λέξη που επιθυμείτε.
- 4. Πιέστε [Επιλ.] και επιλέξτε "Επεξεργασία".
- Επεξεργαστείτε τη λέξη.

### Συμβουλή

- Για να καταχώσετε μια νέα λέξη στη λίστα για την εισαγωγή κειμένου Τ9 μπορείτε επίσης να εκτελέσετε τα ακόλουθα βήματα.
  - Σε λειτουργία Τ9, εισάγετε μια (μέρος) λέξη που επιθυμείτε να καταχωρήσετε.
  - Πιέστε [Επιλ.].
  - Επιλέζτε "Το Λεζικό μου".
     Εάν δεν εμφανιστεί "Το Λεζικό μου", επιλέζτε "Επιλογές Κειμέν." και στη συνέχεια επιλέζτε "Το Λεζικό μου".
  - Τροποποιήστε τη λέζη.

# Χρήση Πρότυπων Κειμένων

Οταν εισάγετε χαρακτήρες, μπορείτε να χρησιμοποιήσετε τις προτάσεις που έχουν καταχωρηθεί στα Πρότυπα Κείμενα.

Για περισσότερες λεπτομέρειες σχετικά με τη δημιουργία πρότυπων κειμένων, δείτε "Προσθήκη Φράσεων σε Πρότυπα Κείμενα" στη σελίδα 88.

- Στην οθόνη εισαγωγής κειμένου μετακινήστε το δρομέα στη θέση που θέλετε να εισάγετε το πρότυπο.
- Πιέστε [Επιλ.].
- Επιλέξτε "Προσ. Πρότυπ. Κει.". Εάν δεν εμφανίζεται η επιλογή "Προσ. Πρότυπ. Κει." επιλέξτε "Επιλογές Κειμέν." και στη συνέχεια επιλέξτε "Προσ. Πρότυπ. Κει.".
- Επιλέξτε το πρότυπο κείμενο που επιθυμείτε. Το επιλεγμένο πρότυπο κείμενο εισάγεται.

# <u>Χρήση του Μενού</u>

## Πρόσβαση σε Ατζέντα & Εργαλεία

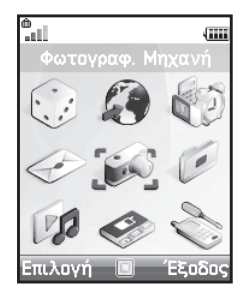

- Πιέστε 
   στην κατάσταση αναμονής. Εμφανίζεται το Κύριο μενού.
- 2. Μετακινηθείτε στη θέση που θέλετε.
- 3. Πιέστε 🔳 για πρόσβαση στην εκάστοτε λειτουργία.

## Πλήκτρα Συντόμευσης

Μπορείτε να έχετε συντομότερη πρόσβαση στα καθορισμένα μενού, πιέζοντας 🔳 και τα αριθμητικά πλήκτρα που αντιστοιχούν στον αριθμό που έχει το κάθε μενού μέσα στο Κόριο μενού. Για παραπομπή, ανατρέζτε στη λίστα λειτουργιών μενού στη σελίδα 19.

Οι συντομεύσεις αναφέρονται στις επικεφαλίδες του παρόντος εγχειριδίου. Για παράδειγμα: "M 9-7".

Παράδειγμα: Πρόσβαση στο Υπομενού "Γλώσσα" με Χρήση Πλήκτρων Συντόμευσης Πιέστε 🔳 🔄 🖂.

### Σημείωση

 Τα πλήκτρα συντόμευσης λειτουργούν μόνον για τα τρία πρώτα επίπεδα του μενού.

# <u>Επαφές</u> (Μ 8)

# Λίστα Επαφών (Μ 8-1)

Μπορείτε να αποθηκεύσετε τους τηλεφωνικούς αριθμούς και τις διευθύνσεις Email των φίλων σας, της οικογένειας και των συναδέλφων σας στη Λίστα Επαφών.

Στο τηλέφωνό σας μπορούν να αποθηκευτούν έως και περίπου 500 καταχωρήσεις, ανάλογα με το μέγεθος της καταχώρησης. Σε μία Λίστα Επαφών, μπορείτε να αποθηκεύσετε τα παρακάτω στοιχεία.

#### Στοιχεία που αποθηκεύονται στη μνήμη του τηλεφώνου

Όνομα

Επώνυμο

Προσωπικό Κινητό

Προσωπικό Τηλέφ.

Τηλέφωνο Γραφείου

Προσωπικό Email

Επαγγελματικό Email

Ομάδα

Διεύθυνση (Οδός & αριθμός, Ταχ. κώδικας, Πόλη, Νομός/ Δήμος, Χώρα)

Σημείωση

### Στοιχεία που αποθηκεύονται στη μνήμη της κάρτας SIM

| Όνομα:    | Ο αριθμός χαρακτήρων που μπορούν |
|-----------|----------------------------------|
|           | να αποθηκευτούν διαφέρει ανάλογα |
|           | με την κάρτα SIM που             |
|           | χρησιμοποιείτε.                  |
| Τηλέφωνο: | Έως 40 ψηφία                     |

Χρησιμοποιώντας την ασύρματη λειτουργία Bluetooth, μπορείτε να στείλετε τη λίστα επαφών σε έναν υπολογιστή και να την αποθηκεύσετε, ώστε να αποτρέψετε πιθανή απόλεια.

# Επιλογή της Μνήμης Αποθήκευσης

#### " $E\pi a\phi \xi \zeta'' \rightarrow "\Lambda i \sigma \tau a E\pi a\phi \phi v'' \rightarrow [E\pi \iota \lambda.] \rightarrow$ " $\Pi ponvu \xi v \xi \zeta'' \rightarrow "\Lambda \pi o \theta. N. E\pi a \phi. \sigma \xi''$

 Επιλέζτε μία θέση Επαφών από "Στη μνήμη Συσκ.", "Στη μνήμη SIM" ή "Επιλ. πριν Αποθήκ.".

### Συμβουλή

 Η "Επιλ. πριν Αποθήκ." σας προτρέπει να επιλέγετε τη μνήμη κάθε φορά που αποθηκεύετε μία νέα καταχώρηση.

# Αλλαγή της Λίστας που Εμφανίζεται

#### "Επαφές" → "Λίστα Επαφών" → [Επιλ.] → "Προηγμένες" → "Θέση Επαφών"

 Επιλέξτε "Μνήμη Συσκευής", "Μνήμη SIM" ή "Και τα δύο".

# Αλλαγή Κατάταξης Ονομάτων

"Επαφές" → "Λίστα Επαφών" → [Επιλ.] → "Προηγμένες" → "Μορφή ονόματος" 1. Επιλέξτε "Ονομα - Επώνυμο" ή "Επώνυμο - Ονομα".

# Προσθήκη Νέας Επαφής

Μπορείτε να επιλέξετε είτε τη μνήμη του τηλεφώνου είτε τη μνήμη της κάρτας SIM για να αποθηκεύσετε τη νέα καταχώρηση. Για αλλαγή της θέσης αποθήκευσης, δείτε "Επιλογή της Μνήμης Αποθήκευσης" στη σελίδα 44. Το πλήθος των αριθμών τηλεφώνου που μπορείτε να αποθηκεύσετε στην κάρτα SIM εξαρτάται από τη χωρητικότητά της. Για περισσότερες πληροφορίες, επικοινωνήστε με τον παροχέα δικιτύου.

"Επαφές" → "Λίστα Επαφών" → "Προσθήκη Νέας Επ." Εάν επιλέξετε "Επιλ. πριν Αποθήκ." για τη μνήμη που θα χρησιμοποιηθεί, τότε μπορείτε να επιλέξετε ανάμεσα "Στη μνήμη Συακ." ή "Στη μνήμη SIM".

- Επιλέζτε το πεδίο που θέλετε να συμπληρώσετε και εισάγετε τη σχετική πληροφορία.
- 2. Πιέστε [Αποθήκ.] όταν τελειώσετε.

## Συμβουλή

 Για να δημιουργήσετε μία καταχώρηση θα πρέπει να συμπληρώσετε τουλάχιστον ένα πεδίο. Εάν δημιουργήσετε μία νέα καταχώρηση στην κάρτα SIM, θα πρέπει να εισαγάγετε έναν αριθμό τηλεφώνου.

### Προσθήκη μιας Μικρογραφίας Φωτογραφίας (Σύνοψη) σε μια Καταχώρηση

Μόνο οι επαφές που αποθηκεύονται στη μνήμη του τηλεφώνου έχουν συνημμένες μικρογραφίες.

### "Επαφές" → "Λίστα Επαφών"

- Μαρκάρετε την επιθυμητή καταχώρηση της συσκευής.
- 2. Πιέστε [Επιλ.] και επιλέξτε "Επεξεργ.".
- 3. Πιέστε [Επιλ.] και επιλέξτε "Εικόνα".
- 4. Επιλέξτε τη φωτογραφία που επιθυμείτε.
- 5. Πιέστε [Αποθήκ.] όταν τελειώσετε.

### Σημείωση

- Από την καταχώρηση της Λίστας Επαφών που έχει μια μικρογραφία, μπορείτε να την αλλάζετε ή να την διαγράψετε επιλέγοντας μετά από το βήμα 3 "Αλλαγή" ή "Αφαίρεση".
- Εάν διαγράψετε από τις Αποθηκευμένες Φωτογραφίες μία φωτογραφία, θα διαγραφεί και η αντίστοιχη μικρογραφία φωτογραφίας.

# Αντιγραφή Καταχωρήσεων Λίστας Επαφών μεταξύ Κάρτας SIM και Συσκευής

- "Επαφές" → "Λίστα Επαφών" → [Επιλ.] → "Προηγμένες" → "Αντιγραφή Όλων"
- Επιλέξτε "Από SIM σε Συσκευή" ή "Από Συσκευή σε SIM".

Θα εμφανιστεί αυτόματα η οθόνη επιβεβαίωσης και θα ερωτηθείτε εάν θέλετε να προχωρήσετε ή όχι στην αντιγραφή.

### Σημείωση

 Όταν τόποθετήσετε την κάρτα SIM στο τηλέφωνό σας για πρώτη φορά και ζεκινήσετε την εφαρμογή της Λίστας Επαφών, θα εμφαντστεί αυτόματα η οθόνη επιβεβαίωσης και θα ερωτηθείτε εάν θέλετε να προχωρήσετε ή όχι στην αντηραφή. Ο αριθμός των καταχωρήσεων Λίστας Επαφών που μπορούν να αντηραφούν εξαρτάται από τη χωρητικότητα της κάρτας SIM.

### Αντιγραφή Μεμονωμένης Καταχώρησης από τη Συσκευή στην Κάρτα SIM

"Επαφές" → "Λίστα Επαφών"

- 1. Επιλέξτε την καταχώρηση που επιθυμείτε.
- 2. Επιλέξτε τον αριθμό τηλεφώνου που επιθυμείτε.
- 3. Πιέστε [Επιλ.] και επιλέξτε "Αντιγρ. στη SIM".

# Εύρεση Ονόματος και Αριθμού

### "Επαφές" → "Λίστα Επαφών"

 Εισάγετε τα πρώτα γράμματα του ονόματος. Τα αποτελέσματα της αναζήτησης εμφανίζονται σε αλφαβητική σειρά.

### Συμβουλή

- Μπορείτε να επιλέζετε τη θέση Επαφών από "Μνήμη Συσκευής", "Μνήμη SIM" ή "Και τα δύο" πριν την αναζήτηση.
- Για να εμφανίσετε τις λεπτομέρειες του στοιχείου, όπως τη διεύθυνση, μαρκάρετε το στοιχείο που θέλετε, πιέστε [Επιλ.] και επιλέζτε "Προβολή".

# Κλήση από τη Λίστα Επαφών

"Επαφές" → "Λίστα Επαφών"

# Συμβουλή

- Μπορείτε ακόμη να καλέσετε από την οθόνη λεπτομερειών της Λίστας Επαφών. Στην οθόνη λεπτομερειών, επιλέζτε τον αριθμό τηλεφώνου που θέλετε και πίστε [-].

# Επεξεργασία Καταχωρήσεων της Λίστας Επαφών

"Επαφές"  $\rightarrow$  "Λίστα Επαφών"  $\rightarrow$  [Επιλ.]  $\rightarrow$  "Επεξεργ."

- Επιλέξτε το πεδίο που θέλετε να επεξεργαστείτε και τροποποιήστε την πληροφορία.
- 2. Πιέστε [Αποθήκ.] όταν τελειώσετε.

# Διαγραφή Καταχωρήσεων της Λίστας Επαφών

## Διαγραφή Όλων των Καταχωρήσεων Επαφών

"Επαφές" → "Λίστα Επαφών" → [Επιλ.] → "Προηγμένες" → "Διαγρ. Καταχωρ."

- 1. Εισαγάγετε τον κωδικό συσκευής.
- Επιλέξτε "Καταχωρ. Συσκευής" ή "Καταχωρήσεις SIM".

Θα εμφανιστεί αυτόματα η οθόνη επιβεβαίωσης και θα ερωτηθείτε εάν θέλετε να προχωρήσετε ή όχι στη διαγραφή.

Ο προεπίλεγμένος κωδικός συσκευής είναι "0000". Για περισσότερες λεπτομέρειες σχετικά με την αλλαγή του κωδικού συσκευής, δείτε "Αλλαγή Κωδικού Συσκευής" στη σελίδα 126.

# Διαγραφή μίας Καταχώρησης Επαφής

### "Επαφές" → "Λίστα Επαφών"

- 1. Μαρκάρετε την καταχώρηση που επιθυμείτε.
- 2. Πιέστε [Επιλ.] και επιλέξτε "Διαγραφή".

# Προβολή Ομάδων

Μπορείτε να ορίσετε εικονίδια ομάδων όταν αποθηκεύετε καταχωρήσεις της Λίστας Επαφών, έτσι ώστε να μπορείτε να τις βρίσκετε και να τις επεξεργάζεστε εύκολα.

"Επαφές" → "Λίστα Επαφών" → [Επιλ.] → "Προηγμένες" → "Ομάδα" → "Προβ. Ομάδων"

1. Επιλέξτε την ομάδα που επιθυμείτε.

" [] εμφανίζεται δίπλα από την επιλεγμένη ομάδα. Επιλέζτε πάλι την ομάδα για να την ακυρώσετε, το πλαίσιο επιλογής είναι πάλι κενό.

### Σημείωση

 Το μενού αυτό είναι διαθέσιμο όταν η θέση των Θέση Επαφών έχει ρυθμιστεί στη "Μνήμη Συσκευής".

### Συμβουλή

 Πιέστε [Επιλ.] και επιλέζτε "Επιλ. Τρεχ. Μόνο" για να δείτε μόνον την επιλεγμένη ομάδα ή "Επιλογή Όλων" για να δείτε όλες τις ομάδες.

# Ομαδική Κλήση

Για κάθε ομάδα μπορείτε να ορίσετε διαφορετικούς ήχους κουδουνίσματος. Κατά την αγορά αυτού του τηλεφώνου, η λειτουργία ομάδων είναι απενεργοποιημένη. Εάν δεν ορίσετε έναν ήχο κουδουνίσματος για μία ομάδα, τότε θα χρησιμοποιηθεί ο ήχος κουδουνίσματος που έχει οριστεί στο μενού Ρυθμίσεων.

```
"Επαφές" → "Λίστα Επαφών" → [Επιλ.] →
"Προηγμένες" → "Ομάδα" → "Ομαδική Κλήση"
```

- 1. Επιλέξτε την ομάδα που επιθυμείτε.
- 2. Επιλέξτε "Ενεργοπ./Απενεργοπ.".
- Επιλέξτε "Ενεργό" ή "Μη ενεργό".
- 4. Επιλέξτε "Αντιστοίχ. Κουδουνιού".

- 5. Επιλέξτε "Προρυθμισμένοι Ήχοι" ή "Οι Ήχοι Μου".
- 6. Επιλέξτε τον ήχο κουδουνίσματος που επιθυμείτε. Για περισσότερες λεπτομέρειες σχετικά με την επιλογή ήχου κουδουνίσματος, δείτε "Αντιστοίχηση ήχου κουδουνίσματος" στη σελίδα 107.
- Επιλέξτε "Δόνηση" και επιλέξτε "Ενεργό" ή "Μη ενεργό".

Για περισσότερες λεπτομέρειες σχετικά με την επιλογή δόνησης, δείτε "Δόνηση" στη σελίδα 107.

**8.** Πιέστε [OK].

### Σημείωση

 Το μενού αυτό είναι διαθέσιμο όταν η θέση των Θέση Επαφών έχει ρυθμιστεί στη "Μνήμη Συσκευής".

# Αντιστοίχηση Ήχου Κουδουνίσματος σε κάθε Καταχώρηση της Λίστας Επαφών

Μπορείτε να αντιστοιχήσετε έναν ξεχωριστό ήχο κουδουνιού ή δόνηση σε μια καταχώρηση που έχετε ήδη αποθηκεύσει.

### "Επαφές" → "Λίστα Επαφών"

- 1. Επιλέξτε την καταχώρηση που επιθυμείτε.
- 2. Πιέστε [Επιλ.] και επιλέξτε "Επεξεργ.".
- 3. Πιέστε [Επιλ.] και επιλέξτε "Μελωδία".
- 4. Επιλέξτε "Ενεργοπ./Απενεργοπ.".
- 5. Επιλέξτε "Ενεργό" ή "Μη ενεργό".
- 6. Επιλέξτε "Αντιστοίχ. Κουδουνιού".
- 7. Επιλέξτε "Προρυθμισμένοι Ήχοι" ή "Οι Ήχοι Μου".
- 8. Επιλέξτε τον ήχο κουδουνίσματος που επιθυμείτε. Για περισσότερες λεπτομέρειες σχετικά με την επιλογή ήχου κουδουνίσματος, δείτε "Αντιστοίχηση ήχου κουδουνίσματος" στη σελίδα 107.
- Επιλέξτε "Δόνηση" και επιλέξτε "Ενεργό" ή "Μη ενεργό".

Για λεπτομέρειες σχετικά με την επιλογή δόνησης, βλέπε "Δόνηση" στη σελίδα 107.

Πιέστε [OK].

Πιέστε [Αποθήκ.].

# Κατάσταση Μνήμης

Αυτή η λειτουργία σας βοηθά να ελέγχετε τη μνήμη που χρησιμοποιείται από τη Λίστα Επαφών.

"Επαφές" → "Λίστα Επαφών" → [Επιλ.] → "Προηγμένες" → "Κατάστ. Μνήμης"

# Λίστα Ταχείας Κλήσης

Στη Λίστα Ταχείας Κλήσης, μπορείτε να καταχωρήσετε έως και 8 αριθμούς τηλεφώνου (σελ. 53).

# Εισαγωγή Καταχωρήσεων της Λίστας Επαφών στη Λίστα Ταχείας Κλήσης

### "Επαφές" → "Λίστα Επαφών"

- 1. Επιλέξτε την καταχώρηση που επιθυμείτε.
- 2. Επιλέξτε τον αριθμό τηλεφώνου που επιθυμείτε.
- 3. Πιέστε [Επιλ.] και επιλέξτε "Προσθ. Ταχ. Κλήσ.".
- 4. Επιλέξτε τον αριθμό που επιθυμείτε.

### Συμβουλή

- Τα εννέα αριθμητικά πλήκτρα αντιστοιχούν στους αριθμούς της λίστας.
- Για να προβάλλετε τη λίστα ταχείας κλήσης, δείτε σελίδα 53.

# Αποστολή μίας Καταχώρησης Λίστας Επαφών

"Επαφές" → "Λίστα Επαφών"

- 1. Μαρκάρετε την καταχώρηση που επιθυμείτε.
- Πιέστε [Επιλ.] και επιλέξτε "Αποστ. Επαφής".
- Επιλέξτε "Mε Bluetooth".

### Για "Mε Bluetooth"

Το τηλέφωνο ξεκινά την αναζήτηση για συσκευές με ασύρματη τεχνολογία *Bluetooth* που βρίσκονται σε ακτίνα 10 μέτρων.

Όταν ανιχνευθεί, εμφανίζεται μία λίστα ενεργοποιημένων συσκευών που σας επιτρέπει να επιλέξετε τη συσκευή που επιθυμείτε. Η σύνδεση μπορεί να πραγματοποιηθεί και η καταχώρηση έχει αποσταλεί.

### Σημείωση

 Για τη σύζευξη, πρέπει να εισάγετε τον κωδικό σας κατά τη δημιουργία επικοινωνίας για πρώτη φορά με μια συσκευή ασύρματης τεχνολογίας Bluetooth, εκτός εάν η "Ελεγγος Ταυτότητας" (σελ. 104) είναι στο "Μη ενεργό".

### Συμβουλή

 Μπορείτε να αποστείλετε την δικιά σας καταχώρηση της Λίστας Επαφών. Επιλέζτε "Η Κάρτα Μου" στο βήμα Ι. Για λεπτομέρειες σχετικά με την αποθήκευση των πληροφοριών σας στην επιλογή μενού Η κάρτα μου, ανατρέζτε στην ενότητα "Καταχώρηση Τον Πληροφοριών Σας ως Καταχώρηση της Λίστας Επαφών" στη σελίδα 51.

# Λήψη μίας Καταχώρησης Λίστας Επαφών

Όταν το τηλέφωνο λαμβάνει μια καταχώρηση της Λίστας Επαφών, εμφανίζεται ένα μήνυμα επιβεβαίωσης.

Πιέστε [Ναι].

Η ληφθείσα καταχώρηση αποθηκεύεται στη Λίστα Επαφών. Πιέστε [Όχι] για απόρριψη.

### Συμβουλή

 Για λεπτομέρειες σχετικά με τις ρυθμίσεις της ασύρματης σύνδεσης Bluetooth, ανατρέζτε στην ενότητα
 "Συνδεσιμότητα" στη σελίδα 102.

### Καταχώρηση Των Πληροφοριών Σας ως Καταχώρηση της Λίστας Επαφών

Μπορείτε να αποθηκεύσετε τις πληροφορίες σας στη Λίστα Επαφών.

### "Επαφές" → "Λίστα Επαφών" → "Η Κάρτα Mov"

- Πιέστε [Επιλ.] και επιλέξτε "Επεξεργ.".
- Επιλέξτε το πεδίο που επιθυμείτε να συμπληρώσετε, και εισάγετε τις σχετικές πληροφορίες.
- 3. Όταν τελειώσετε πιέστε [Αποθήκ.].

# Κλήση ενός Αριθμού Υπηρεσίας

Ορισμένες κάρτες SIM περιέχουν αριθμούς υπηρεσιών που μπορούν να κληθούν. Επικοινωνήστε με τον παροχέα της κάρτας σας SIM για περισσότερες πληροφορίες. Στην οθόνη Επαφών, εμφανίζεται το μήνυμα "Αρ. Κλήσης Υπηρ." στο κάτω μέρος της λίστας.

### "Επαφές"

- 1. Επιλέξτε "Αρ. Κλήσης Υπηρ.".
- 2. Επιλέξτε τον αριθμό υπηρεσιών που επιθυμείτε.

### Συμβουλή

- Εάν η κάρτα SIM περιέχει μόνον έναν αριθμό υπηρεσιών, μπορείτε να τον καλέσετε στο βήμα 1 πιέζοντας
- Εάν δεν έχει αποθηκευτεί κανένας αριθμός υπηρεσιών στην κάρτα SIM, δεν θα εμφανίζεται αυτό το μενού.

# Αρχείο Κλήσεων (Μ 8-2)

Το τηλέφωνο καταγράφει τις τελευταίες 10 αναπάντητες, εισερχόμενες και εξερχόμενες κλήσεις.

# Προβολή του Αρχείου Κλήσεων

## "Επαφές" – "Αρχείο κλήσεων"

 Πιέστε (a) ή (b) για να μετακινηθείτε μεταξύ των αρχείων "Όλες οι κλή", "Κληθέντες Αριθ.", "Αναπάντ. Κλήσ." και "Εισερχόμενες". Το επιλεγμένο αρχείο κλήσεων εμφανίζεται στην αδίστ.

οθόνη. 2. Επιλέζτε τον αριθμό τηλεφώνου που θέλετε να

προβάλετε.

Εάν θέλετε να καλέσετε τον αριθμό, πιέστε 🔼

## Συμβουλή

 Μπορείτε, επίσης, να επιβεβαιώσετε τα αρχεία κλήσεων πιέζοντας στην κατάσταση αναμονής.

## Αποστολή Μηνυμάτων

- Στη λίστα αρχείου κλήσεων μαρκάρετε το αρχείο κλήσης στο οποίο θέλετε να στείλετε ένα μήνυμα.
- 2. Πιέστε [Επιλ.] και επιλέξτε "Δημ. Μηνύματος".
- 3. Επιλέξτε "MMS" ή "SMS". Για περισσότερες λεπτομέρειες σχετικά με τη δημιουργία μηνυμάτων, δείτε "Δημιουργία ενός Νέου Μηνύματος MMS" στη σελίδα 64 ή "Δημιουργία και Αποστολή ενός Νέου SMS" στη σελίδα 71.

### Σημείωση

 Η υπηρεσία αυτή δεν είναι διαθέσιμη από ορισμένους παρόχους υπηρεσιών. Για περισσότερες λεπτομέρειες, παρακαλούμε επικοινωνήστε με τον παροχέα δικτύου.

# Διαγραφή Καταχωρήσεων από το Αρχείο Κλήσης

- Στην λίστα αρχείων κλήσεων, επιλέξτε το αρχείο κλήσεων που επιθυμείτε να διαγράψετε.
- 2. Πιέστε [Επιλ.] και επιλέξτε "Διαγραφή".

# Λίστα Ταχείας Κλήσης (Μ 8-3)

Μπορείτε να προβάλετε και να εκτελέσετε άλλες λειτουργίες, για τους αριθμούς τηλεφώνου που είναι καταχωρημένοι στη Λίστα Ταχείας Κλήσης.

## "Επαφές" → "Λίστα Ταχ. Κλήσ"

Τα αποθηκευμένα ονόματα και αριθμοί τηλεφώνου στη Λίστα Ταχείας Κλήσης εμφανίζονται με τη σειρά.

# Οι αριθμοί μου (Μ 8-4)

Μπορείτε να ελέγξετε τους αριθμούς τηλεφώνου σας για τις κλήσεις ομιλίας, δεδομένων και φαξ.

### "Επαφές" → "Οι αριθμοί μου"

 Επιλέζτε τον αριθμό τηλεφώνου που θέλετε να ελέγξετε από "Φωνή", "Δεδομένα" ή "Fax".

### Σημείωση

 Οι επιλογές "Δεδομένα" ή "Fax" είναι πιθανό να μην εμφανίζονται, ανάλογα με την κάρτα SIM.

# Μετρητές Κλήσεων (Μ 8-5)

Αυτή η λειτουργία σας επιτρέπει να ελέγξετε τη διάρκεια των κλήσεών σας.

### Έλεγχος της Διάρκειας της Τελευταίας Κλήσης και Όλων των Κλήσεων

## "Επαφές" → "Μετρητές Κλήσ."

 Επιλέξτε "Εισερχόμενες" ή "Κληθέντες Αριθ.". Εμφανίζεται η διάρκεια της τελευταίας κλήσης ή όλων των κλήσεων.

## Επαναφορά όλων των Μετρητών Κλήσεων

"Επαφές" → "Μετρητές Κλήσ." → "Μηδεν. Μετρητών"

# Μετρητής Δεδομένων (Μ 8-6)

Μπορείτε να επιβεβαιώσετε τον αριθμό των bytes που χρησιμοποιήθηκαν κατά τη μετάδοση GPRS.

### "Επαφές" → "Μετρητής Δεδομ."

1. Επιλέξτε από "Τελευτ. Δεδομένα" ή "Όλα τα Δεδομ.".

#### Μηδενισμός Όλων των Μετρητών Δεδομένων "Επαφές" → "Μετρητής Δεδομ." → "Μηδενισμ. Μετρητή"

# Κόστος Κλήσεων (Μ 8-7)

Αυτή η λειτουργία σας επιτρέπει να ελέγχετε τις χρεώσεις των κλήσεών σας.

Η Υπηρεσία Χρεώσεων δεν υποστηρίζεται από όλα τα δίκτυα. Παρακαλούμε, επικοινωνήστε με τον παροχέα υπηρεσιών σας για να ελέγζετε εάν είναι διαθέσιμη η υπηρεσία.

# Έλεγχος του Κόστους της Τελευταίας Κλήσης

"Επαφές" → "Κόστος Κλήσεων" → "Τελευτ. Κλήση" Εμφανίζεται το κόστος της τελευταίας κλήσης.

# Έλεγχος του Συνολικού Κόστους των Κλήσεων

"Επαφές" → "Κόστος Κλήσεων" → "Όλες οι κλή" Εμφανίζεται το κόστος όλων των κλήσεων.

## Ρύθμιση της Χρέωσης

Ρυθμίστε τη χρέωση για να υπολογίσετε το κόστος κλήσης και ορίστε το ανώτατο όριο του κόστους κλήσης.

#### "Επαφές" → "Κόστος Κλήσεων" → "Μονάδες Κόστους" → "Ρύθμιση Μονάδων"

- 1. Εισαγάγετε τον κωδικό PIN2.
- Εισαγάγετε το κόστος ανά μονάδα. Για να εισαγάγετε υποδιαστολή, πιέστε
- Εισαγάγετε μία μονάδα νομίσματος (έως 3 χαρακτήρες).

## Ρύθμιση του Ορίου Χρέωσης

Αυτή η λειτουργία αποδεικνύεται χρήσιμη εάν θέλετε να βεβαιωθείτε ότι δεν έχετε υπερβεί ένα συγκεκριμένο όριο χρέωσης.

"Επαφές"  $\to$  "Κόστος Κλήσεων"  $\to$  "Μεγ. Κόστος"  $\to$  "Ρύθμιση ορίου"

Εισαγάγετε τον κωδικό PIN2.

 Εισαγάγετε μία τιμή. Για να εισαγάγετε υποδιαστολή, πιέστε

## Μηδενισμός του Κόστους Όλων των Κλήσεων

"Επαφές" → "Κόστος Κλήσεων" → "Διαγρ. Κόστους" 1. Εισανάγετε τον κωδικό ΡΙΝ2.

### Έλεγχος του Υπόλοιπου Πιστωτικού Ορίου

"Επαφές" → "Κόστος Κλήσεων" → "Υπολ. Πιστ. Ορίου"

# <u>Φωτογραφική Μηχανή</u> (Μ 5)

Το τηλέφωνό σας διαθέτει μία ενσωματωμένη ψηφιακή φωτογραφική μηχανή.

Η φωτογραφική μηχανή σας επιτρέπει να βγάζετε και να στέλνετε φωτογραφίες ή να γράφετε βίντεο, οπουδήποτε και εάν βρίσκεστε.

# Λήψη Φωτογραφίας (Μ 5-1)

Θέστε το τηλέφωνο σε λειτουργία ψηφιαχής φωτογραφικής μηχανής για να βγάλετε φοτογραφίες. Οι φωτογραφίες αποθηκεύωνται στις Αποθηκευμένες Φωτογραφίες σε μορφή PEG και τα διαθέσιμα μεγέθη φωτογραφίας είναι τα εξής έξι.

1200 × 1600 κουκίδες/960 × 1280 κουκίδες/

768 × 1024 κουκίδες/480 × 640 κουκίδες/

 $240 \times 320$  κουκίδες/120 × 160 κουκίδες

## Λήψη Φωτογραφιών

### "Φωτογραφ. Μηχανή" $\rightarrow$ "Λήψη Φωτογραφ."

Η προεπισκόπηση εμφανίζεται στην οθόνη.

- Πιέστε 
   ή το (κάτω πλευρικό πλήκτρο) για να φωτογραφήσετε.
   Ακούγεται ο ήχος του κλείστρου και στην οθόνη προβάλλεται η φωτογραφία που τραβήζατε. Πιέστε [Ακύρωση] για να τραβήζετε πάλι τη φωτογοραφία.
- Πιέστε [Αποθήκ.].
   Στην οθόνη εμφανίζεται το μήνυμα "Αποθήκευση (όνομα αρχείου) στα υλικό μου...", στη συνέχεια η φωτογραφία καταχωρείται.
- Πιέστε P για να επιστρέψετε στην κατάσταση αναμονής.

Ένδειξη υπολειπόμενων λήψεων

123: Δείχνει τον υπολειπόμενο αριθμό φωτογραφιών που μπορούν να ληφθούν.

### Συμβουλή

- Εάν θέλετε να στείλετε μία φωτογραφία με ένα μήνυμα πολυμέσων μετά τη λήψη της, πιέστε 
   προτά αυτή δεν είναι διαθέσιμη από ορισμένους παρόχους υπηρεσιών. Για περισσότερες λεπτομέρειες, παρακαλούμε επικοινωνήστε με τον παροχέα δικτύου.) Σε μεγάλα μηνύματα πολυμέσων (MMS) μπορεί να απαιτείται η μείοση του μεγέθους της επισιναπόμενης φωτογραφίας.
- Αν θέλετε να ρυθμίσετε την εστίαση για το θέμα της φωτογραφίας, πατήστε [], και η εστίαση θα ασφαλίσει.
   Επειτα μπορείτε να αλλάζετε τη σύνθεση της φωτογραφίας και να την τραβήζετε.

## Χρήση της Πλήρους Οθόνης

Η προεπισκόπηση μπορεί να εμφανιστεί στην πλήρη οθόνη χωρίς να εμφανίζεται η περιοχή των πλήκτρων ελέγχου και των ενδείξεων.

#### "Φωτογραφ. Μηχανή" → "Λήψη Φωτογραφ." → [Επιλ.] → "Πλήρες Εικονοσκ."

 Επιλέξτε "Ενεργό" ή "Μη ενεργό". Το στοιχείο [Επιλ.] δεν εμφανίζεται αν έχετε επιλέξει "Ενεργό". Όταν χρειαστείτε το μενού των επιλογών, πιέστε ⊆∫.

### Σημείωση

 Όταν το "Μέγεθος Φωτογρ." έχει τεθεί στο "120\*160", δεν μπορείτε να χρησιμοποιήσετε την πλήρη οθόνη.

### Συμβουλή

## Χρήση της Λειτουργίας Zoom

Πιέστε 🖸 ή 🖸 για να αλλάξετε το επίπεδο zoom.

Ενδείξεις επιπέδων zoom

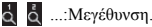

### Σημείωση

 Ο αριθμός μεγεθύνσεων διαφέρει ανάλογα με τη ρύθμιση "Μέγεθος Φωτογρ.".

### Επιλογή του Μεγέθους Φωτογραφίας

"Φωτογραφ. Μηχανή"  $\rightarrow$  "Λήψη Φωτογραφ."  $\rightarrow$  [Επιλ.]  $\rightarrow$  "Μέγεθος Φωτογρ."

1. Επιλέξτε το μέγεθος φωτογραφίας που επιθυμείτε.

### Επιλογή της Ποιότητας της Φωτογραφίας

"Φωτογραφ. Μηχανή" → "Λήψη Φωτογραφ." → [Επιλ.] → "Ποιότητα Φωτογρ."

 Επιλέξτε "Κανονική", "Υψηλή" ή "Ευκρίνεια". Ενδείξεις ποιότητας φωτογραφίας

| SF . | Ευκρίνεια |
|------|-----------|
|------|-----------|

- : Υψηλή
- : Κανονική

### Επιλογή Λειτουργίας κατά του Τρεμοπαίγματος

"Φωτογραφ. Μηχανή"  $\rightarrow$  "Λήψη Φωτογραφ."  $\rightarrow$  [Επιλ.]  $\rightarrow$  "Anti-flicker"

1. Επιλέξτε "Λειτουρ. 1: 50Hz" ή "Λειτουρ. 2: 60Hz".

### Σημείωση

- Ενδέχεται να εμφανίζονται κάθετες γραμμές στη φωτογραφία λόγω της φωτεινής πηγής. Αλλάζτε τη λειτουργία προστασίας τρεμοπαίγματος για διόρθωση.
- Η ψηφιακή φωτογραφική μηχανή χρησιμοποιεί έναν αισθητήρα C-MOS. Παρόλο που αυτή η φωτογραφική μηχανή έχει κατασκευαστεί σύμφωνα με τις υψηλότερες προδιαγραφές, ενδέχεται ορισμένες φωτογραφίες να εμφανίζονται πολύ φωτεινές ή πολύ σκοτεινές.
- Εάν το τηλέφωνο παρέμεινε πριν τη φωτογράφηση ή την καταχώρηση της φωτογραφίας σε κάποιο ζεστό σημείο για μεγάλο χρονικό διάστημα, ενδέχεται η ποιότητα της φωτογραφίας να είναι χαμηλή.

## Επιλογή της Μνήμης Αποθήκευσης

Καθορισμός της κατάλληλης επιλογής.

# "Φωτογραφ. Μηχανή" $\rightarrow$ "Λήψη Φωτογραφ." $\rightarrow$ [Επιλ.] $\rightarrow$ "Αποθ.Νεων Εικόνων"

 Επιλέξτε την επιθυμητή θέση από "Στη Συσκευή", "Στη Κάρτα Μνήμης" ή "Επιλ.".

### Σημείωση

 Αν επιλέζτε "Επιλ.", επιλέζτε την επιθυμητή θέση κάθε φορά που αποθηκεύετε.

# Στην Περίπτωση Μη Διαθέσιμης Μνήμης

Όταν ο αριθμός των φωτογραφιών που μπορούν να ληφθούν γίνει 3 ή μικρότερος, τότε η ένδειξη υπολειπόμενων φωτογραφιών στην επάνω αριστερή γωνία της οθόνης γίνεται κόκκινη. (Ο αριθμός των φωτογραφιών που μπορούν να ληφθούν είναι προσεγγιστικός.) Όταν ο αριθμός των φωτογραφιών που μπορούν να ληφθούν γίνει 0 και εσείς επιχειρήσετε να βγάλετε ξανά μία φωτογραφία, στην οθόνη ειφανίζεται το μήνυμα "Μη καταχωρημένο. Μνήμη πλήρης.".

### Ρύθμιση Φωτεινότητας της Φωτογραφίας Ανάλο<u>γ</u>α με\_τις Συνθήκες Φωτισμού

Πιέστε 🖄 ή 🖸 για να ρυθμίσετε τη φωτεινότητα της φωτογραφίας.

Ενδείξεις φωτεινότητας (επιπέδων έκθεσης) φωτογραφίας

Το το τηλέφωνο επιστρέψει στην κατάσταση αναμονής, η φωτεινότητα επανέρχεται στην προεπιλεγμένη ρύθμιση.

### Προβολή των Φωτογραφιών

### "Φωτογραφ. Μηχανή" → "Λήψη Φωτογραφ." → [Επιλ.] → "Οι Φωτογρ. Mov"

Εμφανίζεται η λίστα φωτογραφιών.

 Επιλέξτε τη φωτογραφία που επιθυμείτε. Η επιλεγμένη φωτογραφία εμφανίζεται στην οθόνη.

### Συμβουλή

 Στις φωτογραφίες σας δίνονται ονόματα αρχείων της μορφής "pictureNNN" (όπου NNN είναι ένας αύζων αριθμός).

Το όνομα αρχείου (χωρίς επέκταση), η ημερομηνία και το μέγεθος των φωτογραφιών σας εμφανίζονται στη λίστα.

### Χρήση του Χρονοδιακόπτη (Χρονοδιακόπτης Καθυστέρησης)

# "Φωτογραφ. Μηχανή" $\rightarrow$ "Λήψη Φωτογραφ." $\rightarrow$ [Επιλ.] $\rightarrow$ "Χρονοδ. Καθυστ."

- Επιλέζτε "Ενεργό" ή "Μη ενεργό". Όταν επιλέζετε "Ενεργό", στην οθόνη εμφανίζεται το εικονίδιο " " και το τηλέφωνο επιστρέφει σε λειτουργία ψηφιακής φωτογραφικής μηχανής. Σημειώστε, ωστόσο, ότι αν είναι ενεργοποιημένη η λειτουργία "Συνεχής Λήψη" στη σελίδα 59, στην οθόνη εμφανίζεται το εικονίδιο " " αντί του εικονιδίου " ".
- 2. Πιέστε 
  ή το κάτω πλευρικό πλήκτρο για την εκκίνηση του χρονοδιακόπτη καθυστέρησης.
  10 δευτερόλεπτα μετά τον ήχο του χρονοδιακόπτη, ακούγεται ο ήχος του κλείστρου και η φωτογραφική μηχανή βγάζει τη φωτογραφία.

### Σημείωση

- Η αντίστροφη μέτρηση ακούγεται κατά τη διάρκεια λειτουργίας του χρονοδιακόπτη καθυστέρησης.
- Εάν πιεστεί το 

   ή το κάτω πλευρικό πλήκτρο ενώ λειτουργεί ο χρονοδιακόπτης καθυστέρησης, η φωτογράφηση πραγματοποιείτε αμέσως.
- Η λειτουργία zoom'με τα 
   ή 
   ή ή ρόθμιση της φωτεινότητας της φωτογραφίας με τα 
   ή 
   , δεν είναι διαθέσιμες για όσο χρονικό διάστημα είναι ενεργοποιημένος ο χρονοδιακόπτης καθυστέρησης.
- Εάν θέλετε να σταματήσετε τη λήψη φωτογραφιών με το χρονοδιακόπτη, πιέστε [Ακύρωση] όταν ο χρονοδιακόπτης καθυστέρησης βρίσκεται σε λειτουργία.

## Συνεχής Λήψη

Λαμβάνονται διαδοχικά τέσσερις φωτογραφίες. Η Αυτόματη Λήψη και η Χειροκίν. Λήψη είναι διαθέσιμες. Ενδείξεις συνεχών λήψεων

# 

Όταν πραγματοποιείτε συνεχείς λήψεις φωτογραφιών, αυτές οι ενδείξεις εμφανίζονται στην οθόνη.

### "Φωτογραφ. Μηχανή" → "Λήψη Φωτογραφ." → [Επιλ.] → "Συνεχής Λήψη"

- Επιλέξτε "Αυτόματη Λήψη" ή "Χειροκίν. Λήψη".
   Επιλέξτε "Μη ενεργό" για να ακυρώσετε.
- - Αυτόματη Λήψη: Λαμβάνονται διαδοχικά τέσσερις φωτογραφίες.

Χειροκίν. Λήψη: Οι φωτογραφίες λαμβάνονται μια-μια πιέζοντας 🔳 ή το κάτω πλευρικό πλήκτρο.

Οι φωτογραφίες αποθηκεύονται αυτόματα. Για να σταματήσετε τη Συνεχή Λήψη, πιέστε [Ακύρωση].

### Σημείωση

- Όταν το "Μέγεθος Φωτογρ." είναι μεγαλύτερο από "480\*640", δεν μπορείτε να χρησιμοποιήσετε τη λειτουργία Συνεχής Λήψη.
- Οταν επιλέγετε ένα πλαίσιο για τη λήψη φωτογραφιών, δεν μπορείτε να χρησιμοποιήσετε τη Συνεχή Λήψη.
- Ο χρονοδιακόπτης καθυστέρησης δεν μπορεί να χρησιμοποιηθεί με τη λειτουργία Χειροκίν. Λήψη.

## Επιλογή ενός Πλαισίου

Μπορείτε να επιλέξετε ένα πλαίσιο από προρυθμισμένα μοτίβα. Μπορείτε, επίσης, να επιλέξετε ένα πλαίσιο από τις Αποθηκευμένες Φωτογραφίες.

#### "Φωτογραφ. Μηχανή" → "Λήψη Φωτογραφ." → [Επιλ.] → "Προσθ. Πλαισίου"

- 1. Επιλέξτε "Προρυθμ. Πλαίσια".
- Επιλέξτε το πλαίσιο που επιθυμείτε. Το επιλεγμένο πλαίσιο επιβεβαιώνεται στην οθόνη.
- Πιέστε .

### Σημείωση

- Όταν το "Μέγεθος Φωτογρ." είναι μεγαλύτερο από "480\*640", δεν μπορείτε να χρησιμοποιήσετε τη λειτουργία Καρέ.
- Εάν ενεργοποιήσετε τη Συνεχή Λήψη, δεν μπορείτε να χρησιμοποιήσετε τη λειτουργία Πλαισίου.

### Επιλογή του Ήχου Κλείστρου

Μπορείτε να επιλέξετε τον ήχο κλείστρου από 3 προρυθμισμένα μοτίβα.

### "Φωτογραφ. Μηχανή" → "Λήψη Φωτογραφ." → [Επιλ.] → "Ήχος Κλείστρου"

 Επιλέξτε τον ήχο κλείστρου που επιθυμείτε. Για να αναπαράγετε τον ήχο κλείστρου πιέστε [Αναπαρ.].

### Σημείωση

 Για τη Συνεχή Λήψη χρησιμοποιείται ένας ξεχωριστός ήχος κλείστρου ο οποίος δεν μπορεί να αλλαχθεί στις προαναφερόμενες ρυθμίσεις.

# Εγγραφή Βίντεο (Μ 5-2)

Θέστε το τηλέφωνο σε λειτουργία βιντεοκάμερας για να γράψετε ένα βίντεο.

Τα βίντεο αποθηκεύονται με Format ".3gp" στις δύο ακόλουθες λειτουργίες:

Ενδείξεις μεγέθους εγγραφής

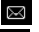

- : Λειτουργία αποστολής δεδομένων ενεργή
- : Λειτουργία μεγάλου βίντεο ενεργή

# Εγγραφή Βίντεο

Μαζί με το βίντεο μπορείτε να εγγράψετε και ήχο.

## "Φωτογραφ. Μηχανή" → "Εγγραφή Βίντεο"

Η προεπισκόπηση εμφανίζεται στην οθόνη.

- Πιέστε ή το (κάτω πλευρικό πλήκτρο) για την έναρξη εγγραφής του βίντεο.
   Ακούγεται ο ήχος εγγραφής του βίντεο.
   Εάν πιέσετε πάλι ή το (κάτω πλευρικό πλήκτρο), ή όταν έχει ολοκληρωθεί η εγγραφή, ακούγεται ο ήχος για τον τερματισμό εγγραφής του βίντεο και η οθόνη μεταφέρεται στο βήμα 2.
- 2. Επιλέξτε "Αποθήκευση".

Στην οθόνη εμφανίζεται το μήνυμα "Αποθήκευση (όνομα αρχείου) στο υλικό μου..." και, στη συνέχεια, το βίντεο καταχωρείται.

Εάν θέλετε να κάνετε προεπισκόπηση ενός βίντεο πριν το αποθηκεύσετε, επιλέζτε "Προεπισκόπηση". Εάν θέλετε να στείλετε ένα βίντεο με μήνυμα πολυμέσου (MMS) μετά την εγγραφή του, επιλέζτε "Αποθ. & Αποστολή".

Για να μαγνητοσκοπήσετε πάλι ένα βίντεο πιέστε [Ακύρωση].

- Ένδειξη υπολειπόμενων βίντεο
  - 123 : Δείχνει τα υπολειπόμενα βίντεο που μπορούν να εγγραφούν ακόμη.

### Χρήση της Λειτουργίας Zoom

Πιέστε 🖸 ή 🖸 για να αλλάξετε το επίπεδο zoom. Ενδείξεις επιπέδων zoom

ά ά ...: Μεγέθυνση.

### Σημείωση

 Ο αριθμός μεγεθύνσεων διαφέρει ανάλογα με τη ρύθμιση "Μέγεθ. Εγγραφής".

# Επιλογή της Λειτουργίας Μεγέθους Εγγραφής

Μπορείτε να επιλέξετε τη λειτουργία μεγέθους εγγραφής.

# "Φωτογραφ. Μηχανή" $\rightarrow$ "Εγγραφή Βίντεο" $\rightarrow$ [Επιλ.] $\rightarrow$ "Μέγεθ. Εγγραφής"

1. Επιλέξτε "Μεγάλο Βίντεο" ή "Για Αποσ. Μην.".

### Σημείωση

- Εάν επιλέζετε "Για Αποσ. Μην.", τότε το μέγεθος του βίντεο που μπορείτε να γράψετε εξαρτάται από το μέγεθος του μηνύματος που έχετε ορίσει στις ρυθμίσεις MMS (σελ. 70).
- Το μήνύμα "Αποθ. & Αποστολή" δεν εμφανίζεται μετά την εγγραφή ενός μεγάλου βίντεο.

## Επιλογή μεγέθους φωτογραφίας

"Φωτογραφ. Μηχανή" → "Εγγραφή Βίντεο" → [Επιλ.]

→ "Μέγ. εικόνας"

1. Επιλέξτε το επιθυμητό μέγεθος φωτογραφίας.

## Επιλογή Ποιότητας Ταινίας

#### "Φωτογραφ. Μηχανή" → "Εγγραφή Βίντεο" → [Επιλ.] → "Ποιότητα Ταινίας"

Επιλέξτε "Κανονική", "Υψηλή" ή "Ευκρίνεια".

Ενδείξεις ποιότητας βίντεο

- : Ευκρίνεια
- : Υψηλή
- 👷 : Κανονική

# Επιλογή Λειτουργίας κατά του Τρεμοπαίγματος

"Φωτογραφ. Μηχανή" → "Εγγραφή Βίντεο" → [Επιλ.] → "Anti-flicker"

1. Επιλέξτε "Λειτουρ. 1: 50Hz" ή "Λειτουρ. 2: 60Hz".

### Σημείωση

 Ενδέχεται να εμφανίζονται κάθετες γραμμές στην οθόνη προεπισκόπησης λόγω της φωτεινής πηγής. Αλλάζτε τη λειτουργία προστασίας τρεμοπαίγματος για να διορθωθεί.

## Επιλογή της Μνήμης Αποθήκευσης

Καθορισμός της κατάλληλης επιλογής.

- "Φωτογραφ. Μηχανή"  $\rightarrow$  "Εγγραφή Βίντεο"  $\rightarrow$  [Επιλ.]  $\rightarrow$  "Αποθ.Νεων Ταινιών"
- Επιλέξτε την επιθυμητή θέση από "Στη Συσκευή", "Στη Κάρτα Μνήμης" ή "Επιλ.".

### Σημείωση

 Αν επιλέζτε "Επιλ.", επιλέζτε την επιθυμητή θέση κάθε φορά που αποθηκεύετε.

# Στην Περίπτωση Μη Διαθέσιμης Μνήμης

Εάν ο αριθμός των βίντεο που μπορούν να εγγραφούν γίνει 3 ή μικρότερος, τότε η ένδειξη υπολειπόμενων βίντεο στην επάνω αριστερή γωνία της οθόνης γίνεται κόκκινη. (Ο αριθμός των βίντεο που μπορούν να εγγραφούν είναι προσεγγιστικός.)

Όταν ο αριθμός των βίντεο που μπορούν να γραφτούν γίνει 0 και εσείς επιχειρήσετε να γράψετε ζανά ένα βίντεο, στην οθόνη εμφανίζεται το μήνυμα "Μη καταχωρημένο. Μνήμη πλήρης."

### Ρύθμιση Φωτεινότητας των Βίντεο Φωτογραφίας Ανάλογα με τις Συνθήκες Φωτισμού

Πιέστε 🙆 ή 📮 για να ρυθμίσετε τη φωτεινότητα του βίντεο.

Ενδείξεις φωτεινότητας (επιπέδων έκθεσης) φωτογραφίας

Τά το τηλέφουνο επιστρέψει στην κατάσταση αναμονής, η φωτεινότητα επανέρχεται στην προεπιλεγμένη ρύθμιση.

## Προβολή Γραμμένων Βίντεο

"Φωτογραφ. Μηχανή" → "Εγγραφή Βίντεο" → [Επιλ.] → "Τα Βίντεο μου"

Εμφανίζεται η λίστα των βίντεο.

- 1. Επιλέξτε το αρχείο που θέλετε να δείτε.
- Πιέστε .

Το επιλεγμένο βίντεο αναπαράγεται.

Για να διακόψετε προσωρινά την αναπαραγωγή, πιέστε •

Για να συνεχίσετε την αναπαραγωγή, πιέστε ξανά **()**. Για να σταματήσετε εντελώς την αναπαραγωγή, πιέστε [Πίσω].

### Συμβουλή

- Στα βίντεο σας δίνονται ονόματα αρχείων της μορφής "videoNNN" (όπου NNN είναι ένας αύζων αριθμός).
   Το όνομα αρχείου (χωρίς επέκταση), η ημερομηνία και το μέχεθος των βίντεο σας εμφανίζονται στη λίστα.
- Εάν το βίντεο γράφτηκε με ήχο, η ένταση μπορεί να ρυθμιστεί πιέζοντας (Δ) (ή (Δ)/επάνω πλευρικό πλήκτρο) ή (Ω) (ή (Δ)/κάτω πλευρικό πλήκτρο).
- Η ένταση εξαρτάται από τις ρυθμίσεις της Έντασης Πολυμέσων (σελ. 110). Ο ήχος απενεργοποιείται όταν η "Ένταση Πολυμέσ." ρυθμιστεί σε "Σιωπηλό".

### Χρήση του Χρονοδιακόπτη (Χρονοδιακόπτης Καθυστέρησης)

Εγγραφή ενός Βίντεο με χρήση του Χρονοδιακόπτη

- "Φωτογραφ. Μηχανή" → "Εγγραφή Βίντεο" → [Επιλ.]
- → "Χρονοδ. Καθυστ."
- Επιλέζετε "Ενεργό" ή "Μη ενεργό". Οταν επιλέζετε "Ενεργό", στην οθόνη εμφανίζεται το εικονίδιο " " και το τηλέφωνο επιστρέφει σε λειτουργία βιντεοκάμερας.
- Πιέστε ή το κάτω πλευρικό πλήκτρο για την εκκίνηση του χρονοδιακόπτη καθυστέρησης.
   10 δευτερόλεπτα μετά τον ήχο του χρονοδιακόπτη, η βιντεοκάμερα ζεκινά την εγγραφή του βίντεο.

### Σημείωση

- Η αντίστροφη μέτρηση ακούγεται κατά τη διάρκεια λειτουργίας του χρονοδιακόπτη καθυστέρησης.
- Η λειτουργία zoom με τα 
   ή 
   ή, ή η ρύθμιση της φωτεινότητας ταινίας με τα 
   ή 
   η, θ, φεν είναι διαθέσιμες για όσο χρονικό διάστημα είναι ενεργοποιημένος ο χρονοδιακόπτης καθυστέρησης.
- Εάν θέλετε να σταματήσετε την εγγραφή βίντεο με το χρονοδιακόπτη, πιέστε [Ακύρωση] ενώ ο χρονοδιακόπτης καθυστέρησης βρίσκεται σε λειτουργία.

## Εγγραφή Βίντεο με Ήχο

"Φωτογραφ. Μηχανή"  $\rightarrow$  "Εγγραφή Βίντεο"  $\rightarrow$  [Επιλ.]

- → "Ηχογράφηση Φωνής"
- 1. Επιλέξτε "Ενεργό" ή "Μη ενεργό".

# <u>Μηνύματα</u> (Μ 4)

Το τηλέφωνο σάς δίνει τη δυνατότητα να στέλνετε και να λαμβάνετε μηνύματα κειμένου ή πολυμέσων, καθώς και ειδοποιήσεις WAP.

# MMS (M 4-2)

### Σχετικά με τα Μηνύματα Πολυμέσων

Η Υπηρεσία Μηνυμάτων Πολυμέσων (Multimedia Messaging Service/MMS) σας επιτρέπει να στέλνετε και να λαμβάνετε μηνύματα πολυμέσων με συνημμένες εικόνες γραφικών, φωτογραφίες, ήχους, κινούμενες εικόνες ή βίντεο.

#### Σημείωση

 Ορισμένες λειτουργίες MMS ενδέχεται να μην είναι διαθέσιμες πάντοτε, πρόγμα που εξαρτάται από το δίκτυό σας. Για περισσότερες πληροφορίες. επικοινωνήστε με τον παροχέα δικτύου.

## Δημιουργία ενός Νέου Μηνύματος MMS (Μ 4-2-1)

- □ → "MMS" → "Δημ. Μηνύματος"
- Εισάγετε το μήνυμα.

Για να χρησιμοποιήσετε ένα πρότυπο κείμενο μετακινήστε το δρομέα στη θέση που θέλετε να εισάγετε το πρότυπο. Πιέστε [Επίλ.] και επιλέξτε "Επιλογές Κειμέν.". Επιλέξτε "Προσ. Πρότυπ. Κει." και στη συνέχεια επιλέξτε το πρότυπο που επιθυμείτε.

- Επιλέξτε τον επιθυμητό παραλήπτη από τις καταχωρήσεις της Λίστας Επαφών.
   Εάν η επιθυμητή καταχώρηση δεν υπάρχει, επιλέξτε "Εισαγωγή Αριθμού" ή "Εισαγ. Διεύθ. Email" και εισάγετε τον τηλεφωνικό αριθμό ή τη διεύθυνση Email.
- Επιλέξτε "Αποστολή". Μετά την αποστολή του, το μήνυμα μεταφέρεται στο φάκελο Σταλμένα.

### Σημείωση

- Το τρέχον μέγεθος μηνύματος που εμφανίζεται κατά τη διάρκεια δημιουργίας του μηνύματος είναι προσεγγιστικό.
- Εάν ένα μήνυμα δεν μπορεί να αποσταλεί για κάποιο λόγο, τότε αυτό παραμένει στα Εξερχόμενα και στην οθόνη αναμονής εμφανίζεται το εικονίδιο " 🛃 ".

### Συμβουλή

- Για να αποθηκεύσετε το μήνυμα χωρίς να το στείλετε επιλέζτε "Αποθ. στα Πρόχειρα" στο βήμα 3.
- Για να εισάγετε το θέμα, επιλέζτε "Θέμα" στο βήμα 3 και εισάγετέ το. Μπορείτε να εισάγετε έως και 40 χαρακτήρες ως θέμα (και έως 20 παραλήπτες (για Προς και Cc)).
   Σ' αυτή την περίπτωση, είναι πιθανό να μην έχετε τη δυνατότητα να στείλετε MMS. Για περισσότερες πληροφορίες, επικοινωνήστε με τον παροχέα δικτύου.
- Για να προσθέσετε περισσότερους παραλήπτες, επιλέζτε "Προσθ. Παραλήπτη" στο βήμα 3. Επιλέζτε "Προς" ή "Cc" και επιλέζτε τον επιθυμητό αριθμό του παραλήπτη. Εισάγετε στη συνέχεια τον τηλεφωνικό αριθμό ή τη διεύθυνση Email.

### Αποστολή Ευχετήριας Κάρτας

Το τηλέφωνό σας παρέχει πρότυπα μηνύματα με επισύναψη μιας εικόνας και φωνής που σας βοηθούν να δημιουργήσετε εύκολα MMS.

### Ξ̈́ → "MMS" → "Δημ. Μηνόματος" → [Επιλ.] → "Ευχετήρ. Κάρτες"

Εμφανίζεται μία οθόνη επιβεβαίωσης, η οποία σας ρωτά εάν θέλετε να απορρίψετε το υπάρχον κείμενο.

- 1. Επιβεβαιώστε επιλέγοντας [Ναι] ή [Όχι].
- 2. Επιλέξτε το πρότυπο που επιθυμείτε.
- 3. Εισάγετε το μήνυμα.
- 4. Επιλέξτε τον επιθυμητό παραλήπτη από τις καταχωρήσεις της Λίστας Επαφών. Εάν η επιθυμητή καταχώρηση δεν υπάρχει, επιλέξτε "Εισαγυσή Αριθμού" ή "Εισαγ. Διεύθ. Επιαί!" και εισάγετε τον τηλεφωνικό αριθμό ή τη διεύθυνση Email.
- 5. Επιλέξτε "Αποστολή".

### Σημείωση

 Επιλέγοντας "Ευχετήρ. Κάρτες", διαγράφονται τα μηνύματα ή οι εικόνες που έχετε εισάγει ή επισυνάψει. Για να μην πραγματοποιηθεί διαγραφή, επιλέζτε πρώτα "Ευχετήρ. Κάρτες" και, στη συνέχεια, εισαγάγετε το μήνυμά σας.

### Ενεργοποίηση ή Απενεργοποίηση του Slide Show

- Επιλέξτε "Ενεργό" ή "Μη ενεργό".

### Εάν επιλέξετε "Ενεργό"

- Μπορείτε να δημιουργήσετε μηνύματα που θα περιέχουν έως και 10 slides. Κάθε slide μπορεί να περιέχει μία φωτογραφία, ένα αρχείο ήχου και κείμενο με έως και 1000 χαρακτήρες (έως και 100 Kbytes ή ανότατο συνολικό μέγεθος μηνύματος έως και 300 Kbytes).
- Εάν θέλετε να προσθέσετε ένα ακόμη slide σε ένα μεμονωμένο slide πιέστε [Επιλ.] και επιλέξτε "Προσθήκη Slide".

Εάν θέλετε να εκτελέσετε και άλλες ενέργειες για πολλαπλά slides πιέστε [Επιλ.] και επιλέζτε "Έλεγχος Slide".

Οι διαθέσιμες επιλογές για τον έλεγχο slide είναι οι εξής: Προσθήκη: Για να προσθέσετε ένα νέο slide.

Αφαίρεση: Για να αφαιρέσετε το ενεργό slide.

Προηγ.: Για να μετακινηθείτε στο προηγούμενο slide. Επόμενο: Για να μετακινηθείτε στο επόμενο slide.

 Δε μπορούν να επισυναφθούν δεδομένα βίντεο σε ένα μήνυμα ως δεδομένα slide.

### Εάν Επιλέξετε "Μη ενεργό"

 Μπορείτε να επισυνάψετε έως και 20 φωτογραφίες, ήχους ή βίντεο και κείμενο με έως και 2,000 χαρακτήρες (έως και 100 Kbytes ή ανώτατο συνολικό μέγεθος μηνύματος έως και 300 Kbytes).

## Εισαγωγή Συνημμένων Δεδομένων

Μπορείτε να στείλετε φωτογραφίες, ήχους και βίντεο επισυνάπτοντάς τα σε μηνύματα πολυμέσων. Για την επισύναψη βίντεο, το "Slide Show" θα πρέπει να είναι ρυθμισμένο σε "Μη ενεργό".

### G → "MMS" → "Δημ. Μηνύματος" → [Επιλ.]

- 1. Επιλέξτε "Φωτογραφία", "Ηχος" ή "Video".
- Επιλέξτε από "Αποθηκευμ. Φωτογρ.", "Αποθηκεμένοι Ηχοι" ή "Αποθηκευμένα Video".
- Επιλέξτε το αρχείο που επιθυμείτε. Η επιλεγμένη φωτογραφία/ήχος/βίντεο επισυνάπτεται. Όταν ολοκληρωθεί η επισύναψη, πιέστε [Πίσω] για να επιστρέψετε στην οθόνη δημιουργίας μηνόματος.
  - Για να προσθέσετε περισσότερα αρχεία πιέστε [Επιλ.] και επιλέζτε "Προσθήκη Φωτο.", "Προσθήκη Ήχου" ή "Προσθήκη Βίντεο". Στη συνέχεια επιλέζτε από "Αποθηκευμ. Φωτογρ.", "Αποθηκεμένοι Ήχοι" ή "Αποθηκευμένα Video" και επιλέζτε το αρχείο που επιθυμείτε.
  - Για να αφαιρέσετε τα συνημμένα αρχεία πιέστε [Επιλ.] και επιλέξτε "Αφαίρεση".

#### Σημείωση

- Οι Φωτογραφίες/Ηχοι/Βίντεο που προστατεύονται από πνευματικά δικαιώματα δεν μπορούν να αποσταλούν ως συνημμένα σε ένα μήνυμα.
- Αντί να ακολουθήσετε το βήμα 2, μπορείτε να στείλετε τα δεδομένα που έχετε αποθηκεύσει με τις επιλογές "Λήψη Φωτογραφ.", "Ηχογράφ. Φωνής" ή "Εγγραφή Βίντεο".

### Ανάγνωση MMS

Τα μηνύματα που λαμβάνετε αποθηκεύονται στα Εισερχόμενα.

### Εισερχόμενα Μηνύματα

Όταν λαμβάνετε ένα εισερχόμενο μήνυμα, στην οθόνη του τηλεφώνου εμφανίζεται η ένδειξη MMS ( 📇 ).

- ∃ → "MMS" → "Εισερχόμενα"
- Επιλέξτε το μήνυμα που θέλετε να δείτε. Το μήνυμα εμφανίζεται.
- Μετακινηθείτε στην οθόνη για να διαβάσετε το μήνυμα.

### Συμβουλή

 Η ένταση εξαρτάται από τις ρυθμίσεις της Έντασης Πολυμέσων (σελ. 110). Ο ήχος απενεργοποιείται όταν η "Ένταση Πολυμέσ." ρυθμιστεί σε "Σιωπηλό".

### Αποθήκευση του Αριθμού Τηλεφώνου ή της Διεύθυνσης Email ενός Αποστολέα στη Λίστα Επαφών

- □ → "MMS" → "Εισερχόμενα"
- Επιλέζτε το μήνυμα από το οποίο θέλετε να αποθηκεύσετε τον τηλεφωνικό αριθμό ή τη διεύθυνση Email.
- Πιέστε [Επιλ.] και επιλέζτε "Αποθ. Αποστολέα". Για περισσότερες λεπτομέρειες σχετικά με την εισαγωγή ενός ονόματος, δείτε "Προσθήκη Νέας Επαφής" στη σελίδα 45.

### Ανάκτηση MMS ⊡ → "MMS" → "Εισερχόμενα"

Όταν στα Εισερχόμενα εμφανιστεί το εικονίδιο "🔄 ", μπορείτε να κάνετε το εξής:

- Μαρκάρετε την ειδοποίηση που θέλετε να "κατεβάσετε".
- 2. Πιέστε [Επιλ.] και επιλέξτε "Φόρτωση".

### Συμβουλή

Μπορείτε να πιέσετε 
 αντί να προχωρήσετε στο βήμα 2
 για να ζεκινήσει η λήψη.

## Επιβεβαίωση Άφιξης Αναφοράς Παράδοσης

- Μαρκάρετε το μήνυμα για το οποίο θέλετε να επιβεβαιώσετε την άφιξη της αναφοράς παράδοσης.
- 2. Πιέστε [Επιλ.] και επιλέξτε "Αναφορά Παράδοσης". Αυτό το μενού είναι διαθέσιμο μόνον για τα σταλμένα μηνύματα για τα οποία η "Αναφορά Παράδοσης" έχει ρυθμιστεί σε "Ενεργό". Για περισσότερες λεπτομέρειες σχετικά με την επιλογή του στοιχείου "Αναφορά Παράδοσης", δείτε "Ρυθμίσεις MMS".

## Ρυθμίσεις MMS

- 1. Επιλέξτε το στοιχείο που θέλετε να ρυθμίσετε.

 Φόρτωση Περιαγ. (Αμεσα, Συμμόρφωση):
 Ελέγχει το χρονισμό λήψης MMS όταν βρίσκεστε σε περιαγωγή εκτός του οικείου δικτύου σας.

Άμεσα: Αμεση λήψη MMS από το διακομιστή.

Συμμόρφωση: Σας ρωτά εάν θέλετε να κατεβάσετε από το διακομιστή.

- Αποστ. Αναφ. Παράδ. (Ενεργό, Μη ενεργό): Ενεργοποιεί την Αναφορά Παράδοσης όταν λαμβάνετε ένα μήνυμα που χρησιμοποιεί τη λειτουργία Αναφοράς Παράδοσης.
- Απόρ. Ανώνυμων (Ενεργό, Μη ενεργό):
   Απορρίπτει μηνύματα από άγνωστο ή κενό όνομα διεύθυνσης.
- Αυτόματη Διαγραφή (Μη ενεργό, Εισερχόμενα, Σταλμένα, Και τα δύο):

Διαγράφει αυτόματα τα πιο παλιά μηνύματα από τους φακέλους Εισερχόμενα, Σταλμένα ή και τα δύο (Εισερχόμενα και Σταλμένα), όταν αυτοί γεμίσουν.

- Slide Show (Ενεργό, Μη ενεργό): Ενεργοποιεί τη λειτουργία Slide Show όταν στέλνετε ένα μήνυμα.
- Μέγεθος Μηνύματος (100 KB, 300 KB): Ορίζει το μέγιστο μέγεθος μηνύματος που μπορεί να σταλεί.
- Ειδικές Ρυθμ.
  - Προτεραιότητα:
     Δίνει προτεραιότητα στη δημιουργία μηνυμάτων.
  - Αναφορά Παράδοσης: Ενεργοποιεί την Αναφορά Παράδοσης.
  - Χρόνος Λήξης:
     Ορίζει το Χρόνο Λήξης μέχρι τον οποίο ένα μήνυμα θα παραμένει αποθηκευμένο στο Διακομιστή.
  - Ορατ. Αποστολέα: Εμφανίζει πληροφορίες σχετικά με τον αποστολέα.
  - Χρόνος slide: Ορίζει το χρόνο εμφάνισης slide όταν αποστέλλεται ένα μήνυμα.
- 2. Επεξεργαστείτε κάθε ένα από τα στοιχεία.

# SMS (M 4-3)

## Σχετικά με τα Γραπτά Μηνύματα

Η Υπηρεσία Σύντομων Μηνυμάτων (Short Message Service/SMS) σας επιτρέπει να στέλνετε γραπτά μηνύματα με έως και 1024 χαρακτήρες σε άλλους χρήστες GSM.

### Χρήση των SMS με το Τηλέφωνό σας

Μπορείτε να συνθέσετε μηνύματα με περισσότερους από 160 χαρακτήρες. Κατά την αποστολή, το μήνυμα θα χωριστεί σε μικρότερα μηνύματα. Εάν ο παραλήπτης διαθέτει κατάλληλο τηλέφωνο, τότε το μήνυμα ενώνεται και πάλι κατά τη λήψη του. Διαφορετικά, το μήνυμα θα χωριστεί σε πολλά μηνύματα.

Μπορείτε, ακόμη, να χρησιμοποιήσετε τα Πρότυπα Κείμενα για να συνθέσετε ένα μήνυμα SMS.

### Δημιουργία και Αποστολή ενός Νέου SMS (Μ 4-3-1)

### $\Box \rightarrow "SMS" \rightarrow "Δημ. Μηνύματος"$

- Εισαγάγετε το μήνυμά σας. Για να χρησιμοποιήσετε ένα πρότυπο κείμενο μετακινήστε το δρομέα στη θέση που θέλετε να εισάγετε το πρότυπο. Επιλέξτε [Επιλ.], επιλέξτε "Προσ. Πρότυπ. Κει." και στη συνέχεια το πρότυπο που επιθυμείτε.
- Επιλέξτε τον επιθυμητό παραλήπτη από τις καταχωρήσεις της Λίστας Επαφών.
   Εάν η επιθυμητή καταχώρηση δεν υπάρχει, επιλέξτε "Εισαγωγή Αριθμού" και εισάγετε τον τηλεφωνικό αριθμό.
- 3. Επιλέξτε "Αποστολή".

Το τηλέφωνο ξεκινά τη διαδικασία αποστολής και το SMS αποστέλλεται. Μετά την αποστολή του, το μήνυμα μεταφέρεται στο φάκελο Σταλμένα. Για να αποθηκεύσετε το μήνυμα στα Πρόχειρα χωρίς να το στείλετε, επιλέξτε "Αποθ. στα Πρόχειρα".

### Σημείωση

 Οταν στέλνετε ένα μήνυμα το οποίο αποτελείται από περισσότερους από 160 χαρακτήρες, εμφανίζεται ένα μήνυμα επιβεβαίωσης.

### Συμβουλή

 Για να προσθέσετε περισσότερους παραλήπτες, επιλέζτε "Προσθ. Παραλήπτη" στο βήμα 3. Επιλέζτε τον αριθμό ενός στοιχείου στο σποίο θέλετε να προσθέσετε τον αριθμό του παραλήπτη. Στη συνέχεια εισάγετε τον αριθμό τηλεφώνου.

# Ανάγνωση SMS

## Εισερχόμενα Μηνύματα

Η ένδειξη SMS ( 🔄 ) εμφανίζεται μόλις λάβετε ένα εισερχόμενο μήνυμα.

- Όταν λάβετε ένα μήνυμα SMS, πιέστε 
   στην κατάσταση αναμονής.
- 2. Επιλέξτε το μήνυμα που θέλετε να δείτε. Εμφανίζονται ο αριθμός τηλεφώνου του αποστολέα και ένα μέρος του μηνύματος. Εάν ο αριθμός τηλεφώνου του αποστολέα είναι αποθηκευμένος στη Λίστα Επαφών, τότε εμφανίζεται το όνομα του αποστολέα αντί του αριθμού τηλεφώνου. Τα μηνύματα που φέρουν το εικονίδιο " " " υποδηλώνουν μη αναγνωσμένα μηνύματα. Εάν οι φάκελοι Εισερχόμενα, Σταλμένα ή Πρόχειρα γεμίσουν, τότε εμφανίζεται το εικονίδιο " " Αιαγράψτε μηνύματα που δεν χρειάζεστε.
- Μετακινηθείτε στην οθόνη για να διαβάσετε το μήνυμα.

### Εξαγωγή Αριθμών Τηλεφώνου από τα Ληφθέντα Μηνύματα και Πραγματοποίηση Κλήσης

Μπορείτε να πραγματοποιήσετε μία κλήση προς έναν αριθμό τηλεφώνου, ο οποίος εμπεριέχεται σε ένα μήνυμα SMS που λάβατε.

- □ → "SMS" → "Εισερχόμενα"
- Επιλέξτε το μήνυμα από το οποίο θέλετε να εξαγάγετε τον αριθμό τηλεφώνου.
- Πιέστε [Επιλ.] και επιλέξτε "Εξαγ. Αριθμών". Εμφανίζονται οι αριθμοί τηλεφώνου που εμπεριέχονται στο μήνυμα.
- 3. Επιλέξτε τον αριθμό τηλεφώνου.
- Πιέστε [Επιλ.] και επιλέζτε "Κλήση". Για να αποθηκεύσετε αυτό τον αριθμό τηλεφώνου στη Λίστα Επαφών, επιλέζτε "Αποθήκ. Αριθμού".

## Ρυθμίσεις SMS (Μ 4-3-5)

Καθορισμός της Διεύθυνσης του Κέντρου Μηνυμάτων  $\boxed{\neg C} \rightarrow "SMS" \rightarrow "Pvθμίσεις" \rightarrow "Κέντρο Μηνυμ."$ 

 Εισαγάγετε τον αριθμό τηλεφώνου του κέντρου. Εάν θέλετε να εισαγάγετε έναν κωδικό χώρας για την αποστολή ενός μηνύματος σε έναν διεθνή αριθμό τηλεφώνου, πιέστε και κρατήστε πιεσμένο το [Des] μέχρι να εμφανιστεί το σύμβολο "+".

#### Διάρκεια Μηνύματος

Υποδηλώνει τις ημέρες και ώρες που μπορεί να παραμείνει ένα μήνυμα που στέλνετε στο κέντρο μηνυμάτων χωρίς να παραδοθεί στον παραλήπτη.

Κατά τη διάρκεια αυτής της περιόδου, το κέντρο μηνυμάτων θα προσπαθεί συνεχώς να παραδώσει στον παραλήπτη το μήνυμα.  $\Box \to "SMS" \to "Pvθμίσεις" \to "Διάρκεια Μηνύμ."$ 

1. Επιλέξτε την περίοδο ισχύος.

Μορφή Μηνύματος

1. Επιλέξτε τη μορφή μηνύματος.

Τύπος σύνδεσης

 $\Box \rightarrow "SMS" \rightarrow "Pvθμίσεις" \rightarrow "Tύπος σύνδεσης"$ 

1. Επιλέξτε τον τύπο σύνδεσης.

#### Βελτιστοποίηση

Όταν ρυθμιστεί σε "Ενεργό" (προεπιλογή), οι χαρακτήρες διπλού byte, όπως είναι οι ευρωπαϊκοί χαρακτήρες με τόνο, μετατρέπονται σε χαρακτήρες μονού byte και αποστέλλονται.

Οταν ρυθμιστεί σε "Μη ενεργό", οι χαρακτήρες διπλού byte αποστέλλονται στη μορφή που εμφανίζονται. Παρακαλούμε, σημειώστε ότι ενδέχεται να χρεωθείτε διπλά για τους χαρακτήρες διπλού byte σε ένα SMS όταν έχετε ρυθμίσει τη Βελτιστοποίηση σε "Μη ενεργό".

$$\exists \rightarrow$$
 "SMS"  $\rightarrow$  "Ρυθμίσεις"  $\rightarrow$  "Βελτιστοποίηση"

Επιλέξτε "Ενεργό" ή "Μη ενεργό".

## Email (M 4-4)

## Πληροφορίες για τα Μηνύματα Email

Η υπηρεσία Email σας επιτρέπει να αποστέλλετε και να λαμβάνετε μηνύματα Email. Μπορεί να αποσταλούν μηνύματα Email έως 2,000 χαρακτήρες. Το μέγεθος των μηνυμάτων Email που μπορούν να παραληφθούν εξαρτάται από τις ρυθμίσεις Email.

#### Σημείωση

 Δεν μπορείτε να αποστείλετε μηνύματα Email με συνημμένα αρχεία. Εάν προωθήσετε μηνύματα Email με συνημμένα αρχεία, τα συνημμένα αρχεία διαγράφονται.

## Δημιουργία ενός Νέου Μηνύματος Email

- $\Box \to$  "Email"  $\to$  "Δημ. Μηνόματος"
- Εισάγετε το μήνυμα.
- Επιλέξτε τον επιθυμητό παραλήπτη από τις καταχωρήσεις της Λίστας Επαφών.
   Εάν η επιθυμητή καταχώρηση δεν υπάρχει, επιλέξτε "Εισαγ. Διεύθ. Email" και εισάγετε τη διεύθυνση Email.
- 3. Επιλέξτε "Αποστολή".

Μετά την αποστολή του μηνύματος, το μήνυμα μεταφέρεται στα Σταλμένα.

#### Σημείωση

- Εάν ένα μήνυμα δεν μπορεί για κάποιο λόγο να αποσταλεί, το μήνυμα παραμένει στα Εξερχόμενα. Για να στείλετε πάλι το μήνυμα, κάντε τα ακόλουθα:
  - $\Box \rightarrow$  "Email"  $\rightarrow$  "Eξερχόμενα"
  - 1. Μαρκάρετε το επιθυμητό μήνυμα.
  - 2. Πιέστε [Επιλ.] και επιλέξτε "Επαναποστολή".

#### Συμβουλή

 Για να κάνετε ευκολότερη την ολοκλήρωση του μηνύματος μπορείτε να χρησιμοποιήσετε τα πρότυπα κείμενα, και μπορείτε να προσθέσετε την υπογραφή σας στο τέλος του μηνύματος.

Για να χρησιμοποιήσετε τα πρότυπα κείμενα, μετακινήστε το δρομέα στο σημείο που επιθυμείτε να εισάγετε το πρότυπο. Πιόστε [Επιλ] και επιζέζτε "Προς Ι. Πρότυπ. Κει.". Επιλέζτε το επιθυμητό πρότυπο. Για να προσθέσετε την υπογραφή, πιέστε [Επιλ] και επιλέζτε "Προς. Υπογραφής". Επιλέζτε την επιθυμητή υπογραφή.

- Επιλέζτε αντ' αυτού στο βήμα 3 "Αποθ. στα Πρόχειρα" για να αποθηκεύσετε το μήνυμα χωρίς να το αποστείλετε.
- Επιλέζτε "Θέμα" στο βήμα 3 για να εισάγετε το θέμα. Έως και Μπορούν να εισαχθούν 40 χαρακτήρες για το θέμα.
- Για να προσθέσετε περισσότερους παραλήπτες επιλέζτε αντ' αυτού στο βήμα 3 "Προσθ. Παραλήπτες (έως 30 παραλήπτες (για Προς, Cc και Ιδιαίτ. κοιν.)). Επιλέζτε τα "Προς", "Cc" ή "Ιδιαίτ. κοιν." και επιλέζτε ή εισάγετε την επιθυμητή διεύθυνση των παραληπτών.

## Ανάγνωση ενός Μηνύματος Email

### Εισερχόμενα Μηνύματα

Όταν υπάρχουν μη αναγνωσμένα μηνύματα θα εμφανιστεί η ένδειξη Email ( 😭 ).

- □ → "Email" → "Εισερχόμενα"
- 1. Επιλέξτε το μήνυμα που επιθυμείτε να δείτε.
- Μετακινηθείτε στην οθόνη για να διαβάσετε το μήνυμα.

## Συμβουλή

 Εάν επιθυμείτε να κατεβάσετε μηνύματα Email, πιέστε κατά τη διάρκεια της αναμονής [] και επιλέζτε "Email".
 Στη συνέχεια επιλέζτε "Ελεγχος Email".

#### Αποθήκευση της διεύθυνσης Email ενός Αποστολέα στην Λίστα Επαφών

- Επιλέξτε το μήνυμα από το οποίο θέλετε να αποθηκεύσετε τη διεύθυνση Email.
- Πιέστε [Επίλ.] και επιλέξτε "Αποθ. Αποστολέα". Για λεπτομέρειες σχετικά με την καταχώρηση ενός ονόματος, βλέπε "Προσθήκη Νέας Επαφής" στη σελίδα 45.

## Ρυθμίσεις Email (Μ 4-4-7)

## 

- 1. Επιλέξτε το στοιχείο που επιθυμείτε να ρυθμίσετε.
  - Μέγεθος Λήψης (Ολόκληρο το Μήν, Πρώτα 20KB): Ελέγχει το μέγεθος λήψης του Email. Η επιλογή "Ολόκληρο το Μήν" περιορίζεται σε μέγιστο μέγεθος 300 KB.
  - Επεξ. Υπογραφής:
     Εμφανίζει την οθόνη των πρότυπων κείμενων για να επεξεργαστείτε την υπογραφή.
  - Αυτόματη Διαγραφή (Μη ενεργό, Εισερχόμενα, Σταλμένα, Και τα δύο):
     Διαγράφει αυτόματα το παλαιότερο μήνυμα όταν τα Εισερχόμενα, τα Σταλμένα, ή και τα δύο (Εισερχόμενα και Σταλμένα) είναι πλήρη.
  - Απάντηση (Συμπ. αρχ. μην., Εξαίρ. αρχικ. μηνύμ.): Περιλαμβάνει ή εξαιρεί το αρχικό μήνυμα κατά την απάντηση.

## Εισερχόμ. Ειδοποιήσε

Εμφανίζει τη λίστα με τα μηνύματα WAP push. Μπορείτε να λαμβάνετε μηνύματα push μέσω των υπηρεσιών WAP. Αυτό σημαίνει ότι ο φορέας υπηρεσιών στέλνει περιεχόμενο WAP στο τηλέφωνό σας χωρίς να απαιτείται καμία ρύθμιση.

## Εκπομπή Κυψέλης

Μπορείτε να λάβετε μηνύματα Εκπομπής Κυψέλης ή γενικά μηνύματα όπως δελτία πρόγνωσης καιρού ή δελτία κυκλοφορίας. Οι πληροφορίες αυτές εκπέμπονται στους συνδρομητές σε ορισμένες περιοχές του δικτύου.

Η λειτουργία αυτή ενδέχεται να μην είναι διαθέσιμη σε όλα τα δίκτυα κινητής τηλεφωνίας. Για περισσότερες πληροφορίες, επικοινωνήστε με τον παροχέα δικτύου.

#### Ενεργοποίηση/Απενεργοποίηση Εκπομπής Κυψέλης

 $\Box \rightarrow$  "Εκπομπή Κυψέλης"  $\rightarrow$  "Ενεργ./Απενεργ."

Επιλέξτε "Ενεργό" ή "Μη ενεργό".

## Ανάγνωση Μηνυμάτων Εκπομπής Κυψέλης

- S → "Εκπομπή Κυψέλης" → "Ανάγνωση Μηνυμ."
- 1. Επιλέξτε το αντικείμενο που επιθυμείτε.
- Μετακινηθείτε στην οθόνη για να διαβάσετε το μήνυμα.
- Πιέστε [Πίσω].

## Ρυθμίσεις Γλωσσών

Μπορείτε να επιλέξετε τη γλώσσα στην οποία προτιμάτε να εμφανίζονται τα μηνύματα εκπομπής κυψέλης.

#### ⊡ → "Εκπομπή Κυψέλης" → "Ρυθμίσεις" → "Γλώσσα"

Εμφανίζεται η τρέχουσα γλώσσα.

- Πιέστε .
   Εμφανίζεται η λίστα γλωσσών.
- 2. Επιλέξτε τη γλώσσα που επιθυμείτε.
- Πιέστε [Αποθήκ.].

## Εγγραφή στην Υπηρεσία Εκπομπής Κυψέλης

Επιλέξτε τη σελίδα από το μήνυμα εκπομπής κυψέλης που θέλετε.

## $\Box \to "E\kappa\pi o\mu\pi\eta Kv\psi\epsilon\lambda\eta\varsigma" \to "Pv\theta\mu i\sigma\epsilon\iota\varsigma" \to "Pv\theta\mu$

## "Ρυθμ. Θεμ. Πληρ."

- Επιλέζτε "Προσθ./Αφαίρεση". Αν δεν εμφανιστεί στην οθόνη η επιλογή "Προσθ./ Αφαίρεση", πατήστε [Επιλ.].
- 2. Επιλέξτε τη σελίδα που επιθυμείτε.
- Πιέστε [Αποθήκ.].

## Συμβουλή

 Εάν η σελίδα που επιθυμείτε δεν περιλαμβάνεται στη λίστα που εμφανίζεται στο βήμα 2, επιλέξτε "Δημιουργ.
 Θέμ." στο βήμα 1 και, στη συνέχεια, εισαγάγετε τον κωδικό θέματος για να προστεθεί η σελίδα. Για περισσότερες πληροφορίες σχετικά με τον κωδικό θέματος, επικοινωνήστε με τον παροχέα υπηρεσιών.

# Vodafone live! (M 2)

Το τηλέφωνό σας έχει ήδη προσαρμοστεί κατάλληλα για την πρόσβαση στην υπηρεσία Vodafone live! και το mobile Internet\*.

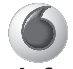

## vodafone

To Vodafone live! είναι μία νέα πύλη του mobile Internet που σας εισάγει σε έναν νέο κόσμο της πληροφορίας, των παιχνιδιών, της μουσικής και των υπηρεσιών.

Το τηλέφωνό σας χρησιμοποιεί το GPRS, ένα σύστημα πολύ πιο γρήγορο από τις παλαιότερες μεθόδους λήψης πληροφοριών σε κινητό τηλέφωνο. Επίσης, η σύνδεση είναι 'πάντοτε ενεργή' γεγονός που σημαίνει ότι δεν χρειάζεται πλέον να περιμένετε για την κλήση σύνδεσης. Χρεώνεστε μόνον για τα δεδομένα που λαμβάνετε ή στέλνετε και όχι για όση ώρα παραμένετε συνδεδεμένοι.

 Εάν αντιμετωπίζετε προβλήματα με τη σύνδεσή σας παρακαλούμε επικοινωνήστε με την Υποστήριξη Πελατών της Vodafone.

Το τηλέφωνό σας διαθέτει έναν WAP browser που χρησιμοποιείται για το σερφάρισμα στο mobile Internet, από όπου μπορείτε να αποκτήσετε χρήσιμες πληροφορίες. Οι σελίδες έχουν σχεδιαστεί να προβάλλονται κανονικά σε ένα κινητό τηλέφωνο. Το τηλέφωνό σας έχει ήδη ρυθμιστεί για τη σελίδα της Vodafone με τις ρυθμίσεις WAP/MMS.

#### BROWSER BY

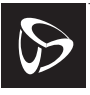

OPENWAVE

## Εκκίνηση του WAP Browser

1. Πιέστε 🔁 στην κατάσταση αναμονής.

## Έξοδος από τον WAP Browser

1. Πιέστε 🔊 για να τερματίσετε τον browser.

## Περιήγηση σε μία σελίδα WAP

• 0 0 0 0:

Μετακίνηση των μαρκαρισμένων στοιχείων στην οθόνη.

- Εκτελεί την επιλογή που εμφανίζεται στη μέση της κάτω πλευράς της οθόνης.
- 🖅: Εκκινεί το μενού επιλογών του browser.
- Επιλέγει μία ενέργεια που εμφανίζεται στην κάτα δεξιά γωνία της οθόνης.
   Χρησιμοποιείται για τη σύνδεση με το "Vodafone live!" ανοίγοντας τον browser.
- ΤΞ έως ΞΞ (πιέστε και κρατήστε πιεσμένο): Εκκινεί το Σελιδοδείκτη (WAP) μετά την αντιστοίχηση στα "Ακύρωση" στην επιλογή "Προβ. σελιδοδ." του browser. Για περισσότερες λεπτομέρειες σχετικά με τη ρύθμιση της Ακύρωσης, δείτε "Ρύθμιση της Ακύρωσης σε Σελιδοδείκτες Ιστοσελίδων" στη σελίδα 79.
- Εξοδος από τον browser (πιέστε στιγμιαία).
   Απενεργοποιεί το τηλέφωνο. (πιέστε και κρατήστε πιεσμένο)

## Mενού Browser

Όταν ξεκινήσετε την περιήγηση μπορείτε να αποκτήσετε πρόσβαση στις επιλογές περιήγησης πιέζοντας [Επιλ.].

Επιλογή:

Επιλέγει το σύνδεσμο που θέλετε να προβάλετε. (Η "Επιλογή" εμφανίζεται μόνον εάν έχει μαρκαριστεί ο σύνδεσμος.)

Αρχική Σελίδα:

Μεταβαίνει στην αρχική σελίδα που έχετε ορίσει στις ρυθμίσεις WAP.

- Προσθ. σελιδοδείκτη:
   Προσθέτει τη σελίδα που προβάλετε τώρα στη λίστα σελιδοδεικτών.
- Προβ. σελιδοδ.:
   Εμφανίζει τη λίστα των σελιδοδεικτών.
- Αποθήκ. Στοιχείων:
   Αποθηκεύει εικόνες, ήχους ή βίντεο στον αντίστοιχο φάκελο Το υλικό μου.
- Μετάβαση στη διεύθυνση URL:
   Εισαγωγή του URL της σελίδας στην οποία θέλετε να μεταβείτε.
- Ιστορικό: Εμφανίζει τη λίστα του ιστορικού σας.
- Προώθηση: Μεταβαίνει στην επόμενη URL της λίστας ιστορικού.

- Επαναφόρτ. σελίδας: Ανανεώνει το περιεχόμενο της σελίδας WAP.
- Στείλετε URL
   Στέλνει το τρέχον URL με SMS.
- Ειδικές…:
  - Εμφάνιση URL: Προβάλλει την URL της σελίδας στην οποία βρίσκεστε αυτή τη στιγμή.
  - Αποθήκευση Σελίδας: Αποθηκεύει τη σελίδα στην οποία βρίσκεστε αυτή τη στιγμή στη λίστα με τα Στιγμιότυπα.
  - Στιγμιότυπα:
     Εμφανίζει τη λίστα με τα Στιγμιότυπα.
  - Εισερχόμ. Ειδοποιήσε:

Εμφανίζει τη λίστα με τα μηνύματα WAP push. Μπορείτε να λαμβάνετε μηνύματα push μέσω των υπηρεσιών WAP. Αυτό σημαίνει ότι ο φορέας υπηρεσιών στέλνει περιεχόμενο WAP στο τηλέφωνό σας χωρίς να απαιτείται καμία ρύθμιση.

- Ρυθμίσεις: Περιλαμβάνει "Λήψεις" κλπ.
- Ασφάλεια:
   Ρυθμίζει την ασφάλεια.
- Διαγραφή...:
   Διαγράφει το ιστορικό, τη μνήμη cache, κλπ.
- Επανεκκίνηση: Επανεκκινεί τον browser.
- Περί...: Εμφανίζει τις πληροφορίες του browser.

#### Σελιδοδείκτες

Όταν βρίσκεστε σε περιήγηση πιέστε [Επιλ.] και επιλέξτε την κατάλληλη επιλογή.

## Για να Προσθέσετε έναν Σελιδοδείκτη

1. Επιλέξτε "Προσθ. σελιδοδείκτη".

#### Για να Μεταβείτε σε Σελίδες για τις οποίες έχετε ορίσει Σελιδοδείκτη

- 1. Επιλέξτε "Προβ. σελιδοδ.".
- 2. Επιλέξτε το σελιδοδείκτη που επιθυμείτε.

## Για να Επεξεργαστείτε τους Σελιδοδείκτες

- 1. Επιλέξτε "Προβ. σελιδοδ.".
- 2. Επιλέξτε "Περισσότερο...".
- Μαρκάρετε έναν σελιδοδείκτη μίας σελίδας που θέλετε να επεξεργαστείτε.
- 4. Πιέστε [Επιλ.] και επιλέξτε "Λεπτομέρειες".
- 5. Επεξεργαστείτε τον τίτλο, στη συνέχεια πιέστε 📮.
- 6. Επεξεργαστείτε την URL, στη συνέχεια πιέστε 📮.
- Επιλέξτε "Αποθήκευση".

### Για να Διαγράψετε Σελιδοδείκτες

- 1. Επιλέξτε "Προβ. σελιδοδ.".
- 2. Επιλέξτε "Περισσότερο...".
- Μαρκάρετε έναν σελιδοδείκτη μίας σελίδας που θέλετε να διαγράψετε.
- 4. Πιέστε [Επιλ.] και επιλέξτε "Διαγραφή".
- 5. Πιέστε [Επιλ.] και επιλέξτε "ΟΚ".

Ρύθμιση της Ακύρωσης σε Σελιδοδείκτες Ιστοσελίδων Μπορείτε να μεταβείτε σε ιστοσελίδες άμεσα πιέζοντας τα πλήκτρα συντόμευσης (ακύρωση).

Ακολουθήστε την παρακάτω διαδικασία για να αντιστοιχήσετε συντομεύσεις.

- 1. Επιλέξτε "Προβ. σελιδοδ.".
- 2. Επιλέξτε "Περισσότερο...".
- Μαρκάρετε έναν σελιδοδείκτη μίας σελίδας που θέλετε να επεξεργαστείτε.
- Πιέστε [Επιλ.] και επιλέξτε "Ακύρωση". Εμφανίζεται η λίστα ακύρωσης.
- Επιλέζτε τον αριθμό στον οποίο θέλετε να αντιστοιχήσετε την ακύρωση.
   Εμφανίζεται η λίστα των καταχωρημένων σελιδοδεικτών.
- 6. Επιλέξτε το σελιδοδείκτη που επιθυμείτε.

# Το υλικό μου (Μ 6)

Στο υλικό μου περιέγονται διάφορα δεδομένα φωτογραφιών, μουσική, ήγων και βίντεο. Στο μενού "Το υλικό μου" περιλαμβάνονται επίσης πρότυπα κειμένων και διευθύνσεις σελίδων WAP που επισκεφτήκατε πρόσφατα. Μπορείτε επίσης να μεταδώσετε δεδομένα φωτογραφιών, ήγου και βίντεο μέσω της ασύρματης τεγνολογίας Bluetooth σε τηλέφωνα με γαρακτηριστικά OBEX.

## Σημείωση

 Το τηλέφωνο μπορεί να αποθηκεύσει περίπου 30 MB δεδομένων σε Φωτογραφίες. Λήψεις Java™. Ηγοι και Βίντεο

## Φωτογραφίες (Μ 6-1)

Μπορείτε να διαγειριστείτε φωτογραφίες που έγετε βγάλει με την κάμερα του τηλεφώνου σας ή εικόνες που έχετε λάβει από τοποθεσίες του mobile Internet.

## Προβολή Φωτογραφιών

#### "Το υλικό μου" $\rightarrow$ "Φωτογραφίες" $\rightarrow$ "Αποθ. Φωτογραφιών"

- Πατήστε 
   για εμφάνιση της λίστας από την κάρτα μνήμης και 🖸 για επιστροφή στη μνήμη της συσκευής.
- Επιλέξτε το αρχείο που θέλετε να δείτε. Η επιλεγμένη φωτογραφία εμφανίζεται στην οθόνη.

## Χρήση Φωτογραφιών ως Εικόνες Φόντο

#### "To $v\lambda i \kappa \phi u o v " \rightarrow " \Phi \omega \tau o v \rho a \phi i \varepsilon \varsigma " \rightarrow " A \pi o \theta$ . Φωτογραφιών"

Εμφανίζεται η λίστα φωτογραφιών.

- Μαρκάρετε το αργείο που θέλετε να γρησιμοποιήσετε ως φόντο
- Πιέστε [Επιλ ] και επιλέξτε "Ρύθωση ως Φόντο".
- 3. Καθορίστε την περιοχή που θέλετε να εμφανίζεται γρησιμοποιώντας τα πλήκτρα πλοήγησης.

## Επεξεργασία Φωτογραφιών

#### "Το υλικό μου" $\rightarrow$ "Φωτογραφίες" $\rightarrow$ "Αποθ. Φωτονραφιών"

- Μαρκάρετε τον αριθμό που θέλετε να επεξεργαστείτε.
- Πιέστε [Επιλ.] και επιλέξτε "Επεξεργασία".
- 3. Επιλέξτε την επιλογή που επιθυμείτε:
  - "Περιστροφή": Η φωτογραφία περιστρέφεται 90° αριστερόστροφα. Πιέστε [Περιστροφή] για να περιστρέψετε νια άλλες 90°
  - "Διόρθ. Μενέθους": Επιλέξτε την επιλογή που επιθυμείτε. Μετονομάζετε το όνομα του αργείου.

"Μετονομασία":

"Ρετουσάρισμα": Επιλέξτε την επιλογή ρετουσαρίσματος.

"Προσθ. Πλαισίου": Επιλέξτε το μοτίβο πλαισίου που επιθυμείτε.

"Προσθ. Σφρανίδας":

Πιέστε [Σφραγ] και επιλέξτε το μοτίβο σφραγίδας που επιθυμείτε. Επαναλάβετε αυτό το βήμα για να προσθέσετε περισσότερα μοτίβα.

#### Σημείωση

- Το μέγεθος των φωτογραφιών τις οποίες μπορείτε να ρετουσάρετε είναι 52 κουκίδες [Π] × 52 κουκίδες [Υ] το ελάχιστο.
- Το μέγεθος των φωτογραφιών στις οποίες μπορείτε να προσθέσετε σφραγίδες είναι 48 κουκίδες [Π] × 48 κουκίδες [Y] το ελάχιστο.
- Οι φωτογραφίες που είναι μεγαλύτερες από 240 [Π] ή 320 [Υ] αποθηκεύονται στο μέγεθος 240 [Π] × 320 [Υ] ανεξάρτητα από το αρχικό μέγεθος.
- Η "Διόρθ. Μεγέθους" μπορεί να μην είναι διαθέσιμη ανάλογα με την πρωτότυπη φωτογραφία και την προστασία πνευματικών δικαιωμάτων που ενδεχομένως διαθέτει.

## Αποστολή ενός Αρχείου Φωτογραφίας

#### "Το υλικό μου" $\rightarrow$ "Φωτογραφίες" $\rightarrow$ "Αποθ. Φωτογραφιών"

- 1. Μαρκάρετε το αρχείο που θέλετε να στείλετε.
- 2. Πιέστε [Επιλ.] και επιλέξτε "Αποστολή".
- Επιλέξτε "Ως MMS" ή "Με Bluetooth". Για περισσότερες πληροφορίες σχετικά με τη δημιουργία ενός μηνύματος, δείτε "Δημιουργία ενός Νέου Μηνύματος MMS" στη σελίδα 64.

#### Σημείωση

- Η υπηρεσία αυτή δεν είναι διαθέσιμη από ορισμένους παρόχους υπηρεσιών. Για περισσότερες λεπτομέρειες, παρακαλούμε επικοινωνήστε με τον παροχέα δικτύου.
- Οι Φωτογραφίες που προστατεύονται από πνευματικά δικαιώματα δεν μπορούν να αποσταλούν ως συνημμένα σε ένα μήνυμα.
- Οι φωτογραφίες που αποθηκεύονται στην κάρτα μνήμης δεν μπορούν να αποσταλούν μέσω Bluetooth.

## Συμβουλή

 Για περισσότερες πληροφορίες σχετικά με τη μεταφορά δεδομένων από Το υλικό μου δείτε "Αποστολή Δεδομένων από Το υλικό μου" στη σελίδα 87.

## Αποθήκευση στη Λίστα Επαφών

Μπορείτε να χρησιμοποιήσετε αυτή την επιλογή μόνον για τις φωτογραφίες που έχετε αποθηκεύσει στη μνήμη της συσκευής.

#### "Το υλικό μου" $\rightarrow$ "Φωτογραφίες" $\rightarrow$ "Αποθ. Φωτογραφιών"

- Μαρκάρετε το αρχείο που θέλετε να προσθέσετε στη Λίστα Επαφών.
- 2. Πιέστε [Επίλ.] και επιλέξτε "Προσθ. σε Επαφές". Για να αντικαταστήσετε επιλέζτε "Υπάρχ. επαφή" και επιλέζτε τα δεδομένα που θέλετε να αποθηκεύσετε. Εάν το μέγεθος φωτογραφίας είναι μεγαλύτερο από 176 κουκίδες σε πλάτος ή 220 κουκίδες στο ύψος, καθορίστε την περιοχή που θέλετε να εμφανίζεται. Για να αποθηκεύσετε ως νέα καταχώρηση επιλέζτε "Νέα επαφή".
- Για περισσότερες λεπτομέρειες σχετικά με την εισαγωγή ενός ονόματος, δείτε "Προσθήκη Νέας Επαφής" στη σελίδα 45.

### Φόρτωση Αρχείων Φωτογραφίας

Μπορείτε να φορτώσετε τις φωτογραφίες σας στο MMS Photo Album.

#### Σημείωση

 Η υπηρεσία αυτή δεν είναι διαθέσιμη από ορισμένους παρόχους υπηρεσιών. Για περισσότερες λεπτομέρειες, παρακαλούμε επικοινωνήστε με τον παροχέα δικτύου.

#### "Το υλικό μου" $\rightarrow$ "Φωτογραφίες" $\rightarrow$ "Αποθ. Φωτογραφιών"

- 1. Μαρκάρετε το αρχείο που θέλετε να φορτώσετε.
- 2. Πιέστε [Επιλ.] και επιλέξτε "Αποστολή".
- 3. Επιλέξτε στο "MMS Photo Album".
- Πιέστε [Ναι].

#### Σημείωση

 Οι φωτογραφίες που προστατεύονται από πνευματικά δικαιώματα δεν μπορούν να φορτωθούν.

## Φόρτωση Αρχείων Φωτογραφίας (Μ 6-1-3)

#### "Το υλικό μου" → "Φωτογραφίες" → "Περισσότερες Εικόνες"

Εμφανίζεται η σελίδα φόρτωσης αρχείων φωτογραφίας.

## Λήψεις Java™ (Μ 6-2)

Στις Java<sup>TM</sup> εφαρμογές, εκτός από τις προεγκατεστημένες εφαρμογές, υπάρχουν αποθηκευμένες και εφαρμογές που έχετε κατεβάσει.

#### Σημείωση

 Στις Java™ Εφαρμογές μπορούν να αποθηκευτούν έως και 50 εφαρμογές.

## Χρήση Java™ Εφαρμογών

 $\Sigma'$ αυτό το τηλέφωνο, μπορούν να χρησιμοποιηθούν διάφορες εφαρμογές της Vodafone.

Για να χρησιμοποιήσετε τις Java<sup>TM</sup> εφαρμογές, θα χρειαστεί να κατεβάσετε τις εφαρμογές από το mobile Internet.

Ορισμένες εφαρμογές προσφέρουν τη δυνατότητα σύνδεσης σε κάποιο δίκτυο κατά τη διάρκεια ενός παιχνιδιού ή μίας εφαρμογής που υποστηρίζει λειτουργίες δικτύου.

#### Σημείωση

 Οι εφαρμογές μπορεί να εκτελούνται τόσο τοπικά (καμία συνδεσιμότητα), όσο και μέσω δικτύου (χρησιμοποιόντας το mobile Internet για την ενημέρωση πληροφοριών/ παίζιμο παιχνιδιών). Τπάρχει περίπτωση το δίκτυο να σας χρεώνει πρόσθετα για τη χρήση εφαρμογών που υποστηρίζουν λειτουργίες δικτύου. Για περισσότερες λεπτομέρειες, παρακαλούμε επικοινωνήστε με τον παροχέα δικτύου.

#### Φόρτωση Εφαρμογών (Downloading)

## Οθόνη Επιβεβαίωσης

Πριν κατεβάσετε μία εφαρμογή, θα σας ζητηθεί να επιβεβαιώσετε την εφαρμογή που πρόκειται να λάβετε. Αφού ελέγζετε τις πληροφορίες στην οθόνη επιβεβαίωσης, μπορείτε να κατεβάσετε την εφαρμογή.

#### Σημείωση

 Σε ορισμένες οθόνες πληροφοριών, είναι πιθανό να απαιτείται πιστοποίηση χρήστη πριν τη φόρτωση της εφαρμογής.

## Εκτέλεση Εφαρμογών (Μ 6-2-1)

# "Το υλικό μου" $\rightarrow$ "Λήψεις Java<sup>TM</sup>" $\rightarrow$ "Java<sup>TM</sup> Εφαρμογές"

Οι εφαρμογές που έχετε "κατεβάσει" εμφανίζονται με τη σειρά, ξεκινώντας από την πιο πρόσφατη.

 Επιλέξτε τον τίτλο της εφαρμογής που θέλετε να εκτελέσετε.

Η επιλεγμένη εφαρμογή εκτελείται.

Όταν χρήσιμοποιείτε εφαρμογές που υποστηρίζουν σύνδεση σε δίκτυο, μπορείτε να επιλέξετε τη σύνδεση στο δίκτυο.

Για να τερματίσετε την εφαρμογή πιέστε . Γ και επιλέξτε "Τέλος".

## Περισσότερα Παιχνίδια (Μ 6-2-2)

#### "Το υλικό μου" → "Λήψεις Java™" → "Περισσότερα Παιχνίδια"

- Επιλέζτε την εφαρμογή που θέλετε να κατεβάσετε. Ο WAP browser ζεκινά και θα εμφανιστεί ένα μήνυμα επιβεβαίωσης που θα ζητά επιβεβαίωση της μεταφόρτωσης.
- 2. Πιέστε 🔳 για να ξεκινήσει η φόρτωση.
- 3. Πιέστε 🔳 όταν τελειώσετε.

## Ήχοι (М 6-3)

Η δίαχείριση των ήχων κλήσης, των αρχείων ήχου και των δεδομένων AMR που έχετε καταγράψει με τη λειτουργία Ηχογράφηση φωνής γίνεται από το μενού Αποθηκευμένοι ήχοι.

Μπορεί να γίνει αναπαραγωγή αρχείων ήχου των παρακάτω μορφών.

SMAF/Standard MIDI/i Melody/WAVE/AMR/MP3/AAC

#### Σημείωση

 Οι καταλήξεις που υποστηρίζονται από AAC είναι mp4/ 3gp/m4a.

## Συμβουλή

 Το SMAF (Synthetic music Mobile Application Format) είναι ένα Format δεδομένων μουσικής για κινητά τηλέφωνα.

## Αναπαραγωγή Αρχείων Ήχου

### "Το υλικό μου" -> "Ήχοι" -> "Αποθηκεμένοι Ήχοι"

- Πατήστε Ο για εμφάνιση της λίστας από την κάρτα μνήμης και Ο για επιστροφή στη μνήμη της συσκευής.
- Επιλέξτε το αρχείο που θέλετε να αναπαράγετε. Για να διακόψετε την αναπαραγωγή, πιέστε .

#### Σημείωση

 Η ένταση εξαρτάται από τις ρυθμίσεις της Έντασης Πολυμέσων (σελ. 110). Ο ήχος απενεργοποιείται όταν η "Ένταση Πολυμέσ." ρυθμιστεί σε "Σιωπηλό". Για να ρυθμίσετε την ένταση, πίστε Θ (ή Θ/κάτω πλευρικό πλήκτρο) ή Θ (ή Θ/κάτω πλευρικό πλήκτρο).

## Χρήση των Ήχων ως Ήχοι Κουδουνίσματος

### "Το υλικό μου" → "Ήχοι" → "Αποθηκεμένοι Ήχοι"

- Μαρκάρετε το αρχείο που θέλετε να χρησιμοποιήσετε ως ήχο κουδουνίσματος.
- Πιέστε [Επιλ.] και επιλέζτε "Ρύθμ. ως Μελωδία". Ο επιλεγμένος ήχος ενεργοποιείται αυτόματα ως ήχος κουδουνίσματος για το τρέχον Προφίλ.

#### Σημείωση

- Τα αρχεία στην κάρτα μνήμης δεν μπορούν να χρησιμοποιηθούν ως ήχοι κλήσης.
- Αρχεία με Format AMR ή WAVE δεν μπορούν να χρησιμοποιηθούν ως ήχοι κουδουνίσματος.

## Αποστολή ενός Αρχείου Ήχου με MMS

### "Το υλικό μου" -> "Ήχοι" -> "Αποθηκεμένοι Ήχοι"

- 1. Μαρκάρετε το αρχείο που θέλετε να στείλετε.
- 2. Πιέστε [Επιλ.] και επιλέξτε "Αποστολή".
- Επιλέξτε "Ως MMS".
   Για περισσότερες πληροφορίες σχετικά με τη δημιουργία ενός μηνύματος, δείτε "Δημιουργία ενός Νέου Μηνύματος MMS" στη σελίδα 64.

## Σημείωση

 Οι Ηχοι που προστατεύονται από πνευματικά δικαιώματα δεν μπορούν να αποσταλούν ως συνημμένα σε ένα μήνυμα.

### Φόρτωση Αρχείων Ήχου

Μπορείτε να φορτώσετε τους ήχους σας στο MMS Photo Album.

#### Σημείωση

 Η υπηρεσία αυτή δεν είναι διαθέσιμη από ορισμένους παρόχους υπηρεσιών. Για περισσότερες λεπτομέρειες, παρακαλούμε επικοινωνήστε με τον παροχέα δικτύου.

### "Το υλικό μου" → "Ήχοι" → "Αποθηκεμένοι Ήχοι"

- 1. Μαρκάρετε το αρχείο που θέλετε να φορτώσετε.
- 2. Πιέστε [Επιλ.] και επιλέξτε "Αποστολή".
- 3. Επιλέξτε στο "MMS Photo Album".
- Πιέστε [Ναι].

#### Σημείωση

 Οι ήχοι που προστατεύονται από πνευματικά δικαιώματα δεν μπορούν να φορτωθούν.

## Φόρτωση Αρχείων Ήχου (Μ 6-3-3)

"Το υλικό μου"→ "Ήχοι" → "Περισσότεροι Ήχοι" Εμφανίζεται η σελίδα φόρτωσης αρχείων ήχου.

## Βίντεο (M 6-4)

Μπορείτε να διαχειριστείτε βίντεο που έχετε εγγράψει με την κάμερα του τηλεφώνου σας ή βίντεο που έχετε λάβει από τοποθεσίες του mobile Internet.

### Αναπαραγωγή Αρχείων Βίντεο

#### "Το υλικό μου" → "Βίντεο" → "Αποθηκεμένα Βίντεο"

- Πατήστε Ο για εμφάνιση της λίστας από την κάρτα μνήμης και Ο για επιστροφή στη μνήμη της συσκευής.
- 2. Επιλέξτε το αρχείο που θέλετε να αναπαράγετε.
- Πιέστε

Για παύση, πατήστε 🔳 ξανά.

Για να σταματήσετε εντελώς την αναπαραγωγή, πιέστε [Πίσω].

Για να επιστρέψετε στο αρχικό μέγεθος, πιέστε [×1].

#### Σημείωση

 Η ένταση εξαρτάται από τις ρυθμίσεις της Έντασης Πολυμέσων (σελ. 110). Ο ήχος απενεριγοποιείται όταν η "Ένταση Πολυμέσ." ρυθμιστεί σε "Σιωπηλό". Για να ρυθμίσετε την ένταση πιέστε Θ (ή Θ/κάτω πλευρικό πλήκτρο).

## Αποστολή ενός Αρχείου Βίντεο με ΜΜS

#### "Το υλικό μου" -> "Βίντεο" -> "Αποθηκεμένα Βίντεο"

- 1. Μαρκάρετε το αρχείο που θέλετε να στείλετε.
- 2. Πιέστε [Επιλ.] και επιλέξτε "Αποστολή".

#### Επιλέξτε "Ως MMS".

Για περισσότερες πληροφορίες σχετικά με τη δημιουργία ενός μηνύματος, δείτε "Δημιουργία ενός Νέου Μηνύματος MMS" στη σελίδα 64.

#### Σημείωση

 Τα βίντεο που προστατεύονται από πνευματικά δικαιώματα δεν μπορούν να αποσταλούν ως συνημμένα σε ένα μήνυμα.

## Φόρτωση Αρχείων Βίντεο

Mporeíte na jortúsete ta bínteo saç sto MMS Photo Album.

#### Σημείωση

 Η υπηρεσία αυτή δεν είναι διαθέσιμη από ορισμένους παρόχους υπηρεσιών. Για περισσότερες λεπτομέρειες, παρακαλούμε επικοινωνήστε με τον παροχέα δικτύου.

#### "Το υλικό μου" -> "Βίντεο" -> "Αποθηκεμένα Βίντεο"

- 1. Μαρκάρετε το αρχείο που θέλετε να φορτώσετε.
- 2. Πιέστε [Επιλ.] και επιλέξτε "Αποστολή".
- 3. Επιλέξτε στο "MMS Photo Album".
- Πιέστε [Ναι].

#### Σημείωση

 Τα βίντεο που προστατεύονται από πνευματικά δικαιώματα δεν μπορούν να φορτωθούν.

## Φόρτωση Αρχείων Βίντεο (Μ 6-4-3)

"Το υλικό μου" → "Βίντεο" → "Περισσότερα Βίντεο" Εμφανίζεται η σελίδα φόρτωσης αρχείων βίντεο.

### Αποστολή Δεδομένων από Το υλικό μου

Επιλέξτε το κατάλληλο μενού. Για περαιτέρω πληροφορίες σχετικά με την ασύρματη τεχνολογία *Bluetooth*, δείτε τη σελίδα 102 (Συνδεσιμότητα).

#### "Το υλικό μου" $\rightarrow$ "Φωτογραφίες" $\rightarrow$ "Αποθ. Φωτογραφιών"

"Το υλικό μου" → "Ήχοι" → "Αποθηκεμένοι Ήχοι" "Το υλικό μου" → "Βίντεο" → "Αποθηκεμένα Βίντεο"

- 1. Μαρκάρετε το αρχείο που επιθυμείτε.
- 2. Πιέστε [Επιλ.] και επιλέξτε "Αποστολή".
- 3. Επιλέξτε "Me Bluetooth".

#### "Mɛ Bluetooth"

Το τηλέφωνο ξεκινά την αναζήτηση για συσκευές με ασύρματη τεχνολογία *Bluetooth* που βρίσκονται σε ακτίνα 10 μέτρων.

Όταν ανιχνευθεί, εμφανίζεται μία λίστα ενεργοποιημένων συσκευών που σας επιτρέπει να επιλέξετε τη συσκευή που επιθυμείτε. Η σύνδεση μπορεί να πραγματοποιηθεί και το αρχείο έχει αποσταλεί.

#### Σημείωση

- Τα δεδομένα που έχουν αποθηκευθεί στις κάρτες μνήμης δεν μπορούν να αποσταλούν.
- Οι Φωτογραφίες/Ηχοι/Βίντεο που προστατεύονται από πνευματικά δικαιώματα δεν μπορούν να αποσταλούν.
- Για τη σύζευξη, πρέπει να εισάγετε τον κωδικό σας κατά τη δημιουργία επικοινωνίας για πρώτη φορά με μια συσκευή ασύρματης τεχνολογίας Bluetooth, εκτός εάν η "Ελεγχος Ταυτότητας" (σελ. 104) είναι στο "Μη ενεργό".

#### Λήψη Δεδομένων από Το υλικό μου

Όταν το τηλέφωνο λαμβάνει τα δεδομένα για Το Υλικό Μου, εμφανίζεται ένα μήνυμα επιβεβαίωσης.

Πιέστε [Ναι].

Τα ληφθέντα δεδομένα αποθηκεύονται στον αντίστοιχο φάκελο, Το υλικό μου. Τα δεδομένα μπορούν να αποθηκευθούν στη μνήμη της συσκευής. Πιέστε [Οχι] για απόρριψη.

#### Συμβουλή

 Για λεπτομέρειες σχετικά με τις ρυθμίσεις της ασύρματης σύνδεσης Bluetooth, ανατρέζτε στην ενότητα "Συνδεσιμότητα" στη σελίδα 102.

# Αντιγραφή ή μετακίνηση των δεδομένων Το υλικό μου

Μπορείτε να αντιγράψετε ή να μετακινήσετε δεδομένα από Το υλικό μου μεταξύ της μνήμης συσκευής και της κάρτας μνήμης.

"Το υλικό μου"  $\rightarrow$  "Φωτογραφίες"  $\rightarrow$  "Αποθ. Φωτογραφιών"

"Το υλικό μου" → "Ήχοι" → "Αποθηκεμένοι Ήχοι" "Το υλικό μου" → "Βίντεο" → "Αποθηκεμένα Βίντεο"

- 1. Επισήμανση του επιθυμητού αρχείου.
- Πατήστε [Επιλ.] και επιλέξτε "Μεταφορά σε Κάρτα", "Αντιγραφή σε Κάρτα", "Μεταφορά στη Συσκευή" ή "Αντιγραφή στη Συσκευή".

#### Σημείωση

 Μερικά μεγάλα αρχεία μπορεί να μην είναι δυνατό να αντιγραφούν/μετακινηθούν.

## Πρότυπα Κείμενα (Μ 6-5)

Μπορείτε να καταχωρήσετε έως και 20 πρότυπα κείμενα για να τα χρησιμοποιήσετε σε γραπτά μηνύματα ή μηνύματα πολυμέσων.

Σε κάθε πρότυπο κείμενο μπορείτε να εισαγάγετε έως και 120 χαρακτήρες.

## Προσθήκη Φράσεων σε Πρότυπα Κείμενα

## "Το υλικό μου" → "Πρότυπα Κείμενα"

- 1. Επιλέξτε τον αριθμό που θέλετε να καταχωρήσετε.
- 2. Εισαγάγετε το κείμενο και πιέστε 🔳.

## Επεξεργασία Προτύπων Κειμένων

#### "Το υλικό μου" → "Πρότυπα Κείμενα"

- Μαρκάρετε το πρότυπο κείμενο που θέλετε να επεξεργαστείτε.
- 2. Πιέστε [Επιλ.] και επιλέξτε "Επεξεργασία".
- 3. Εισαγάγετε το νέο κείμενο και πιέστε 🔳.

## Προβολή Προτύπων Κειμένων

#### "Το υλικό μου" → "Πρότυπα Κείμενα"

Εμφανίζεται η λίστα Προτύπων Κειμένων.

- 1. Μαρκάρετε το πρότυπο κείμενο που θέλετε να δείτε.
- 2. Πιέστε [Επιλ.] και επιλέξτε "Προβολή".

## Διαγραφή Προτύπων Κειμένων

### "Το υλικό μου" → "Πρότυπα Κείμενα"

- Μαρκάρετε το πρότυπο κείμενο που θέλετε να διαγράψετε.
- 2. Πιέστε [Επιλ.] και επιλέξτε "Διαγραφή".

## Κατάσταση Μνήμης (Μ 6-7)

Αυτή η λειτουργία σάς βοηθά να ελέγξετε την κατάσταση μνήμης της μνήμης συσκευής ή της κάρτας μνήμης. Η κατάσταση μνήμης καλύπτει τα ακόλουθα.

- Μνήμη Συσκευής: Java™, Φωτογρ., Ήχοι, Βίντεο, Σύνολ. και Ελεύθ.
- Κάρτα Μνήμης: Φωτογρ., Ήχοι, Βίντεο, Άλλα, Σύνολ. και Ελεύθ.

#### "Το υλικό μου" → "Κατάστ. Μνήμης"

Επιλογή "Μνήμη Συσκευής" ή "Κάρτα Μνήμης".

# <u>Λήψεις Java™</u> (Μ 1)

## Java™ Εφαρμογές (Μ 1-1)

Εμφανίζεται η λίστα εφαρμογών Java<sup>TM</sup>. Οι εφαρμογές που έχετε κατεβάσει εμφανίζονται με τη σειρά, ξεκινώντας από την πιο πρόσφατη.

## Εκτέλεση Εφαρμογών

Για λεπτομέρειες σχετικά με την εκτέλεση εφαρμογών, δείτε "Εκτέλεση Εφαρμογών" στη σελίδα 83.

## Εμφάνιση Λεπτομερειών Java™ Εφαρμογών

#### "Λήψεις Java<sup>TM</sup>" $\rightarrow$ "Java<sup>TM</sup> Εφαρμογές"

- Επιλέξτε την επιθυμητή εφαρμογή Java<sup>™</sup>.
- Πιέστε [Επιλ.] και επιλέζτε "Λεπτ. Java™ Εφαρμ.". Εμφανίζονται αναλυτικές πληροφορίες.

## Καθορισμός Πρόσβασης

Όταν χρησιμοποιείτε έφαρμογές Java™ που έχουν πρόσβαση στο δίκτυο, μπορείτε με αυτή την επιλογή να ορίσετε την ασφάλεια σύνδεσης για τις χρηματικές συναλλαγές σας.

#### Επιλογή Λειτουργίας και Μέθοδος Επιβεβαίωσης "Λήψεις Java<sup>™</sup>" → "Java<sup>™</sup> Εφαρμογές"

- 1. Μαρκάρετε την εφαρμογή Java<sup>TM</sup> που επιθυμείτε.
- 2. Πιέστε [Επιλ.] και επιλέξτε "Πρόσβαση".

- Επιλέξτε "Πρόσβαση στο Δίκτυο" για να ρυθμίσετε με ποιο τρόπο η εφαρμογή Java™ θα συνδέεται στο δίκτυο.
- **4.** Επιλέξτε τη μέθοδο επιβεβαίωσης που επιθυμείτε. Πάντα σύνδεση:

Επιτρέπει στην εφαρμογή Java<sup>TM</sup> να συνδεθεί χωρίς επιβεβαίωση.

- Γενικό: Σας ενημερώνει όταν η εφαρμογή Java™ συνδέεται στο δίκτυο για πρώτη φορά. Εάν επιτρέπεται η πρόσβαση, δεν θα πραγματοποιηθούν νέες επιβεβαιώσεις μέχρι να διαγράψετε την εφαρμογή.
- Σύνοδος: Σας ενημερώνει όταν η εφαρμογή Java™ συνδέεται στο δίκτυο για πρώτη φορά. Εάν επτρέπεται η πρόσβαση, δεν θα πραγματοποιηθούν νέες επιβεβαιώσεις μέχρι να τερματιστεί η λειτουργία της εφαρμογής.
- Απευθείας: Σας ενημερώνει κάθε φορά που η εφαρμογή Java™ συνδέεται με το δίκτυο ανεξάρτητα εάν επιτρέπεται ή όχι η πρόσβαση.

#### Χωρίς σύνδεση:

Απαγορεύει στην εφαρμογή Java™ να συνδεθεί στο δίκτυο χωρίς επιβεβαίωση.

### Επαναφορά Προσβάσεων

Μπορείτε να επαναφέρετε όλες τις προσβάσεις που έχετε ορίσει.

#### "Λήψεις Java<sup>TM</sup>" $\rightarrow$ "Java<sup>TM</sup> Εφαρμογές"

- 1. Επιλέξτε την επιθυμητή εφαρμογή Java™.
- Πιέστε [Επιλ.] και επιλέξτε "Πρόσβαση".
- 3. Επιλέξτε "Επαναφ. Προσβάσεων".

## Screensavers (M 1-2)

Μπορείτε να "κατεβάσετε" εφαρμογές screensaver για την οθόνη αναμονής.

#### "Λήψεις Java<sup>TM</sup>" $\rightarrow$ "Screensavers" $\rightarrow$ "Eνεργ./ Απενεργ."

Επιλέξτε "Ενεργό" ή "Μη ενεργό".

#### Σημείωση

 Εάν επιλέζετε "Ενεργό" και δεν έχετε ορίσει μία εφαρμογή screensaver, θα εμφανιστεί μία λίστα με όλους τους διαθέσιμους screensavers, προτρέποντάς σας να προχορήσετε στην επιλογή σας.

## Ορισμός Εφαρμογής (Μ 1-2-2)

#### "Λήψεις Java™" → "Screensavers" → "Ορισμός Εφαρμογής"

Εμφανίζονται οι εφαρμογές που έχετε κατεβάσει.

1. Επιλέξτε την εφαρμογή screensaver που επιθυμείτε.

## Χρόνος Αδράνειας (Μ 1-2-3)

Μπορείτε να ορίσετε το χρονικό διάστημα, μετά την εκπνοή του οποίου θα ενεργοποιείται η εφαρμογή screensaver.

# "Λήψεις Java<sup>TM</sup>" $\rightarrow$ "Screensavers" $\rightarrow$ "Χρόνος Αδράνειας"

 Εισαγάγετε το χρόνο αδράνειας με διψήφιο αριθμό χρησιμοποιώντας τα αριθμητικά πλήκτρα.

## Φόρτωση άλλων (Μ 1-3)

Μπορείτε να κατεβάσετε πρόσθετες εφαρμογές.

#### "Λήψεις Java<sup>TM</sup>" $\rightarrow$ "Φόρτωση άλλων"

Εμφανίζεται η σελίδα φόρτωσης εφαρμογών.

- Επιλέζτε την εφαρμογή που θέλετε να κατεβάσετε. Ο WAP browser ξεκινά και θα εμφανιστεί ένα μήνυμα επιβεβαίωσης που θα ζητά επιβεβαίωση της λήψης.
- 2. Πιέστε 🔳 για να ξεκινήσει η λήψη.
- 3. Πιέστε 🔳 όταν τελειώσετε.

## Ρυθμίσεις (Μ 1-4)

## Κλήσεις & Ξυπνητήρια (Μ 1-4-1)

Μπορείτε να ορίσετε την προτεραιότητα για τις εισερχόμενες κλήσεις και το ξυπνητήρι κατά τη διάρκεια εκτέλεσης μίας εφαρμογής.

# "Λήψεις Java<sup>TM</sup>" $\rightarrow$ "Ρυθμίσεις" $\rightarrow$ "Κλήσεις & Ξυπνητήρια"

- 1. Επιλέξτε "Εισερχόμενη" ή "Ξυπνητήρι".
- 2. Επιλέξτε μεθόδους.
- "Προτερ. Κλήσης" ή "Προτερ. Ξυπνητ.": Η εφαρμογή τίθεται αυτόματα σε αναμονή και μπορείτε να απαντήσετε σε μία κλήση ή θα ακουστεί το ζυπνητήρι, αντίστοιχα. Αφού τερματιστεί η κλήση ή το ζυπνητήρι, εμφανίζεται το εικονίδιο αναμονής (
   για να γνωρίζετε ότι έχει τεθεί σε αναμονή μία εφαρμογή.
- "Ειδοπ. Κλήσης" ή "Ειδοπ. Ξυπνητ.":
   Στην πρώτη γραμμή της οθόνης εμφανίζεται μια "μαρκίζα" (κυλιόμενοι χαρακτήρες) ενώ συνεχίζεται η εκτέλεση της εφαρμογής. Εάν πέσετε [-], η εφαρμογή τίθεται σε αναμονή και μπορείτε να δεχτείτε μια εισερχόμενη κλήση. Αφού τερματιστεί η κλήση, εμφανίζεται το εικονίδιο αναμονής (\$) για να γνωρίζετε ότι έχει τεθεί σε αναμονή μία εφαρμογή.

## Ένταση Ήχου (Μ 1-4-2)

Μπορείτε να ρυθμίσετε την ένταση του ήχου της εφαρμογής, όπως π.χ. ένα ηχητικό εφέ, σε ένα από τα πέντε επίπεδα ή στο σιωπηλό. Όταν το στοιχείο μενού "Ένταση Πολυμέα," (σελ. 110) είναι ρυθμισμένο στην επιλογή "Σιωπηλό", τότε αυτή η ρύθμιση έχει προτεραίσητα.

## "Αήψεις Java<sup>TM</sup>" → "Ρυθμίσεις" → "Ένταση Ήχου"

- Το τρέχον επίπεδο έντασης εμφανίζεται στην οθόνη.
- Πιέστε (ή ()) για να αυξήσετε την ένταση ή πιέστε
   (ή ()) για να μειώσετε την ένταση και στη συνέχεια πιέστε .

## Φωτισμός (Μ 1-4-3)

# " $\Lambda \eta \psi \epsilon_i \zeta Java^{TM"} \rightarrow "Pv \theta \mu i \sigma \epsilon_i \zeta" \rightarrow "\Phi \omega \tau_i \sigma \mu \delta \zeta" \rightarrow "Ev \epsilon_i \rho \chi. /A \pi \epsilon_i \epsilon_i \rho \chi."$

- Επιλέξτε "Πάντα ανοικτός", "Πάντα κλειστός" ή "Τρέχ. Ρυθμίσεις".
- "Πάντα ανοικτός": Με φωτισμό κατά την εκτέλεση της εφαρμογής.
- "Πάντα κλειστός": Χωρίς φωτισμό κατά τη διάρκεια εκτέλεσης της εφαρμογής ακόμη και εάν πιεστεί κάποιο πλήκτρο.
- "Τρέχ. Ρυθμίσεις": Λειτουργία με την κύρια ρύθμιση φωτισμού. (σελ. 114)

#### Ενεργοποίηση της Λειτουργίας Διακεκομμένου Φωτισμού

Με αυτή τη ρύθμιση, η ενεργοποίηση του φωτισμού ελέγχεται από την εφαρμογή. Εάν οριστεί σε "Μη ενεργό", τότε ο φωτισμός δεν μπορεί να ενεργοποιηθεί από την εφαρμογή.

# "Л<br/>ήψεις Java<sup>TM</sup>" $\rightarrow$ "Р<br/>υθμίσεις" $\rightarrow$ "Φωτισμός" $\rightarrow$ "Греµ<br/>όπαιγµа"

1. Επιλέξτε "Ενεργό" ή "Μη ενεργό".

## Δόνηση (M 1-4-4)

Όταν η εφαρμογή περιλαμβάνει λειτουργία δόνησης, μπορείτε να επιλέξετε εάν αυτή η λειτουργία θα είναι ενεργοποιημένη ή απενεργοποιημένη.

Εάν προδιαγράφεται ότι η εφαρμογή χρησιμοποιεί ένα αρχείο SMAF, μπορείτε να χρησιμοποιήσετε τη λειτουργία δόνησης που έχει οριστεί στο αρχείο SMAF.

#### Σημείωση

 Το SMAF (Synthetic music Mobile Application Format) είναι ένα Format δεδομένων μουσικής για κινητά τηλέφωνα.

## " $\Lambda \dot{\eta} \psi \epsilon \iota \varsigma Java^{TM}" \rightarrow "Pv \theta \mu i \sigma \epsilon \iota \varsigma" \rightarrow "\Delta o' v \eta \sigma \eta"$

1. Επιλέξτε "Ενεργό" ή "Μη ενεργό".

## Ορισμός Ως Προεπιλογή (Μ 1-4-5)

Επαναφορά όλων των Στοιχείων του Μενού Ρυθμίσεων

#### " $\Lambda \eta \psi \varepsilon \iota \varsigma Java^{TM}" \to "Pv \theta \mu i \sigma \varepsilon \iota \varsigma" \to "Pv \theta \mu. \omega \varsigma \Pi \rho o \varepsilon \pi."$

 Εισαγάγετε τον κωδικό συσκευής. Ο προεπιλεγμένος κωδικός συσκευής είναι "0000". Για περισσότερες λεπτομέρειες σχετικά με την αλλαγή του κωδικού συσκευής, δείτε "Αλλαγή Κωδικού Συσκευής" στη σελίδα 126.

## Πληροφορίες Java™ (M 1-5)

Προβάλλονται οι πληροφορίες σχετικά με τις άδειες χρήσης του Javatm.

# Ατζέντα & Εργαλεία (Μ 3)

## Vodafone Menu (M 3-1)

Μπορείτε να ανατρέξετε στις πληροφορίες που περιέχονται στην κάρτα SIM. Για περισσότερες λεπτομέρειες, επικοινωνήστε με τον παροχέα υπηρεσιών σας.

## Ημερολόγιο (Μ 3-2)

Το ημερολόγιο σας επιτρέπει να προγραμματίζετε εύκολα συναντήσεις.

Αυτές οι καταχωρήσεις μπορούν επίσης να σταλούν μέσω ασύρματης τεχνολογίας Bluetooth σε κάποιον υπολογιστή για κοινή χρήση των ίδιων χρονοδιαγραμμάτων.

## Δημιουργία μίας Νέας Καταχώρησης

#### "Ατζέντα & Εργαλεία" → "Ημερολόγιο"

- Μαρκάρετε την ημέρα στην οποία θέλετε να προσθέσετε ένα νέο συμβάν.
- 2. Πιέστε [Επιλ.] και επιλέξτε "Νέα Καταχώρηση".
- 3. Εισάγετε το θέμα.
- 4. Εισάγετε την θέση.
- 5. Επιλέξτε την επιθυμητή κατηγορία.
- 6. Εισάγετε την ημερομηνία έναρξης.
- 7. Εισάγετε την ώρα έναρξης.
- 8. Επιλέξτε την επιθυμητή διάρκεια.
- 9. Επιλέξτε την επιθυμητή επιλογή υπενθύμισης.

### Σημείωση

- Ο ήχος της λειτουργίας υπενθύμισης ακούγεται ακόμα κι αν το τηλέφωνο είναι απενεργοποιημένο.
- Η υπενθύμιση δεν ενεργοποιείται όταν η "Ένταση Μελωδίας" (σελ. 106) ρυθμιστεί σε "Σιωπηλό".
- Επιλέγοντας "Άλλες" στο βήμα 8, μπορείτε να εισάγετε την επιθυμητή ημερομηνία και ώρα λήζης.
- Κατά την επιλογή "Αλλες" στο βήμα 9, μπορείτε να εισάγετε την επιθυμητή ημερομηνία και ώρα.
- Στην οθόνη εισαγωγής ημερομηνίας κατά την καταχώρηση της "Ημερομηνία Ένωρξης" στο δήμα 6 ή στην επιλογή "Αλλές" στο δήμα 8 και 9 και ούτω καθ' εξής, Πιέστε [Επιλ.] και επιλέζτε "Ανατρ. στο Ημερολ." για να καταστήσετε ευκολότερη την ανεύρεση της επιθυμητής ημερομηνίας από το μηνιαίο ημερολόγιο που εμφανίζεται.

## Επεξεργασία του Τόνου Υπενθύμισης

"Ατζέντα & Εργαλεία" → "Ημερολόγιο"

- Επιλέζτε την ημέρα συμπεριλαμβανομένων των καταχωρήσεων του χρονοδιαγράμματος, τον τόνο υπενθύμισης των οποίων επιθυμείτε να επεξεργαστείτε.
- 2. Επιλέξτε την επιθυμητή καταχώρηση.
- 3. Πιέστε [Επιλ.] και επιλέξτε "Επεξεργασία".
- Επιλέξτε το πεδίο της υπενθύμισης και επιλέξτε την επιθυμητή επιλογή.

Εάν επιλέξετε "Καμία Υπενθύμιση", η υπενθύμιση απενεργοποιείται.

- Επιλέξτε "Τόνος" και επιλέξτε "Προρυθμισμένοι Ηχοι" ή "Οι Ηχοι Μου".
- Επιλέζτε τον επιθυμητό τόνο.
   Για λεπτομέρειες σχετικά με την επιλογή τόνου, βλέπε "Αντιστοίχηση ήχου κουδουνίσματος" στη σελίδα 107.
- Επιλέξτε "Δόνηση" και επιλέξτε "Ενεργό" ή "Μη ενεργό".

Για λεπτομέρειες σχετικά με την επιλογή δόνησης, βλέπε "Δόνηση" στη σελίδα 107.

- 8. Επιλέξτε "Διάρκεια" και εισάγετε τον επιθυμητό χρόνο.
- Πιέστε [OK].
- Πιέστε [Αποθήκ.].

#### Αποστολή μίας Καταχώρησης Χρονοδιαγράμματος "Ατζέντα & Εργαλεία" → "Ημερολόγιο"

- Επιλέξτε την ημέρα που περιλαμβάνει τις καταχωρήσεις χρονοδιαγράμματος που θέλετε να αποστείλετε.
- Επιλέξτε την επιθυμητή καταχώρηση που επιθυμείτε να αποστείλετε.
- 3. Πιέστε [Επιλ.] και επιλέξτε "Αποστολή".
- Επιλέξτε "Με Bluetooth".

## Για "Mε Bluetooth"

Το τηλέφωνο ξεκινά την αναζήτηση για συσκευές με ασύρματη τεχνολογία *Bluetooth* που βρίσκονται σε ακτίνα 10 μέτρων.

Οταν ανιχνευθεί, εμφανίζεται μία λίστα ενεργοποιημένων συσκευών που σας επιτρέπει να επιλέξετε τη συσκευή που επιθυμείτε. Η σύνδεση μπορεί να πραγματοποιηθεί και η καταχώρηση έχει αποσταλεί.

#### Σημείωση

 Για τη σύζευξη, πρέπει να εισάγετε τον κωδικό σας κατά τη δημιουργία επικοινωνίας για πρώτη φορά με μια συσκευή ασύρματης τεχνολογίας Bluetooth, εκτός εάν η "Ελεγχος Ταυτότητας" (σλ. 104) είναι στο "Μη ενεργό".

### Λήψη μίας Καταχώρησης Χρονοδιαγράμματος

Όταν το τηλέφωνο λαμβάνει μια καταχώρηση χρονοδιαγράμματος, εμφανίζεται ένα μήνυμα επιβεβαίωσης.

Πιέστε [Ναι].

Η ληφθείσα καταχώρηση αποθηκεύεται στο Ημερολόγιο. Πιέστε [Οχι] για απόροινη

#### Συμβουλή

 Για λεπτομέρειες σχετικά με τις ρυθμίσεις της ασύρματης σύνδεσης Bluetooth, avatpέζτε στην ενότητα "Συνδεσιμότητα" στη σελίδα 102.

#### Προβολή μίας Καταχώρησης

#### "Ατζέντα & Εργαλεία" → "Ημερολόγιο"

- Επιλέξτε την ημέρα που θέλετε να προβάλετε. Εμφανίζεται η λίστα των καταχωρήσεων.
- Επιλέξτε την επιθυμητή καταχώρηση. Πιέστε Ο για να αλλάξετε, κατά περίπτωση, καταχώρηση στην επιλεγμένη ημέρα.

#### Αναζήτηση Κατά Ημερομηνία

- Στην μηνιαία ή ημερήσια προβολή πιέστε [Επιλ.].
- Επιλέξτε "Μετάβαση".
- Επιλέξτε "Σήμερα" για να εμφανίσετε τη σημερινή ημέρα ή "Εισαγ. ημερομ." για να εισάγετε την ημερομηνία που επιθυμείτε.

#### Αναζήτηση Κατά Θέμα

- 1. Στην μηνιαία ή ημερήσια προβολή πιέστε [Επιλ.].
- 2. Επιλέξτε "Εύρεση".
- 3. Εισαγάγετε το κείμενο που επιθυμείτε.

### Αλλαγή της Εβδομαδιαίας Μορφής

- 1. Στη μηνιαία προβολή πιέστε [Επιλ.].
- 2. Επιλέξτε "Μορφή Εβδομάδας".
- 3. Επιλέξτε "Δευτέρα-Κυριακή" ή "Κυριακή-Σάββατο".

## Διαγραφή Καταχωρήσεων

- 1. Στην μηνιαία ή ημερήσια προβολή πιέστε [Επιλ.].
- 2. Επιλέξτε "Διαγραφή".
- 3. Επιλέξτε την επιλογή που επιθυμείτε.
- "Καταχώρηση" (προβολή ημέρας μόνο): Διαγράφει την επιλεγμένη καταχώρηση.
- "Ολόκλ. Ημέρας": Διαγράφει όλες τις καταχωρήσεις της επιλεγμένης ημέρας.
- "Όλα το Μήνα": Διαγράφει όλες τις καταχωρήσεις του επιλεγμένου μήνα.
- "Έως Τελ. Μήνα": Διαγράφει όλες τις καταχωρήσεις πριν από αυτό τον μήνα.
- "Όλες τις Καταχ": Διαγράφει όλες τις καταχωρήσεις αυτής της εφαρμογής.

## Ξυπνητήρια (Μ 3-3)

## Ρύθμιση των Ξυπνητηριών

Το ξυπνητήρι σας ειδοποιεί μία συγκεκριμένη ώρα που έχετε ορίσει.

Σημειώστε ότι το ξυπνητήρι μπορεί να μη λειτουργήσει σωστά εάν δεν έχετε ρυθμίσει το ρολόι.

## Σημείωση

- Οι λειτουργίες του ζυπνητηριού είναι διαθέσιμες ακόμη και όταν το τηλέφωνο είναι απενεργοποιημένο.
- Η ειδοποίηση δεν ενεργοποιείται όταν η "Ένταση Μελωδίας" (σελ. 106) ρυθμιστεί σε "Σιωπηλό".

## "Ατζέντα & Εργαλεία" → "Ξυπνητήρια"

- 1. Επιλέξτε την κενή ρύθμιση.
- 2. Εισαγάγετε την ώρα που επιθυμείτε.

## Αλλαγή του Τύπου του Ήχου Ξυπνητηριού

- Επιλέξτε "Τόνος Ξυπνητ.".
- Επιλέξτε "Τόνος".
- 5. Επιλέξτε "Προρυθμισμένοι Ήχοι" ή "Οι Ήχοι Μου".

6. Επιλέξτε τον τόνο που επιθυμείτε.

Για περισσότερες λεπτομέρειες σχετικά με την επιλογή ενός ήχου, δείτε "Αντιστοίχηση ήχου κουδουνίσματος" στη σελίδα 107.

## Αλλαγή της Δόνησης για τον Ήχο Ξυπνητηριού

- 7. Επιλέξτε "Δόνηση".
- Επιλέζτε "Ενεργό" ή "Μη ενεργό". Για περισσότερες λεπτομέρειες σχετικά με την επιλογή δόνησης δείτε "Δόνηση" στη σελίδα 107.

## Αλλαγή της Διάρκειας του Ήχου Ξυπνητηριού

- 9. Επιλέξτε "Διάρκεια".
- 10. Εισαγάγετε την ώρα που επιθυμείτε (02-59).

Πιέστε [OK].

## Ρύθμιση Επιλογής Επανάληψης

- 12. Επιλέξτε "Επανάλ. Καθημερ.".
- 13. Επιλέξτε "Ενεργό" ή "Μη ενεργό".
- **14.**Πιέστε [Αποθήκ.].

## Επεξεργασία Ρύθμισης Ξυπνητηριού

## "Ατζέντα & Εργαλεία" → "Ξυπνητήρια"

 Επιλέξτε τη ρύθμιση που επιθυμείτε και επεξεργαστείτε την.

## Επαναφορά μιας Ρύθμισης Ξυπνητηριού

## "Ατζέντα & Εργαλεία" → "Ξυπνητήρια"

- 1. Επιλέξτε το ξυπνητήρι που θέλετε να επαναφέρετε.
- 2. Πιέστε [Επιλ.] και επιλέξτε "Επαναφ. Ξυπνητ.".

#### Επαναφορά των Ρυθμίσεων Όλων των Ξυπνητηριών

"Ατζέντα & Εργαλεία" → "Ξυπνητήρια" → "Διαγραφή Όλων"

#### Απενεργοποίηση Ενεργοποίηση ενός Ξυπνητηριού

"Ατζέντα & Εργαλεία" → "Ξυπνητήρια"

- Μαρκάρετε το ξυπνητήρι που επιθυμείτε να απενεργοποιήσετε ή να ενεργοποιήσετε.
- Πιέστε [Επιλ.] και επιλέξτε "Απενεργοποίηση" ή "Ενεργοποίηση".

## Αριθμομηχανή (Μ 3-4)

Με την αριθμομηχανή, μπορείτε να πραγματοποιήσετε τις 4 αριθμητικές πράξεις χρησιμοποιώντας έως και 11 ψηφία. "Ατζέντα & Εργαλεία" → "Αριθμομηχανή"

Στην οθόνη εμφανίζεται η αριθμομηχανή.

Οι λειτουργίες των πλήκτρων για τις αριθμητικές πράξεις έχουν ως εξής.

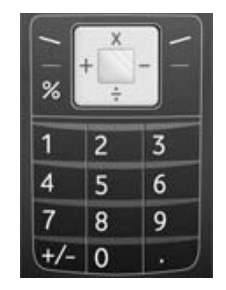

Για να εισαγάγετε υποδιαστολή, πιέστε 📅. Για να διαγράψετε έναν αριθμό ή ένα σύμβολο αριθμητικής πράζης που έχετε εισαγάγει, πιέστε [Διαγρ.]. Για να εκτελέσετε τις αριθμητικές πράζεις, πιέστε 💽. Για να ξεκινήσετε μία νέα αριθμητική πράζη, πιέστε [Διαγρ.].

#### Μετατροπή Νομισμάτων

Μπορείτε, επίσης, να χρησιμοποιήσετε την αριθμομηχανή ως μετατροπέα νομισμάτων χρησιμοποιώντας μία ισοτιμία που εισάγετε.

#### Ορισμός μιας Ισοτιμίας Νομίσματος

#### "Ατζέντα & Εργαλεία" → "Αριθμομηχανή" → [Επιλ.] → "Ισοτιμία"

- Επιλέξτε "Ξένο -> Τοπικό" ή "Τοπικό -> Ξένο".
- Εισαγάγετε την ισοτιμία νομίσματος. Για να διαγράψετε όλα τα ψηφία, πιέστε [Διαγρ.].

## Μετατροπή μίας Τιμής

#### "Ατζέντα & Εργαλεία" → "Αριθμομηχανή"

- 1. Εισάγετε την τιμή που θέλετε να μετατρέψετε.
- Πιέστε [Επιλ.] και επιλέξτε "Σε Τοπικό" ή "Σε Ξένο". Εμφανίζεται το αποτέλεσμα.

#### Σημείωση

 Δεν μπορείτε να εκτελέσετε το βήμα 2 όταν στην οθόνη εμφανίζεται ένα αριθμητικό σύμβολο (+, -, × ή ÷).

## Ηχογράφηση Φωνής (Μ 3-5)

Αυτή η λειτουργία σας επιτρέπει να ηχογραφήσετε ένα φωνητικό απόσπασμα διάρκειας έως 180 δευτερολέπτων, το οποίο μπορείτε να χρησιμοποιήσετε ως υπενθύμιση για καταχωρήσεις του χρονοδιαγράμματος ή να στείλετε με ένα μήνυμα πολυμέσων (MMS). Το ηχογραφημένο φωνητικό απόσπασμα καταχωρείται στους ένους Ήχους. Γα φωνητικά αποσπάσματα αποθηκεύονται με Format ".amt".

## Εγγραφή ενός Φωνητικού Αποσπάσματος

#### "Ατζέντα & Εργαλεία" $\rightarrow$ "Ηχογράφηση Φωνής"

- Πιέστε 
   για να ξεκινήσει η ηχογράφηση.
   Για να διακόψετε την ηχογράφηση πριν τελειώσει ο χρόνος ηχογράφησης, πιέστε .
- 2. Επιλέξτε "Αποθήκευση" για να αποθηκεύσετε το φωνητικό απόσπασμα. Για αναπαράγετε το φωνητικό απόσπασμα που έχετε ηχογραφήσει επιλέζτε "Αναπαραγωγή". Για να πχογραφήσετε πάλι ένα φωνητικό απόσπασμα πιέστε [Ακύρωση].

#### Σημείωση

 Για να αλλάζετε το μέγεθος πριν την εγγραφή, πιέστε [Επιλ.] και επιλέζτε "Μέγεθ. Εγγραφής". Στη συνέχεια επιλέζτε "Μεγ. Διάρ." ή "Για Αποσ. Μην.".  Η ένταση εξαρτάται από τις ρυθμίσεις της Έντασης Πολυμέσων (σελ. 110). Ο ήχος απενεργοποιείται όταν η "Ένταση Πολυμέσ." ρυθμιστεί σε "Σιωπηλό". Για να ρυθμίστει την ένταση πιέστε Θ (ή Θ/κπάνο πλευρικό πλήκτρο) ή Ο (ή Θ/κάτω πλευρικό πλήκτρο).

## Αποστολή Φωνητικού Αποσπάσματος

### "Ατζέντα & Εργαλεία" $\rightarrow$ "Ηχογράφηση Φωνής"

- Πιέστε για να ξεκινήσει η ηχογράφηση.
- 2. Πιέστε 🔳 για να σταματήσει η ηχογράφηση.
- 3. Επιλέξτε "Αποθ. & Αποστολή".

Για περισσότερες πληροφορίες σχετικά με τη δημιουργία ενός μηνύματος, δείτε "Δημιουργία ενός Νέου Μηνύματος MMS" στη σελίδα 64.

#### Σημείωση

 Το μήνυμα "Αποθ. & Αποστολή" δεν εμφανίζεται μετά την εγγραφή ενός φωνητικού αποσπάσματος μεγάλης διάρκειας.

## Βοήθεια Τηλεφώνου (Μ 3-6)

Μπορείτε να προβάλλετε τη λίστα βοήθειας και να τη χρησιμοποιήσετε ως οδηγό για τις λειτουργίες του τηλεφώνου.

## "Ατζέντα & Εργαλεία" → "Βοήθεια Τηλεφώνου"

Πιέστε Ο ή Ο.

# <u>Αναπαραγωγή Μουσικής</u> (Μ 7)

Το πρόγραμμα αναπαραγωγής μουσικής υποστηρίζει μορφές αρχείων ήχου MP3 και AAC.

## Αναπαραγωγή Αρχείων Ήχου

### "Αναπ.Μουσικ." → "Η μουσική μου"

- 1. Επιλογή "Μνήμη Συσκευής" ή "Κάρτα Μνήμης".
- Επιλέξτε το επιθυμητό αρχείο ήχου. Για παύση της αναπαραγωγής, πατήστε . Για διακοπή της αναπαραγωγής, πατήστε .

## Σημείωση

- Για αναπαραγωγή του τελευταίου αρχείου που παίχτηκε, επιλέζτε "Πιο πρόσφατο κομμάτι" στο βήμα 1.
- Αν ληφθεί ένα μήνυμα Email ενώ γίνεται αναπαραγωγή μουσικής, δεν θα ακουστεί προειδοποίηση για να σας ενημερώσεις ότι έχει γίνει λήψη μηνύματος. Ελέγξτε τον δείκτη Email για να δείτε αν έχουν φτάσει νέα μηνύματα.
- Αν αποθηκεύονται τα δεδομένα μουσικής στην κάρτα μνήμης, αποθηκεύστε τα δεδομένα στον φάκελο SOUNDS στην κάρτα.

## Συμβουλή

Μπορείτε να επιλέξετε το μοτίβο αναπαραγωγής στο βήμα
 2. Πατήστε [Επιλ.] και επιλέζτε "Μοτίβο Αναπαραγ.".
 "Επανάληψη Όλων": γίνεται αναπαραγωγή όλων των

"Επανάληψη":

"Τυγαίο":

- αρχείων στον επιλεγμένο φάκελο. συνεχίζει την αναπαραγωγή επιλεγμένου αρχείου στον επιλεγμένου φάκελο. γίνεται τυχαία αναπαραγωγή αρχείων στον επιλεγμένο φάκελο.
- Ενώ είστε στην αναπαραγωγή μουσικής, μπορείτε να ελέγζετε το πρόγραμμα με τα παρακάτω πλήκτρα:
  - 🛈 / 📮 : Αυζάνει ή μειώνει την ένταση του ήχου.
  - Πατήστε και κρατήστε πατημένο): Σίγαση.
  - 🕒 : Μετάβαση στο επόμενο αρχείο.
  - Ξ: Επιστροφή στην αρχή του τρέχοντος αρχείου.
  - 🖸 🖸 : Μετάβαση στο προηγούμενο αρχείο.
  - 📴 (πατήστε και κρατήστε πατημένο): Γρήγορη κίνηση εμπρός.
  - 🖸 (πατήστε και κρατήστε πατημένο): Κίνηση πίσω.

Τα πλευρικά πλήκτρα είναι πάντα διαθέσιμα για την αλλαγή του επιπέδου έντασης.

## Αναζήτηση Αρχείου για Αναπαραγωγή

### "Αναπ.Μουσικ." → "Η μουσική μου"

- Επιλογή "Μνήμη Συσκευής" ή "Κάρτα Μνήμης".
- 2. Πατήστε [Επιλ.] και επιλέξτε "Αναζήτηση".
- Καταχωρήστε μερικά γράμματα του τίτλου. Τα αποτελέσματα της αναζήτησης εμφανίζονται με αλφαβητική σειρά και το αρχείο που αντιστοιχεί στα κριτήριά σας είναι επισημασμένο.

## Αρχεία Ταξινόμησης

### "Αναπ.Μουσικ." → "Η μουσική μου"

- Επιλογή "Μνήμη Συσκευής" ή "Κάρτα Μνήμης".
- 2. Πατήστε [Επιλ.] και επιλέξτε "Κατάταξη".
- Επιλέξτε "Κατά τίτλο", "Κατά καλλιτέχνη", "Κατά άλμπουμ" ή "Κατά ημερομηνία".

Εμφανίζονται τα ταξινομημένα αποτελέσματα.

## Προσθήκη Αρχείου στη Λίστα Αναπαραγωγής

Μία μόνο λίστα αναπαραγωγής μπορεί να δημιουργηθεί στην κάρτα μνήμης.

Μπορείτε να προσθέσετε αρχεία στη λίστα αναπαραγωγής ακολουθώντας τα παρακάτω βήματα.

#### "Αναπ.Μουσικ." → "Λίστα αναπαραγωγής"

 Επιλέξτε την επιθυμητή μέθοδο για προσθήκη των αρχείων.

"Δήμιουργία λίστας αναπ.": Η τρέχουσα λίστα αναπαραγωγής διαγράφεται και δημιουργείται η νέα λίστα αναπαραγωγής.

"Επεξεργασία λίστας αναπ.": Μπορεί να γίνει επεξεργασία της τρέχουσας λίστας αναπαραγωγής.

- 2. Επιλέζτε το επιθυμητό αρχείο. Ένα σύμβολο επιλογής εμφανίζεται στο πλαίσιο δίπλα στο αρχείο όταν γίνεται επιλογή του αρχείου. Επιλέζτε το αρχείο ζανά για να κάνετε ακύρωσης και να ακυρωθεί η επιλογή του πλαισίου.
- 3. Πατήστε [Επιλ.] και επιλέξτε "Εντάξη".

#### Σημείωση

- Αν δεν έχει τοποθετηθεί κάρτα μνήμης, δεν θα εμφανιστεί η λίστα αναπαραγωγής.
- Μπορείτε να αποθηκεύσετε έως και περίπου 350 αρχεία σε μία λίστα αναπαραγωγής.

## Αναπαραγωγή μιας Λίστας Αναπαραγωγής

#### "Αναπ.Μουσικ." → "Λίστα αναπαραγωγής"

 Επιλέξτε "Τρέχων λίστα αναπαραγ.". Για να επεξεργαστείτε μία λίστα αναπαραγωγής, επιλέξτε "Επεξεργασία λίστας αναπ." στο βήμα 1.

# <u>Ρυθμίσεις</u> (Μ 9)

## Συνδεσιμότητα (Μ 9-1)

Διαμορφώνοντας τις ρυθμίσεις σε αυτό το μενού, μπορείτε να συνδεθείτε με τηλέφωνα που διαθέτουν ασύρματη τεχνολογία Bluetooth, καθώς και με υπολογιστές (η σύνδεση USB είναι εφικτή μέσω του προαιρετικού αξεσουάρ καλωδίου δεδομένων).

## Χρήση της Ασύρματης Λειτουργίας Bluetooth (Μ 9-1-1)

Ενεργοποίηση ή Απενεργοποίηση

# "Ρυθμίσεις" $\rightarrow$ "Συνδεσιμότητα" $\rightarrow$ "Bluetooth" $\rightarrow$ "Evepy./Απενεργ."

 Επιλέζτε "Ενεργό" ή "Μη ενεργό". Όταν επιλέζετε "Ενεργό", ενεργοποιείται η ρύθμιση ασύρματης σύνδεσης Bluetooth και εμφανίζεται το εικονίδιο "\$".

## Συμβουλή

 Μπορείτε να ενεργοποιήσετε ή να απενεργοποιήσετε την ασύρματη λειτουργία Bluetooth πιέζοντας 
 , στη συνέχεια 
 κατά την αναμονή.

## Αναζήτηση Συσκευών για Σύνδεση

Για να χρησιμοποιήσετε την ασύρματη λειτουργία Bluetooth, θα χρειαστεί να αναζητήσετε συσκευές με λειτουργία ασύρματης τεχνολογίας Bluetooth για να πραγματοποιηθεί η σύνδεση με το πλέφωνό σας. Κρατήστε το τηλέφωνο σας σε απόσταση έως 10 μέτρων από τις συσκευές πριν από την αναζήτηση.

## "Ρυθμίσεις" $\rightarrow$ "Συνδεσιμότητα" $\rightarrow$ "Bluetooth"

- Επιλέξτε "Αναζήτηση Συσκευών". Το τηλέφωνο ξεκινά την αναζήτηση για συσκευές που βρίσκονται σε ακτίνα 10 μέτρων.
- 2. Επιλέξτε τη συσκευή που επιθυμείτε για σύνδεση.
- 3. Εισάγετε τον κωδικό της συσκευής.

#### Σημείωση

- Η σύζευξη σημαίνει "Έλεγχος ταυτότητας".
- Οι χρήστες των δύο συσκευών με ασύρματη τεχνολογία Bluetooth πρέπει να συμφωνήσουν στον ίδιο κωδικό και για τις δύο συσκευές, προκειμένου να επιτευχθεί η σύζευξη.
- Ο κωδικός χρησιμοποιείται μόνο μία φορά, οπότε δεν χρειάζεται να τον θυμάστε. Ο κωδικός μπορεί να διαφέρει κάθε φορά που συνδέονται οι συσκευές.

- Οι συσκευές που δεν διαθέτουν περιβάλλον εργασίας,
   έχουν έναν εργοστασιακά προππλεγμένο κωδικό (δηλαδή τα ακουστικά και τα. Car Kit - δείτε τον οδηγό χρήσης της συσκευίζε).
- Εάν η ασύρματη λειτουργία Bluetooth είναι απενεργοποιημένη πριν την αναζήτηση, το τηλέφωνο ενεργοποιεί αυτόματα την ασύρματη λειτουργία Bluetooth και ζεκινά την αναζήτηση.
- Όταν επιθυμείτε να εκτελέσετε πάλι την αναζήτηση συσκευών, όταν επιλέζετε πάλι την "Αναζήτηση Συσκευών" στο βήμα Ι, θα εμφανιστεί η λίστα συσκευών με όλος τις συσκευές, όπου θα γίνει η αναζήτηση.
   Επιλέγοντας "Νέες Συσκευές" στην κορυφή της λίστας και πιέζοντας 🖻 η νέα αναζήτηση θα επαναληφθεί και η λίστα θα ανανεωθεί.
- Μπορείτε να επιλέζετε μόνον μία συσκευή για σύνδεση.
   Για να αλλάζετε τη συζευγμένη συσκευή, δείτε την ενότητα
   "Συσκευές φορητών ακουστικών" σε αυτή τη σελίδα.

#### Συσκευές φορητών ακουστικών

Μπορείτε να ενεργοποιήσετε, να μετονομάσετε και να διαγράψετε τις συνδεμένες συσκευές που εμφανίζονται στη λίστα.

Ενεργοποίηση μίας Συσκευής

# "Ρυθμίσεις" $\rightarrow$ "Συνδεσιμότητα" $\rightarrow$ "Bluetooth" $\rightarrow$ "Handsfree"

1. Επιλέξτε τη συσκευή που θέλετε να ενεργοποιήσετε.

#### Συμβουλή

- Μπορείτε να μειώσετε την κατανάλωση της μπαταρίας εάν απενεργοποιήσετε την ασύρματη λειτουργία Bluetooth όταν δεν την χρησιμοποιείτε. Απενεργοποίηση ασύρματης λειτουργίας Bluetooth στην "Ενεργοποίηση ή Απενεργοποίηση" στη σελίδα 102 ή στην "Αυτόματη Απενεργοποίηση" στη σελίδα 104.
- Κατά τη διάρκεια μίας κλήσης μπορείτε να εκτρέψετε φωνητικές κλήσεις σε συνδεδεμένες συσκευές. Πιέστε [Επλ.] και επιλέζτε "Ενεργοπ. Bluetooth". Εάν θέλετε να απενεργοποιήσετε τη συνδεδεμένη συσκευή επιλέζτε "Απενερy. Bluetooth".

#### Μετονομασία μίας Συσκευής

# "Ρυθμίσεις" $\rightarrow$ "Συνδεσιμότητα" $\rightarrow$ "Bluetooth" $\rightarrow$ "Handsfree"

- 1. Μαρκάρετε τη συσκευή που θέλετε να μετονομάσετε.
- 2. Πιέστε [Επιλ.] και επιλέξτε "Αλλαγή Ονόματος".
- 3. Μετονομάστε τη συσκευή.

Διαγραφή ενός Ονόματος Συσκευής "Ρυθμίσεις"  $\rightarrow$  "Συνδεσιμότητα"  $\rightarrow$  "Bluetooth"  $\rightarrow$  "Handsfree"

- 1. Μαρκάρετε τη συσκευή που θέλετε να διαγράψετε.
- Πιέστε [Επιλ.] και επιλέξτε "Διαγραφή".

### Συνδεδεμένες Συσκευές

Μπορείτε να μετονομάσετε και να διαγράψετε τις συνδεμένες συσκευές που εμφανίζονται στη λίστα.

## Ρυθμίσεις Ασύρματης Τεχνολογίας Bluetooth

Με τη ρύθμιση αυτή μπορείτε να μετονομάσετε το τηλέφωνό σας, να εμποδίσετε άλλες συσκευές να αναγνωρίσουν το τηλέφωνό σας και να απενεργοποιήσετε αυτόματα την ασύρματη λειτουργία *Bluetooth* για εξοικονόμηση μπαταρίας, κλπ.

## Μετονομασία του Τηλεφώνου Σας

Μπορείτε να μετονομάσετε το τηλέφωνό σας. Το όνομα εμφανίζεται σε άλλες συσκευές, όταν εντοπίζουν το τηλέφωνό σας.

#### "Ρυθμίσεις" → "Συνδεσιμότητα" → "Bluetooth" → "Ρυθμίσεις Bluetooth" → "Ονομα Συσκευής"

1. Εισαγάγετε το νέο όνομα συσκευής.

#### Εμφάνιση ή Απόκρυψη του Τηλεφώνου Σας "Ρυθμίσεις" → "Συνδεσιμότητα" → "Bluetooth" → "Εμφάνιση"

 Επιλέξτε τις ρυθμίσεις εφφάνισης που επιθυμείτε. "Ανιχνεύσιμο": Επιτρέπει σε άλλες συσκευές να αναγνωρίζουν το τηλέφωνό σας. "Μή ανιχνεύσιμο": Αποκρύπτει το τηλέφωνό σας από άλλες συσκευές.

### Αυτόματη Απενεργοποίηση

#### "Ρυθμίσεις" → "Συνδεσιμότητα" → "Bluetooth" → "Ρυθμίσεις Bluetooth" → "Λήξη Χρόνου Bluetooth"

 Επιλέξτε την ώρα που επιθυμείτε. Το τηλέφωνό σας ενεργοποιεί ή απενεργοποιεί αυτόματα τη λειτουργία για το χρονικό διάστημα που έχετε ορίσει.

#### Για να ενεργοποιήσετε ή να απενεργοποιήσετε το Αίτημα Ταυτοποίησης

Μπορείτε να ζητήσετε από τον αποστολέα ή τον παραλήπτη των δεδομένων την επαλήθευση του κωδικού (ανταλλαγή του κωδικού), πριν από τη σύζευζη των συσκευών.

#### "Ρυθμίσεις" → "Συνδεσιμότητα" → "Bluetooth" → "Ρυθμίσεις Bluetooth" → "Έλεγχος Ταυτότητας"

Επιλέξτε "Ενεργό" ή "Μη ενεργό".

#### Σημείωση

- Για τις συνδεδεμένες συσκευές δεν απαιτείται ταυτοποίηση.
- Ακόμα κι αν επιλέζετε "Μη ενεργό", μπορείτε να επαληθεύσετε τον κωδικό όταν το ζητά ο αποστολέας.

## Λογισμικό ΡС (Μ 9-1-2)

Συνδέοντας το τηλέφωνό σας με ένα PC, μπορείτε να διαβιβάσετε εικόνες, ήχους, βίντεο, καταχωρήσεις της Λίστας Επαφών και καταχωρήσεις χρονοδιαγράμματος. Ακολουθήστε τη διαδικασία για να επιλέξετε μία μέθοδο σύνδεσης (Ασύρματη τεχνολογία Bluetooth ή USB). Για περισσότερες λεπτομέρειες σχετικά με την απόκτηση λογισμικού σύνδεσης δείτε σελίδα 130.

## "Ρυθμίσεις" $\rightarrow$ "Συνδεσιμότητα" $\rightarrow$ "Λογισμικό PC"

 Επιλέξτε τον τύπο σύνδεσης που επιθυμείτε μεταξύ "Καλώδ. Δεδομένων" ή "Bluetooth".

## Κάρτα Μνήμης (Μ 9-1-3)

#### Διαμόρφωση μιας Κάρτας Μνήμης

#### "Ρυθμίσεις" → "Συνδεσιμότητα" → "Κάρτα Μνήμης" → "Μορφοποίηση"

- Καταχωρήστε τον κωδικό της συσκευής σας. Για λεπτομέρειες σχετικά με τον κωδικό της συσκευής, ανατρέζτε στο "Αλλαγή Κωδικού Συσκευής" στη σελίδα 126.
- 2. Πατήστε [Ναι] για έναρξη διαμόρφωσης.

#### Προβολή στοιχείων κάρτας μνήμης

Μπορείτε να δείτε τον τύπο κάρτας, τη χωρητικότητα και τον κατειλημμένο και διαθέσιμο χώρο μνήμης.

"Ρυθμίσεις" → "Συνδεσιμότητα" → "Κάρτα Μνήμης" → "Λεπτομέρειες Κάρτας"

## Προφίλ (Μ 9-2)

Σε κάθε προφίλ, μπορείτε να διαμορφώσετε τους ήχους και τη δόνηση ανάλογα με το περιβάλλον.

Υπάρχουν 6 προφίλ:

Κανονικό, Συνάντηση, Δραστηριότητα, Αυτοκίνητο, Ακουστικό και Σιωπηλό.

## Ενεργοποίηση ενός Προφίλ

#### "Ρυθμίσεις" *→* "Προφίλ"

1. Επιλέξτε το προφίλ που επιθυμείτε.

#### Σημείωση

 Όταν οριστεί κάποιο προφίλ, τότε το αντίστοιχο εικονίδιο που περιγράφεται στη σελίδα 31, εμφανίζεται στην κατάσταση αναμονής.

#### Συμβουλή

 Πιέστε και κρατήστε πιεσμένο το 🗊 στην κατάσταση αναμονής για εναλλαγή μεταξύ των Προφίλ Κανονικό και Σιωπηλό.

## Προσαρμογή των Προφίλ

## "Ρυθμίσεις" $\rightarrow$ "Προφίλ"

- 1. Μαρκάρετε το προφίλ που θέλετε να προσαρμόσετε.
- Πιέστε [Επιλ.] και επιλέξτε "Προσαρμογή".
- Επιλέζτε τη ρύθμιση που θέλετε να προσαρμόσετε και αλλάξτε την ανάλογα με τις επιθυμίες σας. Για περισσότερες λεπτομέρειες σχετικά με τις ρυθμίσεις, δείτε σελίδες 106 έως 111.
- 4. Πιέστε [Αποθήκ.] όταν τελειώσετε.

## Επαναφορά Ρυθμίσεων των Προφίλ

### "Ρυθμίσεις" $\rightarrow$ "Προφίλ"

- 1. Μαρκάρετε το προφίλ που θέλετε να επαναφέρετε.
- Πιέστε [Επιλ.] και επιλέξτε "Ρυθμ. ως Προεπ.".
- 3. Εισαγάγετε τον κωδικό συσκευής.

Ο προεπιλεγμένος κωδικός συσκευής είναι "0000". Για περισσότερες λεπτομέρειες σχετικά με την αλλαγή του κωδικού συσκευής, δείτε "Αλλαγή Κωδικού Συσκευής" στη σελίδα 126.

## Ένταση Κουδουνιού

Μπορείτε να ρυθμίσετε την ένταση του κουδουνιού σε ένα από τα 6 διαθέσιμα επίπεδα ή να επιλέξετε βαθμιαίο τόνο.

#### "Ρυθμίσεις" $\rightarrow$ "Προφίλ"

- 1. Μαρκάρετε το προφίλ που θέλετε να προσαρμόσετε.
- 2. Πιέστε [Επιλ.] και επιλέξτε "Προσαρμογή".
- Επιλέξτε "Ενταση Μελωδίας". Το τρέχον επίπεδο έντασης εμφανίζεται στην οθόνη.
- 4. Πιέστε (ή ○) για να αυξήσετε την ένταση του κουδουνιού, ή πιέστε (ή ○) για να μειώσετε την ένταση του κουδουνιού και στη συνέχεια πιέστε ●. Για να επιλέξετε "Βαθμ. Τόνος", πιέστε (ή ○) στο επίπεδο 5.

### Αντιστοίχηση ήχου κουδουνίσματος

Ως ήχο κουδουνίσματος μπορείτε να επιλέξετε έναν από τους 24 ήχους, στους οποίους περιλαμβάνονται και 5 μοτίβα, 3 ήχοι προειδοποίησης, 10 ηχητικά εφέ και 6 μελωδίες. Μπορείτε, επίσης να επιλέξετε έναν ήχο από τους Αποθηκευμένους Ήχους στη μνήμη της συσκευής ως προεπιλεγμένο ήχο κλήσης, εκτός από τους ήχους μορφής ΑΜR ή WAVE.

#### "Ρυθμίσεις" *→* "Προφίλ"

- 1. Μαρκάρετε το προφίλ που θέλετε να προσαρμόσετε.
- 2. Πιέστε [Επιλ.] και επιλέξτε "Προσαρμογή".
- 3. Επιλέξτε "Αντιστοίχ. Κουδουνιού".
- 4. Επιλέξτε "Προρυθμισμένοι Ήχοι" ή "Οι Ήχοι Μου".
- 5. Επιλέξτε τον ήχο κουδουνίσματος που θέλετε να χρησιμοποιήσετε.

Για να ακούσετε το δείγμα, πιέστε . Για να διακόψετε την αναπαραγωγή, πιέστε πάλι

6. Πιέστε [Επιλ.] και επιλέξτε "Αντιστοίχηση".

#### Σημείωση

 Εάν διαγράψετε έναν ήχο κουδουνίσματος που χρησιμοποιεί έναν ήχο από τους Αποθηκευμένους Ήχους, θα οριστεί ζανά ο προεπιλεγμένος ήχος κουδουνίσματος.

## Δόνηση

Όταν η λειτουργία δόνησης είναι ενεργοποιημένη, το τηλέφωνο σας ειδοποιεί για εισερχόμενες κλήσεις με δόνηση, ανεξάρτητα από τις ρυθμίσεις έντασης κουδουνιού και τόνων.

- "Ρυθμίσεις" *→* "Προφίλ"
- 1. Μαρκάρετε το προφίλ που θέλετε να προσαρμόσετε.
- 2. Πιέστε [Επιλ.] και επιλέξτε "Προσαρμογή".
- 3. Επιλέξτε "Δόνηση".
- 4. Επιλέξτε "Ενεργό" ή "Μη ενεργό".

#### Συμβουλή

## Ειδοποιήσεις

Μπορείτε να προσαρμόσετε τα προφίλ για τις προειδοποιήσεις οι οποίες περιλαμβάνουν τόνο ειδοποίησης, ειδοποίηση μηνύματος και προειδοποίηση μπαταρίας.
### Τόνος Προειδοποίησης

Το τηλέφωνό σας αναπαράγει τον τόνο ειδοποίησης όταν παρουσιαστεί ένα σφάλμα.

### "Ρυθμίσεις" $\rightarrow$ "Προφίλ"

- 1. Μαρκάρετε το προφίλ που θέλετε να προσαρμόσετε.
- Πιέστε [Επιλ.] και επιλέξτε "Προσαρμογή".
- 3. Επιλέξτε "Ειδοποιήσεις".
- Επιλέξτε "Τόνος Προειδοπ.".
- 5. Επιλέξτε "Ενεργοπ./Απενεργοπ.".
- 6. Επιλέξτε "Ενεργό" ή "Μη ενεργό".
- Επιλέξτε "Ενταση" και επιλέξτε "Υψηλή", "Μεσαία" ή "Χαμηλή".
- Επιλέξτε "Τόνος" και επιλέξτε "Προρυθμισμένοι Ηχοι" ή "Οι Ηχοι Μου".
- 9. Επιλέζτε τον τόνο που επιθυμείτε. Για περισσότερες λεπτομέρειες σχετικά με την επιλογή ενός ήχου, δείτε "Αντιστοίχηση ήχου κουδουνίσματος" στη σελίδα 107.
- 10. Επιλέξτε "Διάρκεια" και επιλέξτε τη χρονική διάρκεια που επιθυμείτε.

### Ειδοποίηση Μηνύματος

Μπορείτε να ορίσετε έναν ειδικό ήχο κουδουνίσματος, ο οποίος θα ακούγεται όταν λαμβάνετε νέα μηνύματα.

### "Ρυθμίσεις" $\rightarrow$ "Προφίλ"

- 1. Μαρκάρετε το προφίλ που θέλετε να προσαρμόσετε.
- 2. Πιέστε [Επιλ.] και επιλέξτε "Προσαρμογή".
- 3. Επιλέξτε "Ειδοποιήσεις".
- 4. Επιλέξτε "Ειδοπ. Μηνυμ.".
- 5. Επιλέξτε "MMS", "SMS" ή "WAP".
- 6. Επιλέζτε "Ένταση" και επιλέζτε την ένταση που επιθυμείτε.
- Επιλέξτε "Μελωδία" και επιλέξτε "Προρυθμισμένοι Ηχοι" ή "Οι Ήχοι Μου".
- Επιλέζτε τον ήχο κουδουνίσματος που επιθυμείτε. Για περισσότερες λεπτομέρειες σχετικά με την επιλογή ήχου κουδουνίσματος, δείτε "Αντιστοίχηση ήχου κουδουνίσματος" στη σελίδα 107.
- Επιλέξτε "Δόνηση" και επιλέξτε "Ενεργό" ή "Μη ενεργό".

Για περισσότερες λεπτομέρειες σχετικά με την επιλογή δόνησης δείτε "Δόνηση" στη σελίδα 107.

 Επιλέξτε "Διάρκεια" και εισάγετε τον επιθυμητό χρόνο.

### Προειδοποίηση Μπαταρίας

Ρυθμίστε την ένταση του ήχου προειδοποίησης για την αποφόρτιση της μπαταρίας.

### "Ρυθμίσεις" *→* "Προφίλ"

- 1. Μαρκάρετε το προφίλ που θέλετε να προσαρμόσετε.
- Πιέστε [Επιλ.] και επιλέξτε "Προσαρμογή".
- 3. Επιλέξτε "Ειδοποιήσεις".
- 4. Επιλέξτε "Προειδ. Μπαταρίας".
- 5. Επιλέξτε από "Υψηλή", "Χαμηλή" ή "Σιωπηλό".

### Τόνοι Πληκτρολογίου

Όταν οι τόνοι πληκτρολογίου είναι ενεργοποιημένοι, θα ακούτε έναν ήχο επιβεβαίωσης κάθε φορά που θα πιέζετε ένα αριθμητικό πλήκτρο.

- "Ρυθμίσεις" *→* "Προφίλ"
- 1. Μαρκάρετε το προφίλ που θέλετε να προσαρμόσετε.
- 2. Πιέστε [Επιλ.] και επιλέξτε "Προσαρμογή".
- 3. Επιλέξτε "Τόνοι Πληκτρ.".
- 4. Επιλέξτε "Ενεργοπ./Απενεργοπ.".
- 5. Επιλέξτε "Ενεργό" ή "Μη ενεργό".
- Επιλέξτε "Ενταση" και επιλέξτε "Υψηλή", "Μεσαία" ή "Χαμηλή".
- Επιλέξτε "Τόνος" και επιλέξτε "Προρυθμισμένοι Ήχοι", "Οι Ήχοι Μου" ή "Προεπιλ. Τόνος". Όταν επιλέξετε "Προεπιλ. Τόνος", μεταβείτε στο βήμα 9.
- Επιλέξτε τον τόνο που επιθυμείτε. Για περισσότερες λεπτομέρειες σχετικά με την επιλογή του ήχου, δείτε "Αντιστοίχηση ήχου κουδουνίσματος" στη σελίδα 107.
- 9. Επιλέξτε "Διάρκεια" και επιλέξτε τη χρονική διάρκεια που επιθυμείτε.

### Ένταση Πολυμέσων

Μπορείτε να ρυθμίσετε την ένταση για τις εφαρμογές "Βιντεοκάμερα", Ηχογράφηση Φωνής, Το υλικό μου, browser και μηνύματα πολυμέσων.

### "Ρυθμίσεις" *→* "Προφίλ"

- 1. Μαρκάρετε το προφίλ που θέλετε να προσαρμόσετε.
- 2. Πιέστε [Επιλ.] και επιλέξτε "Προσαρμογή".
- Επιλέξτε "Ενταση Πολυμέσ.". Το τρέχον επίπεδο έντασης εμφανίζεται στην οθόνη.
- Πιέστε (ή () για να αυζήσετε την ένταση ή πιέστε
   (ή () για να μειώσετε την ένταση και στη συνέγεια πιέστε .

Για να επιλέξετε "Σιωπηλό", πιέστε  $\Box$  (ή  $\Box$ ) στο επίπεδο 1.

### Ήχος Ενεργοποίησης/Ήχος Απενεργοποίησης

Το τηλέφωνο μπορεί να ρυθμιστεί ώστε να αναπαράγει έναν ήχο κατά την ενεργοποίηση ή απενεργοποίησή του. Μπορείτε να καθορίσετε την ένταση, τη διάρκεια και τη μελωδία που θα χρησιμοποιηθεί για αυτή τη λειτουργία.

### "Ρυθμίσεις" $\rightarrow$ "Προφίλ"

- 1. Μαρκάρετε το προφίλ που θέλετε να προσαρμόσετε.
- 2. Πιέστε [Επιλ.] και επιλέξτε "Προσαρμογή".
- 3. Επιλέξτε "Ήχος Ενεργοπ." ή "Ήχος Απενεργοπ.".
- 4. Επιλέξτε "Ενεργοπ./Απενεργοπ.".
- 5. Επιλέξτε "Ενεργό" ή "Μη ενεργό".
- 6. Επιλέζτε "Ένταση" και επιλέζτε την ένταση που επιθυμείτε.
- Επιλέξτε "Μελωδία" και επιλέξτε "Προρυθμισμένοι Ηχοι" ή "Οι Ήχοι Μου".
- Επιλέζτε τον ήχο που επιθυμείτε. Για περισσότερες λεπτομέρειες σχετικά με την επιλογή ενός ήχου, δείτε "Αντιστοίχηση ήχου κουδουνίσματος" στη σελίδα 107.
- 9. Επιλέξτε "Διάρκεια" και επιλέξτε τη χρονική διάρκεια που επιθυμείτε.

### Ακύρωση Ηχούς

Η λειτουργία αυτή είναι για την απόσβεση ενοχλητικών αντηχήσεων, ειδικά όταν χρησιμοποιείτε το Hands Free για το αυτοκίνητο.

### "Ρυθμίσεις" $\rightarrow$ "Προφίλ"

- 1. Μαρκάρετε το προφίλ που θέλετε να προσαρμόσετε.
- 2. Πιέστε [Επιλ.] και επιλέξτε "Προσαρμογή".
- 3. Επιλέξτε "Ακύρωση Ήχων".
- 4. Επιλέξτε "Ενεργό" ή "Μη ενεργό".

### Απάντηση με Κάθε Πλήκτρο

Μπορείτε, επίσης, να απαντήσετε σε μία κλήση πιέζοντας οποιοδήποτε πλήκτρο εκτός από τα πλήκτρα <u>J</u> ή [Απασχολ.]. Για περισσότερες λεπτομέρειες, δείτε σελίδα 35.

### "Ρυθμίσεις" *→* "Προφίλ"

- 1. Μαρκάρετε το προφίλ που θέλετε να προσαρμόσετε.
- 2. Πιέστε [Επιλ.] και επιλέξτε "Προσαρμογή".
- 3. Επιλέξτε "Απάντ. με κάθε Πλήκτ.".
- 4. Επιλέξτε "Ενεργό" ή "Μη ενεργό".

# Ρύθμιση της Οθόνης (Μ 9-3)

Μπορείτε να αλλάξετε τις ρυθμίσεις της οθόνης.

### Ρύθμιση της Κύριας Οθόνης (Μ 9-3-1)

Για τη Ρύθμιση της Εικόνας Φόντου

Για την οθόνη της κατάστασης αναμονής παρέχονται 3 προεγκατεστημένες φωτογραφίες.

Ως φόντο μπορούν να χρησιμοποιηθούν και φωτογραφίες που έχετε βγάλει με την ψηφιακή φωτογραφική μηχανή ή εικόνες που έχετε "κατεβάσει" από σελίδες WAP.

### Για τη Ρύθμιση των Φωτογραφιών Μου "Ρυθμίσεις" → "Οθόνη" → "Κύρια Οθόνη" →

### "Φόντο" → "Οι Φωτογρ. Mov"

- 1. Επιλέξτε τη φωτογραφία που επιθυμείτε.
- 2. Αφού εμφανιστεί η φωτογραφία πιέστε 🔳.
- Καθορίστε την περιοχή που θέλετε να εμφανίζεται χρησιμοποιώντας τα πλήκτρα πλοήγησης.

### Σημείωση

- Ορισμένες φωτογραφίες δεν μπορούν να χρησιμοποιηθούν, εζαιτίας του τύπου τους και του τύπου δεδομένων τους.
- Οταν χρησιμοποιείτε ένα αρχείο σε μορφή κίνησης GIF, απενεργοποιείστε την επιλογή "Ημερολόγιο Αναμονής".

### Για την Εμφάνιση του Μηνιαίου Ημερολογίου

Μπορείτε να εμφανίσετε το μηνιαίο ημερολόγιο κατά τη διάρκεια της αναμονής.

### "Ρυθμίσεις" → "Οθόνη" → "Κύρια Οθόνη" → "Ημερολόγιο Αναμονής"

 Επιλέξτε "Ενας Μήνας". Επιλέξτε "Μη ενεργό" για να το απενεργοποιήσετε.

### Σημείωση

 Εάν επιλέζετε "Ένας Μήνας", όταν χρησιμοποιείτε το αρχείο ως εικόνα φόντου σε μορφή GIF κινούμενης εικόνας, η ρύθμιση για την εικόνα φόντου επανέρχεται στην προεπιλεγμένη. Οταν χρησιμοποιείται το αρχείο στη μορφή κίνησης GIF, επιλέζτε "Μη ενεργό".

### Συμβουλή

 Η εβδομαδιαία μορφή του μηνιαίου ημερολογίου εξαρτάται από την ρύθμιση της επιλογής "Μορφή Εβδομάδας" (σελ. 95).

### Για την Αντιστοίχηση των Φωτογραφιών

Το τηλέφωνο μπορεί να εμφανίζει φωτογραφίες κατά την ενεργοποίηση/απενεργοποίησή του, όταν δέχεστε μία εισερχόμενη κλήση ή όταν ενεργοποιείται το ζυπνητήρι. Μπορούν να χρησιμοποιηθούν και φωτογραφίες που έχετε βγάλει από την ψηφιακή φωτογραφική μηχανή ή εικόνες που έχετε κατεβάσει από σελίδος WAP. Επιλογή Φωτογραφίας από τις Προεγκατεστημένες Φωτογραφίες

### "Ρυθμίσεις" → "Οθόνη" → "Κύρια Οθόνη" → "Γραφικά"

- Επιλέξτε την κατάσταση για την οποία θέλετε να ενεργοποιήσετε τη φωτογραφία.
- Επιλέξτε "Προεγ. Animation" εάν επιλέξετε "Ενεργοποίηση" ή "Απενεργοποίηση" στο βήμα 1. Επιλέξετε "Σχέδιο 1", "Σχέδιο 2" ή "Σχέδιο 3" εάν επιλέξετε "Εισερχόμενη" ή "Ευπνητήρι" στο βήμα 1.

Επιλογή Φωτογραφίας από το Υπομενού Οι Φωτογραφίες Μου

### "Ρυθμίσεις" → "Οθόνη" → "Κύρια Οθόνη" → "Γραφικά"

- Επιλέξτε την κατάσταση για την οποία θέλετε να ενεργοποιήσετε τη φωτογραφία.
- 2. Επιλέξτε "Οι Φωτογρ. Μου".
- 3. Επιλέξτε τη φωτογραφία που επιθυμείτε.
- 4. Αφού εμφανιστεί η φωτογραφία πιέστε 🔳
- Καθορίστε την περιοχή που θέλετε να εμφανίζεται χρησιμοποιώντας τα πλήκτρα πλοήγησης.

### Σημείωση

 Ορισμένες φωτογραφίες δεν μπορούν να χρησιμοποιηθούν, εξαιτίας του τύπου τους και του τύπου δεδομένων τους.

### Για τη Ρύθμιση του Μηνύματος Χαιρετισμού

Μπορείτε να ορίσετε ένα μήνυμα το οποίο θα εμφανίζεται στην οθόνη όταν ενεργοποιείτε το τηλέφωνο.

#### "Ρυθμίσεις" → "Οθόνη" → "Κύρια Οθόνη" → "Μήνυμ. Χαιρετισμού"

- 1. Επιλέξτε "Ενεργοπ./Απενεργοπ.".
- 2. Επιλέξτε "Ενεργό" ή "Μη ενεργό".
- Επιλέξτε "Επεξ. Μηνύματος" και Εισαγάγετε το μήνυμα.

Μπορείτε να εισαγάγετε έως και 16 χαρακτήρες για το μήνυμα. Για περισσότερες λεπτομέρειες σχετικά με την εισαγωγή χαρακτήρων, δείτε "Εισαγωγή Χαρακτήρων" στη σελίδα 40.

### Για την Εμφάνιση του Ρολογιού

Μπορείτε να εμφανίσετε την τρέχουσα ημερομηνία ή/και την ώρα στην οθόνη αναμονής.

### "Ρυθμίσεις" → "Οθόνη" → "Κύρια Οθόνη" → "Εμφάνιση Ρολογιού"

 Επιλέξτε "Μόνο Ώρα", "Ημ/νια & Ώρα" ή "Μη ενεργό".

### Για τη Ρύθμιση του Φωτισμού

Μπορείτε να ενεργοποιήσετε ή να απενεργοποιήσετε το φωτισμό της οθόνης όταν πέζετε κάποιο πλήκτρο ή όταν το τηλέφωνο συνδέεται με τον προαιρετικό φορτιστή αυτοκινήτου.

Μπορείτε να αλλάξετε το χρονικό διάστημα που θα παραμένει ενεργός ο φωτισμός, πράγμα που συμβάλλει στην διατήρηση της διάρκειας ζωής της μπαταρίας.

### Συμβουλή

 Στο τηλέφωνο αυτό, ο Φωτισμός έχει ρυθμιστεί από το εργοστάσιο να ενεργοποιείται μετά από 15 δευτερόλεπτα.

### Επιλογή Διάρκειας του Φωτισμού

```
"Ρυθμίσεις" → "Οθόνη" → "Κύρια Οθόνη" →
"Φωτισμός" → "Λήξη Χρόνου"
```

 Επιλέξτε τη διάρκεια που επιθυμείτε. Επιλέζτε "Μη ενεργό" για να την απεγεργοποιήσετε.

Ενεργοποίηση/Απενεργοποίηση του Φωτισμού κατά τη Διάρκεια Φόρτισης της Μπαταρίας με το Φορτιστή Αυτοκινήτου

Όταν αυτή η λειτουργία είναι ρυθμισμένη σε Ενεργό, ο φωτισμός του τηλεφώνου ενεργοποιείται όταν συνδέσετε το Φορτιστής αυτοκινήτου.

```
"Ρυθμίσεις" → "Οθόνη" → "Κύρια Οθόνη" →
"Φωτισμός" → "Στο Αυτοκίνητο"
```

1. Επιλέξτε "Ενεργό" ή "Μη ενεργό".

Για τη Ρύθμιση της Φωτεινότητας του Φωτισμού Μπορείτε να ρυθμίσετε την ένταση του φωτισμού της οθόνης σε 4 επίπεδα.

#### "Ρυθμίσεις" → "Οθόνη" → "Κύρια Οθόνη" → "Φωτισμός" → "Φωτεινότητα"

- Ρυθμίστε τη φωτεινότητα πιέζοντας (Φωτ.) και (Ω (Σκούρο) για μέγιστη ευκρίνεια.
- Πιέστε

### Για τη Ρύθμιση της Προστασίας Οθόνης Η οθόνη του τηλεφώνου αυτού σβήνει αυτόματα. Μπορείτε να αλλάζετε το χρόνο μετά τον οποίο θα ενεργοποιείται η Προστασία Οθόνης, πράγμα που συμβάλλει στην διατήρηση της διάρκειας ζωής της μπαταρίας.

### Συμβουλή

 Στο τηλέφωνο αυτό, η Προστασία Οθόνης έχει ρυθμιστεί από το εργοστάσιο να ενεργοποιείται μετά από 10 λεπτά.

### "Ρυθμίσεις" → "Οθόνη" → "Κύρια Οθόνη" → "Προστασία Οθόνης"

1. Επιλέξτε την ώρα που επιθυμείτε.

### Σημείωση

- Η Προστασία Οθόνης δεν λειτουργεί όταν πραγματοποιείτε κλήσεις, χρησιμοποιείτε το WAP ή εκτελείτε μία εφαρμογή.
- Ακύρωση της Λειτουργίας Προστασίας Οθόνης: Η προστασία οθόνης παραμένει ενεργή μέχρι να πέσετε κάποιο πλήκτρο ή μέχρι να δεχθείτε μία εισερχόμενη ειδοποίηση. Πιέζοντας ένα πλήκτρο για πρώτη φορά, απλώς ακυρώνετε αυτή τη λειτουργία. Θα πρέπει να πιέσετε ζανά κάποιο πλήκτρο εάν θέλετε να εισαγάγετε ένα αριθμητικό ψηφίο ή ένα χαρακτήρα.

### Ρύθμιση της Εξωτερικής Οθόνης (Μ 9-3-2)

Για την Επιλογή της Λήξης Χρόνου του Φωτισμού Μπορείτε να επιλέξετε την λήξη χρόνου του φωτισμού για την εξωτερική οθόνη.

### "Ρυθμίσεις" → "Οθόνη" → "Εζωτερική Οθόνη" → "Φωτισμός"

 Επιλέξτε τον επιθυμητό χρόνο. Επιλέξτε "Μη ενεργό" για να την απενεργοποιήσετε.

### Για να Ρυθμίσετε την Αντίθεση

Μπορείτε να ρυθμίσετε την αντίθεση LCD της εξωτερικής οθόνης μεταξύ 9 επιπέδων.

# "Ρυθμίσεις" $\rightarrow$ "Οθόνη" $\rightarrow$ "Εζωτερική Οθόνη" $\rightarrow$ "Αντίθεση LCD" \_

- Ρυθμίστε την αντίθεση πιέζοντας () (Υψηλή) και (Χαμηλή) για μέγιστη διαύγεια.
- Πιέστε

### Επαναφορά Ρύθμισης Οθόνης (Μ 9-3-3)

Μπορείτε να επαναφέρετε τις αρχικές ρυθμίσεις της οθόνης.

### "Ρυθμίσεις" $\rightarrow$ "Οθόνη" $\rightarrow$ "Ρυθμ. ως Προεπ."

 Εισαγάγετε τον κωδικό συσκευής. Ο προεπιλεγμένος κωδικός συσκευής είναι "0000". Για περισσότερες λεπτομέρειες σχετικά με την αλλαγή του κωδικού συσκευής, δείτε "Αλλαγή Κωδικού Συσκευής" στη σελίδα 126.

# Ήχοι (М 9-4)

Μπορείτε να χρησιμοποιήσετε αυτό το μενού για να ελέγξετε ή να επεξεργαστείτε τις τρέχουσες ρυθμίσεις του προφίλ.

# Ρυθμίσεις Κλήσεων (Μ 9-5)

Ρυθμίστε τους διάφορους τύπους λειτουργιών και υπηρεσιών.

### Εκτροπές (M 9-5-1)

Αυτή η υπήρεσία χρησιμοποιείται για την εκτροπή των εισερχόμενων κλήσεων προς το σύστημα πηλεφωνητή σας ή προς έναν άλλο αριθμό, ανάλογα με τις εκάστοτε συνθήκες που δεν σας επιτρέπουν να απαντήσετε στις κλήσεις.

### Εκτροπή Κλήσεων

### "Ρυθμίσεις" $\rightarrow$ "Ρυθμ. Κλήσεων" $\rightarrow$ "Εκτροπές"

1. Επιλέξτε μία από τις παρακάτω επιλογές.

- "Όλες οι κλή": Εκτρέπει όλες τις κλήσεις ομιλίας χωρίς κουδούνισμα.
- "Όταν είναι κατ.": Εκτρέπει τις εισερχόμενες κλήσεις

 όταν έχετε σε εξέλιξη μία άλλη κλήση.
 "Δεν Απαντά": Εκτρέπει τις εισερχόμενες κλήσεις εάν δεν απαντήσετε εντός ενός συγκεκριμένου χρονικού διαστήματος.

- "Εκτός Δικτύου": Εκτρέπει τις εισερχόμενες κλήσεις όταν το τηλέφωνό σας βρίσκεται εκτός της περιοχής κάλυψης του δικτύου ή όταν είναι απενεργοποιημένο.
- Επιλέξτε "Ενεργό".
- 3. Επιλέξτε την επιθυμητή καταχώρηση της Λίστα Επαφών, συμπεριλαμβανομένου ενός τηλεφωνικού αριθμού που επιθυμείτε να εκτρέψετε. Εάν η επιθυμητή καταχώρηση δεν υπάρχει, επιλέξτε

"Εισαγωγή Αριθμού" και εισάγετε τον τηλεφωνικό αριθμό.

Πιέστε

Εάν επιλέξετε "Δεν Απαντά" στο βήμα 1:

 Επιλέξτε τη χρονική περίοδο μεταξύ 6 επιπέδων (05 έως 30 δευτερόλεπτα).

### Σημείωση

 Όταν μια εκτροπή ρυθμιστεί στην επιλογή "Όλες οι κλή", εμφανίζεται το εικονίδιο "
<sup>[1]</sup> στην κατάσταση αναμονής.

### Συμβουλή

 Εάν επιλέζετε "Ανά Υπηρεσία" στο βήμα 2, μπορείτε να επιλέζετε πρόσθετες δυνατότητες εκτροπής.

### Έλεγχος της Κατάστασης Εκτροπών

### "Ρυθμίσεις" → "Ρυθμ. Κλήσεων" → "Εκτροπές"

- Επιλέξτε την επιλογή εκτροπής που θέλετε να ελέγξετε.
- Επιλέζτε "Κατάσταση". Τώρα, μπορείτε να ελέγζετε την κατάσταση της επιλεγμένης λειτουργίας εκτροπής.

### Αναμονή Κλήσης (Μ 9-5-2)

Εάν θέλετε να δέχεστε μία δεύτερη εισερχόμενη κλήση ενώ έχετε ήδη σε εξέλιξη μία άλλη κλήση, θα πρέπει να ενεργοποιήσετε την υπηρεσία Αναμονής Κλήσης.

#### "Ρυθμίσεις" → "Ρυθμ. Κλήσεων" → "Αναμονή Κλήσ." 1. Επιλέζτε "Ενεργό" ή "Μη ενεργό".

### Σημείωση

 Η υπηρεσία Αναμονής Κλήσης ενδέχεται να μην είναι διαθέσιμη σε όλα τα δίκτυα κινητής τηλεφωνίας. Για περισσότερες πληροφορίες, επικοινωνήστε με τον παροχέα δικτύου.

### Εμφάνιση του Αριθμού Τηλεφώνου Σας (Μ 9-5-3)

Αυτή η λειτουργία σας επιτρέπει να εμφανίζετε ή όχι τον αριθμό τηλεφώνου σας όταν καλείτε άλλα άτομα.

# "Ρυθμίσεις" $\rightarrow$ "Ρυθμ. Κλήσεων" $\rightarrow$ "Εμφ. Αριθμού σας"

Επιλέξτε "Ενεργό" ή "Μη ενεργό".

### Σημείωση

Ορισμένα δίκτυα δεν υποστηρίζουν αυτή την υπηρεσία.
 Παρακαλούμε, επικοινωνήστε με τον παροχέα υπηρεσιών σας για να ελέγζετε εάν είναι διαθέσιμη η υπηρεσία.

### Περιορισμός Κλήσεων (Μ 9-5-4)

Αυτή η λειτουργία σας επιτρέπει να ορίσετε περιορισμούς για τις εισερχόμενες και εξερχόμενες κλήσεις. Για να ενεργοποιήσετε αυτή τη λειτουργία θα χρειαστείτε τον αντίστοιχο κωδικό, τον οποίο σας δίνει ο παροχέας υπηρεσιών.

# "Ρυθμίσεις" $\to$ "Ρυθμ. Κλήσεων" $\to$ "Περιορισμός Κλήσεων"

- 1. Επιλέξτε από "Εξερχόμ. Κλήσεις" ή "Εισερχόμενη".
- Εξερχόμ. Κλήσεις: Απαγορεύει τις εξερχόμενες κλήσεις.
- Εισερχόμενη: Απαγορεύει τις εισερχόμενες κλήσεις.
- 2. Επιλέξτε μία από τις παρακάτω επιλογές.

(Για "Εξερχόμ. Κλήσεις")

 Φρα. Κλ. από Εξωτ.: Περιορίζει όλες τις εξερχόμενες διεθνείς κλήσεις.

- Φραγή Όλων Εξερχ.: Απαγορεύει όλες τις εξεργόμενες κλήσεις εκτός από
- Μόνο Τοπικό & Σπίτι:

### (Για "Εισερχόμενη")

- Φραγή Όλων Εισερχ.:
- Φρα. εάν στο Εξωτ.:

"Δεδομένα":

"Μηνύματα":

"Όλα εκτός Μην.":

• "Fax":

τις κλήσεις έκτακτης ανάγκης. Απαγορεύει όλες τις εξερχόμενες διεθνείς κλήσεις εκτός αυτές προς τη χώρα σας. Απαγορεύει όλες τις

εισερχόμενες κλήσεις. Απαγορεύει όλες τις εισερχόμενες κλήσεις όταν βρίσκεστε εκτός περιοχής κάλυψης του οικείου δικτύου σας.

- 3. Επιλέξτε μία από τις παρακάτω επιλογές.
- "Όλες οι Υπηρ.": Απαγορεύει όλες τις υπηρεσίες.
   "Φωνητ. Κλήσεις": Απαγορεύει όλες τις φωνητικές
  - : Απαγορεύει όλες τις φωνητικές κλήσεις.
  - Απαγορεύει όλες τις κλήσεις δεδομένων.
    - Απαγορεύει όλες τις κλήσεις fax.
      - Απαγορεύει όλα τα μηνύματα.
    - Απαγορεύει όλες τις υπηρεσίες εκτός από τα μηνύματα.
- Επιλέξτε "Ενεργό" ή "Μη ενεργό".
- 5. Εισαγάγετε τον κωδικό δικτύου.

### Ακύρωση Ρυθμίσεων

### "Ρυθμίσεις" → "Ρυθμ. Κλήσεων" → "Περιορισμός Κλήσεων"

- 1. Επιλέξτε "Εξερχόμ. Κλήσεις" ή "Εισερχόμενη".
- 2. Επιλέξτε "Ακύρωση Όλων".
- 3. Εισαγάγετε τον κωδικό δικτύου.

### Αριθμοί Σταθερής Κλήσης

Η επιλογή αυτή είναι διαθέσιμη στις περισσότερες κάρτες SIM κινητών τηλεφώνων GSM. Σας δίνει τη δυνατότητα να διαμορφώσετε την κάρτα SIM έτσι ώστε να μπορεί να χρησιμοποιηθεί μόνο για την κλήση των αριθμών που περιλαμβάνονται σε μια προκαθορισμένη λίστα.

### Σημείωση

 Ορισμένοι παροχείς υπηρεσιών ή κάποιες κάρτες SIM δεν διαθέτουν τη λειτουργία Αριθμοί Σταθερής Κλήσης. Για περισσότερες λεπτομέρειες, παρακαλούμε επικοινωνήστε με τον παροχέα δικτόου.

### Ενεργοποίηση Αριθμών Σταθερής Κλήσης

"Ρυθμίσεις" → "Ρυθμ. Κλήσεων" → "Περιορισμός Κλήσεων" → "Αριθμ. Σταθ. Κλ."

- Εισαγάγετε τον κωδικό PIN2. Το PIN2 είναι ένας δεύτερος κωδικός PIN που χρησιμοποιείται για το ξεκλείδωμα συγκεκριμένων λειτουργιών της κάρτας SIM, όπως η κλήση σταθερών αριθμών και η μέτρηση του κόστους των κλήσεων. Δεν χρησιμοποιούν όλες οι κάρτες SIM κωδικό PIN2.
- 2. Επιλέξτε "Ενεργ./Απενεργ.".
- 3. Επιλέξτε "Ενεργό" ή "Μη ενεργό".

### Προσθήκη Νέου Ονόματος

#### "Ρυθμίσεις" → "Ρυθμ. Κλήσεων" → "Περιορισμός Κλήσεων" → "Αριθμ. Σταθ. Κλ."

- 1. Εισαγάγετε τον κωδικό PIN2.
- 2. Επιλέξτε "Επεξ. Λίστ. Κλήσεων".
- 3. Επιλέξτε "Προσθήκη Νέας Επ.".
- 4. Προσθέστε ένα όνομα και έναν αριθμό τηλεφώνου. Για λεπτομέρειες σχετικά με την προσθήκη ενός ονόματος και ενός αριθμού τηλεφώνου, δείτε "Προσθήκη Νέας Επαφής" στη σελίδα 45.
- Πιέστε [Αποθήκ.].

### Αλλαγή του Κωδικού Πρόσβασης στο Δίκτυο

"Ρυθμίσεις"  $\to$  "Ρυθμ. Κλήσεων"  $\to$  "Περιορισμός Κλήσεων"  $\to$  "Αλλ. Κωδ. Πρόσβ."

- 1. Εισαγάγετε τον παλιό κωδικό δικτύου.
- 2. Εισαγάγετε έναν νέο κωδικό δικτύου.
- Εισαγάγετε πάλι έναν νέο κωδικό δικτύου.
   Εάν εισαγάγετε έναν λανθασμένο κωδικό θα σας ζητηθεί να εισάγετε πάλι τον κωδικό πρόσβασης.
- Πιέστε

### Αυτόματη Επανάκληση (Μ 9-5-5)

Δείτε "Αυτόματη Επανάκληση" στη σελίδα 35.

### Υπενθύμιση Λεπτών (Μ 9-5-6)

Η λειτουργία Υπενθύμισης Λεπτών σας ενημερώνει για το χρόνο συνομιλίας με έναν ήχο κάθε λεπτό.

"Ρυθμίσεις" → "Ρυθμ. Κλήσεων" → "Υπενθ. Λεπτών"

1. Επιλέξτε "Ενεργό" ή "Μη ενεργό".

### Επαναφορά Ρυθμίσεων Κλήσεων (Μ 9-5-7)

Μπορείτε να επαναφέρετε τις αρχικές ρυθμίσεις κλήσεων. "Ρυθμίσεις" → "Ρυθμ. Κλήσεων" → "Ρυθμ. ως Προεπ."

1. Εισαγάγετε τον κωδικό συσκευής.

Ο προεπιλεγμένος κωδικός συσκευής είναι "0000". Για περισσότερες λεπτομέρειες σχετικά με την αλλαγή του κωδικού συσκευής, δείτε "Αλλαγή Κωδικού Συσκευής" στη σελίδα 126.

# Ημερομηνία & Ώρα (Μ 9-6)

Για να εξασφαλιστεί η σωστή λειτουργία των διάφορων λειτουργιών του τηλεφώνου σας που βασίζονται στην ώρα, θα χρειαστεί να ρυθμίσετε τη σωστή ώρα και ημερομηνία.

# "Р<br/>υθμίσεις" $\rightarrow$ "Ημ/νιа & Ώра" $\rightarrow$ "Р<br/>υθμ. Ημερ./ Ώρας"

 Εισαγάγετε την ημέρα, το μήνα, το χρόνο και την ώρα χρησιμοποιώντας τα αριθμητικά πλήκτρα.

### Συμβουλή

 Όταν εισάγετε την ώρα υπό τη μορφή 12ωρης ένδειξης, πιέστε τ για εναλλαγή μεταζύ πμ και μμ. Η σειρά με την οποία εμφανίζονται η ημερομηνία και η ώρα εζαρτάται από τη ρύθμιση της μορφής τους.

### Επιλογή της Μορφής Ώρας

"Ρυθμίσεις"  $\rightarrow$  "Ημ/νια &  $\Omega \rho a$ "  $\rightarrow$  "Μορφή  $\Omega \rho a \varsigma$ " 1. Επιλέζτε "12 ώρες" ή "24 ώρες".

### Επιλογή της Μορφής Ημερομηνίας

"Ρυθμίσεις"  $\rightarrow$  "Ημ/νια & Ώρα"  $\rightarrow$  "Μορφή Ημερ."

Επιλέξτε "Η.Μ.Ε.", "Μ-Η-Ε" ή "Ε/Μ/Η".

### Ρύθμιση Θερινής Ώρας

"Ρυθμίσεις"  $\rightarrow$  "Ημ/νια & Ώρα"  $\rightarrow$  "Θερινή Ώρα"

Επιλέξτε "Ενεργό" ή "Μη ενεργό".

### Ρύθμιση της Ζώνης Ώρας

"Ρυθμίσεις" → "Ημ/νια & Ώρα" → "Ζώνη Ώρας" → "Αλλαγή Ζώνης"

 Πιέστε Ο ή Ο για να επιλέξετε την πόλη σας που θέλετε να ορίσετε.

### Προσαρμογή της Ζώνης Ώρας

"Ρυθμίσεις" → "Ημ/νια & Ώρα" → "Ζώνη Ώρας" → "Ρυθμ. Ζώνης"

 Εισαγάγετε τη διαφορά ζωνών ώρας χρησιμοποιώντας τα αριθμητικά πλήκτρα.

Πιέζοντας το 🐷 γίνεται εναλλαγή μεταξύ – και +.

# Αλλαγή της Γλώσσας (Μ 9-7)

Μπορείτε να αλλάξετε τη γλώσσα που χρησιμοποιείται από το τηλέφωνο για τα μηνύματα οθόνης.

### "Ρυθμίσεις" → "Γλώσσα"

1. Επιλέξτε τη γλώσσα που επιθυμείτε.

### Συμβουλή

 Μπορείτε, ακόμη, να αλλάζετε τη γλώσσα εισαγωγής στην οθόνη εισαγωγής κειμένου (σελ. 40).

### Σημείωση

- Εάν επιλέζετε "Αυτόματο" στο βήμα Ι, επιλέγεται η προρυθμισμένη γλώσσα της κάρτας SIM.
- Εάν δεν υποστηρίζεται η προρυθμισμένη γλώσσα της κάρτας SIM, τότε επιλέγεται η προεπιλεγμένη γλώσσα του τηλεφώνου.

# Δίκτυο (M 9-8)

### Ρυθμίσεις Δικτύου (Μ 9-8-1)

### Αυτόματη Επιλογή Δικτύου

Κάθε φορά που ενεργοποιείτε το τηλέφωνο, αυτό πάντοτε προσπαθεί να συνδεθεί με το προτιμώμενο δίκτυο.

Εάν το τηλέφωνό σας δε συνδεθεί με το δίκτυο, μπορείτε άμεσα να πραγματοποιήσετε τα ακόλουθα για να συνδεθείτε με το προτιμώμενο δίκτυο.

"Ρυθμίσεις" → "Δίκτυο" → "Επιλογή Δικτύου" → "Αυτόματο"

### Χειροκίνητη Επιλογή Δικτύου

"Ρυθμίσεις" → "Δίκτυο" → "Επιλογή Δικτύου" → "Χειροκίνητο"

1. Επιλέξτε το δίκτυο που επιθυμείτε.

Προσθήκη ενός Νέου Δικτύου

"Ρυθμίσεις" → "Δίκτυο" → "Επιλογή Δικτύου" → "Προσθήκη Δικτ."

Εάν δεν υπάρχει μία καταχώρηση πιέστε 🔳 και μεταβείτε στο βήμα 2.

Εάν υπάρχει μία καταχώρηση πιέστε 🔳 και εκτελέστε τα παρακάτω βήματα.

- 1. Επιλέξτε "Προσθήκη".
- 2. Εισαγάγετε τον κωδικό χώρας.
- 3. Εισαγάγετε τον κωδικό δικτύου.
- 4. Εισαγάγετε ένα νέο όνομα δικτύου.

### Αλλαγή της Θέσης ενός Δικτύου στη Λίστα Προτιμώμενων Δικτύων

"Ρυθμίσεις" → "Δίκτυο" → "Επιλογή Δικτύου" → "Ρυθμ. Προτιμ."

- Επιλέξτε το όνομα του δικτύου για το οποίο θέλετε να αλλάξετε θέση στη λίστα.
- 2. Επιλέξτε "Εισαγωγή" ή "Προσθ. στο τέλος".

Διαγραφή ενός Δικτύου από τη Λίστα Προτιμώμενων Δικτύων

### "Ρυθμίσεις" → "Δίκτυο" → "Επιλογή Δικτύου" → "Ρυθμ. Προτιμ."

- Επιλέξτε το όνομα του δικτύου που θέλετε να διαγράψετε.
- 2. Επιλέξτε "Διαγραφή".

### Ρυθμίσεις WAP/MMS/Email

### Σημείωση

 Για συνήθη χρήση, δεν χρειάζεται να αλλάζετε τις Ρυθμίσεις WAP/MMS.

| Ρυθμίσεις WAP (*: Στοιχείο που πρέπει να ρυθμιστεί<br>μποχοεωτικά) |                                                                                             | Ρυθμίσεις MMS (*: Στοιχείο που πρέπει να ρυθμιστεί            |                                                                                        |  |
|--------------------------------------------------------------------|---------------------------------------------------------------------------------------------|---------------------------------------------------------------|----------------------------------------------------------------------------------------|--|
| "Όνομα Προφίλ"*:                                                   | Όνομα προφίλ WAP (Μοναδικό<br>όνομα)                                                        | "Όνομα Προφίλ"*:                                              | Όνομα προφίλ MMS (Μοναδικό όνομα)                                                      |  |
| "Διεύθυνση ΙΡ"*:<br>"Αρχική Σελίδα":<br>"Αριθμός θύρας"*:          | Διεύθυνση ΙΡ για το WAP<br>Αρχική Σελίδα<br>Επιλογή Ασφαλείας (1-65535)                     | "Διεύθυνση ΙΡ"*:<br>"URL εφεδρ server"*:<br>"Αριθμός θύρας"*: | Διεύθυνση ΙΡ για το MMS<br>Εφεδρικός Server MMS<br>Επιλογή ασφαλείας (1-65535)         |  |
| "Πρωτεύων διακομ. DN<br>"Δευτερ. διακομ. DNS"                      | NS''':<br>Πρωτεύων διακομιστής DNS<br>':                                                    | "Πρωτεύων διακομ. DN                                          | VS":<br>Πρωτεύων διακομιστής DNS                                                       |  |
| "Circuit Prompt":                                                  | Δευτερεύων διακομιστής DNS<br>Προτροπή κυκλώματος<br>("Ενεργοποίηση" ή<br>"Απενεργοποίηση") | Δευτερ. οιακομ. DNS<br>"Τύπος σύνδεσης":                      | Δευτερεύων διακομιστής DNS<br>Τύπος Σύνδεσης του Φορέα<br>("GPRS και Μετά CSD", "GPRS" |  |
| "Ιυπος συνδεσης":                                                  | Ιυπος Συνδεσης του Φορεα<br>("GPRS και Μετά CSD", "GPRS"<br>ή "CSD")                        | "Ονομα Χρήστη":<br>"Κωδ. Πρόσβασης":                          | η CSD )<br>Όνομα Χρήστη<br>Κωδικός Πρόσβασης                                           |  |
| "Όνομα Χρήστη":<br>"Κωδ. Πρόσβασης":<br>"Ρυθμίσεις GPRS":          | Όνομα Χρήστη<br>Κωδικός Πρόσβασης                                                           | "Ρυθμίσεις GPRS":<br>"APN"*:<br>"Όνομα Χοήστη":               | Όνομα σημείου πρόσβασης<br>Όνομα Χρήστη                                                |  |
| "ΑΡΝ΄"*:<br>"Όνομα Χρήστη":<br>"Κωδ. Πρόσβασης                     | Ονομα σημείου πρόσβασης<br>Ονομα Χρήστη<br>"·                                               | "Κωδ. Πρόσβασης                                               | ;::<br>Κωδικός Πρόσβασης                                                               |  |
| "Ρυθμίσεις CSD":                                                   | Κωδικός Πρόσβασης                                                                           | "Ρυθμίσεις CSD":<br>"Αριθμ. τηλεφώνο                          | υ"*:<br>Δ                                                                              |  |
| "Αριθμ. τηλεφώνο<br>"Τύπος γραμμής":                               | υ"*:<br>Αριθμός σημείου πρόσβασης<br>Τύπος γραμμής ("ISDN" ή                                | "Τύπος γραμμής":                                              | Αριθμος σημειου προσρασης<br>Τύπος γραμμής ("ISDN" ή<br>"Αναλογικό")                   |  |
| "Όνομα Χρήστη":<br>"Κωδ. Πρόσβασης                                 | "Αναλογικό")<br>Όνομα Χρήστη<br>":                                                          | "Όνομα Χρήστη":<br>"Κωδ. Πρόσβασης                            | Όνομα Χρήστη<br>":<br>Κωδικός Πρόσβασης                                                |  |
|                                                                    | Κωδικός Πρόσβασης                                                                           |                                                               |                                                                                        |  |

| Ρυθμίσεις Email (*: Στ<br>υποχρεωτικά)                     | τοιχείο που πρέπει να ρυθμιστεί                                                                                                    | "Τύπος σύνδεσης":                                                     | Τύπος σύνδεσης φορέα ("GPRS<br>και Μετά CSD", "GPRS" ή                    |
|------------------------------------------------------------|----------------------------------------------------------------------------------------------------|-----------------------------------------------------------------------|---------------------------------------------------------------------------|
| "Όνομα Προφίλ"*:                                           | Όνομα προφίλ Email (μοναδικό                                                                                                    |                                                                       | "CSD")                                                                    |
| "Διεύθ. Email"*:<br>"Διεύθυνση Αποστολέα                   | όνομα)<br>Διεύθυνση Email<br>ι":<br>Η διεύθυνση Email στην οποία                                                                                       | "Ρυθμίσεις GPRS":<br>"APN"*:<br>"Όνομα Χρήστη":<br>"Κειδ. Πρόσθαστα   | Όνομα σημείου πρόσβασης<br>Όνομα χρήστη<br>"-                             |
| "Διακομιστής POP3":                                        | επιστρέφεται το μήνυμα Email<br>όταν αποτυγχάνει η αποστολή.<br>Διακομιστής για τη λήψη των<br>μηνυμάτων Email                                         | κωο. Προσρασης<br>"Ρυθμίσεις CSD":<br>"Αριθμ. τηλεφώνο                | Κωδικός πρόσβασης<br>υ"*:                                                 |
| "Ονομα Διακομιστ<br>"Ταυτ. Χρήστη"*:                       | ή"*:<br>Ονομα διακομιστή<br>Γαυτότητα χρήστη                                                                                                    | "Τύπος γραμμής":                                                      | Αριθμός τηλεφώνου<br>Τύπος γραμμής ("ISDN" ή<br>"Αναλογικό")              |
| "Κωδ. Πρόσβασης<br>"Αριθμός θύρας":<br>"Διακομιστής SMTP": | "*:<br>Κωδικός πρόσβασης<br>Επιλογή ασφαλείας (1-65535)<br>Διακομιστής για την αποστολή                                                                | "Όνομα Χρήστη":<br>"Κωδ. Πρόσβασης                                    | Ονομα χρήστη<br>":<br>Κωδικός πρόσβασης                                   |
| "Όνομα Διακομιστ<br>"Ταυτ. Χρήστη":                        | των μηνυμάτων Email<br>ή"*:<br>Ονομα διακομιστή<br>Παυτότητα χρήστη                                                                                    | Για την ενεργοποίηση<br>"Ρυθμίσεις" → "Δίκτι<br>1. Επιλέξτε "Ρυθμίσει | η του προφίλ WAP/MMS/Email<br>σ <b>ο΄΄</b><br>ς WAP'', "Ρυθμίσεις MMS'' ή |
| "Κωδ. Πρόσβασης<br>"Αριθμός θύρας":<br>"Έλεγχος Ταυτότη    | ":<br>Κωδικός πρόσβασης<br>Επιλογή ασφαλείας (1-65535)<br>τας":                                                                                        | "Ρυθμίσεις Email".<br>2. Επιλέξτε το προφίλ                           | που επιθυμείτε.                                                           |
| "Πρωτεύων διακομ. DN<br>"Δευτερ. διακομ. DNS"              | Έλεγχος Ταυτότητας (Μη<br>ενεργό, ΡΟΡ πριν από SMTP,<br>SMTP-Έλ. Ταυτ.)<br>IS <sup>m</sup> :<br>Προτεύων διακομιστής DNS<br>Δευτερεύων διακομιστής DNS |                                                                       |                                                                           |

Για την επεξεργασία του προφίλ WAP/MMS/Email " $Pv\theta\mu i\sigma ει \varsigma'' \rightarrow "\Delta i \kappa \tau v \sigma''$ 

- Επιλέξτε "Ρυθμίσεις WAP", "Ρυθμίσεις MMS" ή "Ρυθμίσεις Email".
- 2. Μαρκάρετε το προφίλ που επιθυμείτε.
- 3. Πιέστε [Επιλ.] και επιλέξτε "Επεξεργασία".
- 4. Επεξεργαστείτε το στοιχείο που επιθυμείτε.

# Για την αντιγραφή του προφίλ WAP/MMS/Email " $Pv\theta\mu i\sigma \epsilon \iota \varsigma'' \rightarrow "\Delta i \kappa \tau v \sigma''$

- Επιλέξτε "Ρυθμίσεις WAP", "Ρυθμίσεις MMS" ή "Ρυθμίσεις Email".
- 2. Μαρκάρετε το προφίλ που επιθυμείτε.
- 3. Πιέστε [Επιλ.] και επιλέξτε "Αντιγραφή".
- 4. Επεξεργαστείτε το νέο όνομα προφίλ.

### Για τη διαγραφή του προφίλ WAP/MMS/Email

### "Ρυθμίσεις" *→ "Δίκτυο"*

- Επιλέξτε "Ρυθμίσεις WAP", "Ρυθμίσεις MMS" ή "Ρυθμίσεις Email".
- 2. Μαρκάρετε το προφίλ που επιθυμείτε.
- 3. Πιέστε [Επιλ.] και επιλέξτε "Διαγραφή".

# Ασφάλεια (Μ 9-9)

### Ενεργοποίηση/Απενεργοποίηση του Κωδικού PIN (Μ 9-9-1)

Εάν έχετε ενεργοποιήσει τον κωδικό PIN, το τηλέφωνο σας ζητά να τον εισαγάγετε κάθε φορά που το θέτετε σε λειτουργία. Ο κωδικός PIN είναι αποθηκευμένος στην κάρτα SIM και τον μαθαίνετε κατά την απόκτηση της κάρτας σας SIM. Για περισσότερες λεπτομέρειες, επικοινωνήστε με τον παροχέα υπηρεσιών σας.

### "Ρυθμίσεις" → "Ασφάλεια" → "Εισαγωγή ΡΙΝ"

 Επιλέξτε "Ενεργό" για να ενεργοποιήσετε τον κωδικό PIN.

Επιλέξτε "Μη ενεργό" για να τον απενεργοποιήσετε.

2. Εισαγάγετε τον κωδικό ΡΙΝ.

### Σημείωση

 Εάν πληκτρολογήσετε τρεις φορές λανθασμένο κωδικό PIN στο βήμα 2, η κάρτα SIM κλειδώνεται.

Επικοινωνήστε με τον παροχέα υπηρεσιών/της κάρτας SIM, για να ζεκλειδώσετε την κάρτα.

### Αλλαγή του Κωδικού ΡΙΝ

Μπορείτε να αλλάξετε τον κωδικό ΡΙΝ που είναι αποθηκευμένος στην κάρτα SIM. Πριν αλλάζετε τον κωδικό PIN, επιλέξτε "Ενεργό" στο βήμα 1 "Ενεργοποίηση/ Απενεργοποίηση του Κωδικού ΡΙΝ".

### "Ρυθμίσεις" → "Ασφάλεια" → "Εισαγωγή ΡΙΝ" → "Αλλαγή ΡΙΝ"

- Εισαγάγετε τον κωδικό PIN.
- Εισαγάγετε ένα νέο κωδικό PIN.
- 3. Εισαγάγετε πάλι το νέο κωδικό PIN.

### Αλλαγή του Κωδικού PIN2 (Μ 9-9-2)

Το PIN2 είναι ένας δεύτερος κωδικός PIN που χρησιμοποιείται για το ζεκλείδωμα συγκεκριμένων λειτουργιών της κάρτας SIM, όπως η κλήση σταθερών αριθμών και η μέτρηση του κόστους των κλήσεων. Δεν χρησιμοποιούν όλες οι κάρτες SIM κωδικό PIN2. Παρακάτω, παρουσιάζεται ο τρόπος αλλαγής του κωδικού PIN2.

### "Ρυθμίσεις" $\rightarrow$ "Ασφάλεια" $\rightarrow$ "Αλλαγή PIN2"

- 1. Εισαγάγετε τον κωδικό PIN2.
- 2. Εισαγάγετε ένα νέο κωδικό PIN2.
- 3. Εισαγάγετε πάλι το νέο κωδικό PIN2.

### Κλείδωμα Συσκευής (Μ 9-9-3)

Το Κλείδωμα Συσκευής είναι μια πρόσθετη λειτουργία ασφαλείας που αποτρέπει τη μη εξουσιοδοτημένη χρήση του τηλεφώνου ή συγκεκριμένων λειτουργιών του.

### "Ρυθμίσεις" → "Ασφάλεια" → "Κλείδωμα Συσκ."

- Επιλέξτε "Ενεργό" ή "Μη ενεργό".
- 2. Εισαγάγετε τον κωδικό συσκευής.

### Αλλαγή Κωδικού Συσκευής

Πριν αλλάξετε τον κωδικό συσκευής, επιλέξτε "Ενεργό" στο βήμα 1 της παραγράφου "Κλείδωμα Συσκευής". Ο προεπιλεγμένος κωδικός συσκευής είναι "0000".

#### "Ρυθμίσεις" → "Ασφάλεια" → "Κλείδωμα Συσκ." → "Αλλαγή Κωδικού"

- 1. Εισαγάγετε τον παλιό κωδικό συσκευής.
- 2. Εισαγάγετε ένα νέο κωδικό συσκευής.
- 3. Εισαγάγετε πάλι ένα νέο κωδικό συσκευής.

# Επαναφορά Ρυθμίσεων (Μ 9-0)

Μπορείτε να επαναφέρετε όλες τις αρχικές ρυθμίσεις του τηλεφώνου.

### "Ρυθμίσεις" $\rightarrow$ "Επαναφ. Ρυθμ."

Εισαγάγετε τον κωδικό συσκευής.

# Σύνδεση του GX34 με τον Υπολογιστή σας

Μπορείτε να χρησιμοποιήσετε τις ακόλουθες λειτουργίες, συνδέοντας το GX34 στον υπολογιστή σας μέσω θύρας USB ή θύρας ασύρματης τεχνολογίας Bluetooth:

- Μόντεμ GSM/GPRS
- Handset Manager για το GX34
- \* Απαιτείται ένα προαιρετικό Καλώδιο μεταφοράς δεδομένων USB XN-1DC30 για σύνδεση μέσω θύρας USB.

# Απαιτήσεις Συστήματος

Λειτουργικό Σύστημα:

Windows<sup>®</sup> 2000\*, Windows<sup>®</sup> XP\*\*, Windows Vista

- \* Service Pack 4
- \*\* Service Pack 1a ή μεταγενέστερο

Υποστηριζόμενο Λογισμικό: Microsoft<sup>®</sup> Outlook

Διασύνδεση:

θύρα USB ή θύρα ασύρματης τεχνολογίας Bluetooth Μονάδα δίσκου CD-ROM

# Μόντεμ GSM/GPRS

Μπορείτε να χρησιμοποιήσετε το GX34 ως μόντεμ GSM/ GPRS για να έχετε πρόσβαση στο Internet από τον υπολογιστή σας. Συνδέστε το τηλέφωνό σας στον υπολογιστή σας μέσω διασύνδεσης ασύρματης τεχνολογίας Bluetooth ή USB. Απαιτείται η εγκατάσταση λογισμικού στον ηλεκτρονικό υπολογιστή σας.

### <u>Μόντεμ μέσω του καλωδίου δεδομένων USB</u>

- Τοποθετήστε το παρεχόμενο CD-ROM στη μονάδα CD-ROM του υπολογιστή σας.
   Εμφανίζεται η οθόνη GX34 CD-ROM.
   Εάν δεν εμφανιστεί η οθόνη GX34 CD-ROM, κάντε διπλό κλικ στο αρχείο [Launcher.exe] στο CD-ROM σας.
- 2. Επιλέξτε το πρόγραμμα οδήγησης USB από τις οδηγίες του CD-ROM που εμφανίζονται στην οθόνη και ξεκινήστε την εγκατάσταση του λογισμικού του προγράμματος οδήγησης USB, ακολουθώντας τις οδηγίες του CD-ROM που εμφανίζονται στην οθόνη.
  - Επίσης, μπορείτε να λάβετε το λογισμικό του προγράμματος οδήγησης USB από την τοποθεσία μας στο web, στη διεύθυνση <u>http://www.sharp-mobile.com.</u>
  - Κατά τη διάρκεια της εγκατάστασης, οι οδηγίες που εμφανίζονται στην οθόνη θα σας ζητήσουν να συνδέσετε το τηλέφωνο με τον υπολογιστή σας.
     Ενεργοποιήστε το τηλέφωνό σας και συνδέστε το στη θύρα USB του υπολογιστή, χρησιμοποιώντας το καλώδιο δεδομένων USB (προαιρετικό αξεσουάρ).

- Ακολουθήστε τις οδηγίες που εμφανίζονται στην οθόνη για να ολοκληρώσετε την εγκατάσταση.
- 4. Επιλέξτε το πρόγραμμα οδήγησης μόντεμ από τις οδηγίες του CD-ROM που εμφανίζονται στην οθόνη και εγκαταστήστε το λογισμικό του προγράμματος οδήγησης μόντεμ ακολουθώντας τις οδηγίες του CD-ROM που εμφανίζονται στην οθόνη.
  - Επίσης, μπορείτε να λάβετε το λογισμικό του προγράμματος οδήγησης μόντεμ από την τοποθεσία μας στο web, στη διεύθυνση <u>http://www.sharp-mobile.com</u>.
- Ακολουθήστε τις οδηγίες στην οθόνη για να χρησιμοποιήσετε το τηλέφωνό σας ως πρόγραμμα οδήγησης μόντεμ.
  - Όταν οι οδηγίες στην οθόνη σας ζητήσουν τον τύπο του προγράμματος οδήγησης μόντεμ, επιλέξτε τον καλωδιακό τύπο ως πρόγραμμα οδήγησης μόντεμ.

### <u>Μόντεμ μέσω σύνδεσης Bluetooth</u>

 Ενεργοποιήστε τη συνδεσιμότητα Bluetooth του τηλεφώνου σας.

Για πληροφορίες σχετικά με τον τρόπο ενεργοποίησης της συνδεσιμότητας *Bluetooth*, δείτε τη σελίδα 102.

 Πραγματοποιήστε σύζευξη του υπολογιστή με το τηλέφωνό σας.

Για πληροφορίες σχετικά με τον τρόπο σύζευξης του υπολογιστή με το τηλέφωνό σας, δείτε τη σελίδα 102.

 Τοποθετήστε το παρεχόμενο CD-ROM στη μονάδα CD-ROM του υπολογιστή σας.
 Εμφανίζεται η οθόνη GX34 CD-ROM.
 Εάν δεν εμφανιστεί η οθόνη GX34 CD-ROM, κάντε διπλό κλικ στο αρχείο [Launcher.exe] στο CD-ROM σας.

- 4. Επιλέξτε το πρόγραμμα οδήγησης μόντεμ από τις οδηγίες του CD-ROM που εμφανίζονται στην οθόνη και εγκαταστήστε το λογισμικό του προγράμματος οδήγησης μόντεμ ακολουθάντας τις οδηγίες του CD-ROM που εμφανίζονται στην οθόνη.
- Ακολουθήστε τις οδηγίες στην οθόνη για να χρησιμοποιήσετε το τηλέφωνό σας ως πρόγραμμα οδήγησης μόντεμ.
  - Όταν οι οδηγίες στην οθόνη σας ζητήσουν τον τύπο του προγράμματος οδήγησης μόντεμ, επιλέξτε τον τύπο Bluetooth ως πρόγραμμα οδήγησης μόντεμ.

### Σημείωση

- Η επικοινωνία μέσω μόντεμ δεν είναι εφικτή κατά τη διάρκεια επικοινωνίας με το Handset Manager μέσω διασύνδεσης ασύρματης τεχνολογίας Bluetooth ή USB.
- Σας συνιστούμε να αποφεύγετε να πραγματοποιείτε ή να απαντάτε σε κλήσεις ενώ χρησιμοποιείτε το GX34 ως μόντεμ GSM/GPRS. Η λειτουργία μπορεί να διακοπεί.
- Για λέπτομερείς εξηγήσεις ως προς το πώς να χρησιμοποιήσετε το πρόγραμμα οδήγησης μόντεμ, κάντε κλικ και ανατρέζτε στη βοήθεια του προγράμματος οδήγησης μόντεμ.
- Όταν με βάση τις οδηγίες στην οθόνη σάς ζητηθεί APN,
   Ονομα χρήστη και Μυστικός κωδικός για το δίκτυο GPRS,
   παρακαλούμε να ανατρέζετε στον πίνακα που ακολουθεί.

|                        | APN (Access Point Name)<br>Βάσει συμβολαίου | APN (Access Point Name)<br>Προπληρωμή | Όνομα χρήστη | Μυστικός<br>κωδικός |
|------------------------|---------------------------------------------|---------------------------------------|--------------|---------------------|
| SFR (France)           | wapsfr                                      | wapsfr                                |              |                     |
| Swisscom (Switzerland) | gprs.swisscom.ch                            | gprs.swisscom.ch                      |              |                     |
| Vodafone Germany       | web.vodafone.de                             | web.vodafone.de                       |              |                     |
| Vodafone Greece        | wap.vodafone.gr                             | wapkarta.vodafone.gr                  | user         | pass                |
| Vodafone Hungary       | wap.vodafone.net                            | vitamax.wap.vodafone.net              | vodawap      | vodawap             |
| Vodafone Italy         | web.omnitel.it                              | web.omnitel.it                        |              |                     |
| Vodafone Malta         | wap.vodafone.com.mt                         | wap.vodafone.com.mt                   | wap          | wap                 |
| Vodafone New Zealand   | www.vodafone.net.nz                         |                                       |              |                     |
| Vodafone Portugal      | internet.vodafone.pt                        | internet.vodafone.pt                  | vodafone     | vodafone            |
| Vodafone Spain         | airtelnet.es                                | airtelnet.es                          | vodafone     | vodafone            |
| Vodafone UK            | internet                                    | pp.vodafone.co.uk                     | web          | web                 |
| Cytamobile (Cyprus)    | cytamobile                                  | cytamobile                            |              |                     |
| Vodafone CZ            | internet                                    | ointernet                             |              |                     |
| Og Vodafone (Iceland)  | live.gprs.is                                | live.gprs.is                          |              |                     |
| Vodafone Turkey        | vflive                                      | vflive                                | vodafone     | vodafone            |

## Handset Manager

Μπορείτε να ανταλλάσσετε τα παρακάτω στοιχεία μεταξύ του τηλεφώνου και του υπολογιστή, μπορείτε ακόμη να χρησιμοποιήσετε τις καταχωρήσεις της Λίστας Επαφών στον υπολογιστή.

- Αρχεία από Το υλικό μου (φωτογραφίες/ήχους/βίντεο)
- Καταχωρήσεις Λίστας Επαφών
- Σύντομα μηνύματα
- Καταχωρήσεις χρονοδιαγράμματος

### <u>Με καλώδιο δεδομένων USB</u>

- Τοποθετήστε το παρεχόμενο CD-ROM στη μονάδα CD-ROM του υπολογιστή σας.
   Εμφανίζεται η οθόνη GX34 CD-ROM.
   Εάν δεν εμφανστεί η οθόνη GX34 CD-ROM, κάντε διπλό κλικ στο αρχείο [Launcher.exe] στο CD-ROM σας.
- Επιλέξτε Handset Manager από τις οδηγίες CD-ROM που εμφανίζονται στην οθόνη και ξεκινήστε την εγκατάσταση του λογισμικού Handset Manager ακολουθώντας τις οδηγίες του CD-ROM που εμφανίζονται στην οθόνη.
  - Επίσης, μπορείτε να λάβετε το λογισμικό Handset Manager από την τοποθεσία μας στο web, στη διεύθυνση <u>http://www.sharp-mobile.com</u>.
  - Εάν δεν έχετε εγκαταστήσει το πρόγραμμα οδήγησης του USB, ακολουθήστε τα βήματα 2 και 3 στη σελίδα 127.
- Ακολουθήστε τις οδηγίες που εμφανίζονται στην οθόνη για να ολοκληρώσετε την εγκατάσταση.
  - Κατά τη διάρκεια της εγκατάστασης, οι οδηγίες που ειφανίζονται στην οθόνη σας ζητούν να επιλέζετε ένα περιβάλλον εργασίας. Επιλέξτε το καλόδιο δεδομένων USB ως περιβάλλον εργασίας.

- 4. Συνδέστε το τηλέφωνό σας με τον υπολογιστή σας. Ενεργοποιήστε το τηλέφωνό σας και συνδέστε το στη θύρα USB του υπολογιστή, χρησιμοποιώντας το καλώδιο δεδομένων USB (προαιρετικό αξεσουάρ).
- Ενεργοποιήστε τη συνδεσιμότητα λογισμικού υπολογιστή του τηλεφώνου σας. Για πληροφορίες σχετικά με τον τρόπο ενεργοποίησης της συνδεσιμότητας λογισμικού υπολογιστή, δείτε τη σελίδα 105.
- Εκκινήστε το λογισμικό Handset Manager από τον αντίστοιχο φάκελο.
- Ακολουθήστε τις οδηγίες του Handset Manager που εμφανίζονται στην οθόνη.

Για λεπτομέρειες, ανατρέζτε στο λογισμικό του οδηγού χρήσης που εγκαταστάθηκε μαζί με το λογισμικό Handset Manager ή στην τοποθεσία μας στο web, στη διεύθυνση <u>http://www.sharp-mobile.com</u>.

### <u>Mɛ Bluetooth</u>

- Τοποθετήστε το παρεχόμενο CD-ROM στη μονάδα CD-ROM του υπολογιστή σας. Εμφανίζεται η οθόνη GX34 CD-ROM. Εάν δεν εμφανιστεί η οθόνη GX34 CD-ROM, κάντε διπλό κλικ στο αρχείο [Launcher.exe] στο CD-ROM σας.
- Επιλέξτε Handset Manager από τις οδηγίες CD-ROM που εμφανίζονται στην οθόνη και ξεκινήστε την εγκατάσταση του λογισμικού Handset Manager ακολουθώντας τις οδηγίες του CD-ROM που εμφανίζονται στην οθόνη.
  - Επίσης, μπορείτε να λάβετε το λογισμικό Handset Manager από την τοποθεσία μας στο web, στη διεύθυνση <u>http://www.sharp-mobile.com</u>.
- Ακολουθήστε τις οδηγίες που εμφανίζονται στην οθόνη για να ολοκληρώσετε την εγκατάσταση

- Κατά τη διάρκεια της εγκατάστασης, οι οδηγίες που εμφανίζονται στην οθόνη σας ζητούν να επιλέξετε ένα περιβάλλον εργασίας. Επιλέξτε Bluetooth ως περιβάλλον εργασίας.
- Ενεργοποιήστε τη συνδεσιμότητα λογισμικού υπολογιστή του τηλεφώνου σας. Για πληροφορίες σχετικά με τον τρόπο ενεργοποίησης της συνδεσιμότητας λογισμικού υπολογιστή, δείτε τη σελίδα 105.
- 5. Εκκινήστε το λογισμικό Handset Manager από τον αντίστοιχο φάκελο.
- 6. Ακολουθήστε τις οδηγίες του Handset Manager που εμφανίζονται στην οθόνη.

Για λεπτομέρειες, ανατρέξτε στο λογισμικό του οδηγού χρήσης που εγκαταστάθηκε μαζί με το λογισμικό Handset Manager ή στην τοποθεσία μας στο web, στη διεύθυνση <u>http://www.sharp-mobile.com</u>.

### Σημείωση

- Μερικά μεγάλα αρχεία μπορεί να μην είναι δυνατό να μεταδοθούν από τον υπολογιστή στο τηλέφωνο.
- Η Ατζέντα & Εργαλεία (Κάμερα, Το υλικό μου, κλπ.) δεν εκτελούνται όταν το τηλέφουνο είναι συνδεδεμένο με τον υπολογιστή μέσω περιβάλλοντος εργασίας ασύρματης τεχνολογίας Bluetooth ή καλιωδίου δεδομένων USB.
- Εάν έχετε ήδη εγκαταστήσει το Sharp Handset Manager, θα πρέπει να καταργήσετε την εγκατάσταση της προηγούμενης έκδοσης.
- Εάν αντιμετωπίσετε πρόβλημα με την εγκατάσταση, καταργήστε την εγκατάσταση του Handset Manager, επανεκκινήστε τον υπολογιστή σας, εγκαταστήστε ζανά το Handset Manager και κάντε επανεκκίνηση.
- Αν απνέσκετε το τιβέφουνό σας με τον υπόλογιστή σας μέσιο ενός Καλωδίου μεταφοράς δεδομένου USB, ίσως να μη φορτιστεί η μπαταρία. Για να φορτίσετε τη μπαταρία, να χρησιμοποιείτε πάντα το Φορτιστή εναλλασσόμενου ρεύματος (ΑC) που συστήνεται από τον κατασκευαστή.

# <u>Αντιμετώπιση Προβλημάτων</u>

| Πρόβλημα                                   | Λύση                                                                                                    |  |  |  |
|--------------------------------------------|----------------------------------------------------------------------------------------------------|--|--|--|
| Το τηλέφωνο δεν<br>ενεργοποιείται.         | <ul> <li>Βεβαιωθείτε ότι η μπαταρία έχει<br/>τοποθετηθεί σωστά και ότι είναι<br/>φορτισμένη.</li> </ul>                                                                                                    |  |  |  |
| Οι κωδικοί ΡΙΝ ή<br>ΡΙΝ2<br>απορρίπτονται. | <ul> <li>Βεβαιωθείτε ότι<br/>πληκτρολογήσατε το σωστό<br/>κωδικό (4 έως 8 ψηφίων).</li> <li>Η κάρτα SIM/οι<br/>προστατευόμενες λειτουργίες<br/>σας κλειδώνονται μετά από 3<br/>ανεπιτυχείς προσπάθειες.</li> <li>Επικοινωνήστε με τον παροχέα<br/>της κάρτας SIM εάν δεν<br/>διαθέτετε το σωστό κωδικό PIN.</li> </ul>                                          |  |  |  |
| Η κάρτα SIM έχει<br>κλειδωθεί.             | <ul> <li>Εισαγάγετε τον κωδικό PUK (8<br/>ψηφία) που σας έχει δώσει ο<br/>παροχέας υπηρεσιών (εάν<br/>υποστηρίζεται).</li> <li>Εάν η προσπάθεια ήταν<br/>επιτυχής, εισαγάγετε ένα νέο<br/>κωδικό PIN και επιβεβαιώστε<br/>ότι το τηλέφωνό σας λειτουργεί<br/>όπως πριν. Σε διαφορετική<br/>περίπτωση, επικοινωνήστε με<br/>τον εμπορικό αντιπρόσωπο.</li> </ul> |  |  |  |
| Δυσκολία στην<br>ανάγνωση της<br>οθόνης.   | <ul> <li>Ρυθμίστε τη φωτεινότητα του<br/>φωτισμού για την οθόνη και<br/>ρυθμίστε την αντίθεση LCD για<br/>την εξωτερική οθόνη.</li> </ul>                                                                                                    |  |  |  |

| Πρόβλημα                                                                                             | Λύση                                                                                                    |  | Πρά                                                     |
|----------------------------------------------------------------------------------------------------|----------------------------------------------------------------------------------------------------|--|---------------------------------------------------------|
| Οι λειτουργίες του<br>τηλεφώνου δεν<br>μπορούν να<br>χρησιμοποιηθούν<br>όταν αυτό<br>ενεργοποιείται. | <ul> <li>Ελέγξτε την ισχύ του σήματος λήψης,<br/>καθώς ενδέχεται να βρίσκεστε εκτός<br/>εμβέλειας του δικτύου.</li> <li>Ελέγξτε εάν εμφανίζεται στην οθόνη<br/>κάποιο μήνυμα σφάλματος όταν<br/>ενεργοποιείτε το τηλέφωνο. Εάν<br/>συμβαίνει αυτό, επικοινωνήστε με<br/>τον εμπορικό σας αντιπρόσωπο.</li> <li>Βεβαιωθείτε ότι η κάρτα SIM<br/>έχει τοποθετηθεί σωστά.</li> </ul>                                                                                                    |  | Η ποιότη<br>συνομιλίη<br>χαμηλή.<br>Δεν μποι<br>αποκτήσ |
|                                                                                                    | <ul> <li>Εάν εμφανιστεί το μήνυμα "Σφάλμα<br/>κάρτας SIM" κατά την</li> </ul>                                                                                                    |  | υπηρεσίε                                                |
| Δεν μπορείτε να                                                                                      | κύριος ότι το το δεν μπορείτε να<br>χρησιμοποίηση: τότε δεν μπορείτε να<br>χρησιμοποίησετε τη συγκεκριμένη<br>κάρτα SIM έχει<br>υποστεί ζημιά. Επικοινωνήστε με<br>τον εμπορικό αντιπρόσωπο ή τον<br>παροχέα δικτύου.<br>Ελέγξτε τις φραγές κλήσεων, τις<br>ρυθμίσεις αριθμών σταθερής<br>κλήσης, την υπολειπόμενη φόρτιση<br>της μπαταρίας και τις ρυθμίσεις<br>προώθησης κλήσης.<br>Ελέγξτε αν αυτή τη στιγμή το<br>τηλέφωνό σας πραγματοποιεί<br>επικοινωνία δεδομένων με<br>διασύνδεση ασύρματης<br>τεγνολογίας <i>Bluetooth</i> ή Καλώδιο<br>μεταφοράς δεδομένων USB.<br>Ελέγξτε το διαθέσιμο υπόλοιπο εάν<br>χρησιμοποιείτε μία προπληρωμένη<br>κάρτα SIM. |  | Δεν μποι<br>στείλετε<br>Γραπτά Ι                        |
| πραγματοποιήσετε<br>ή να δεχθείτε<br>κλήσεις.                                                        |                                                                                                    |  | Δεν μποι<br>συνδεθεί<br>παροχέα<br>Μηνυμάτ<br>Πολυμέσ   |

| Πρόβλημα                                                                             | Λύση                                                                                                    |  |  |  |
|--------------------------------------------------------------------------------------|----------------------------------------------------------------------------------------------------|--|--|--|
| Η ποιότητα<br>συνομιλίας είναι<br>χαμηλή.                                            | <ul> <li>Η τοποθεσία που βρίσκεστε<br/>αυτή τη στιγμή δεν προσφέρει<br/>καλή ποιότητα συνομιλίας (π.χ.<br/>μέσα σε αυτοκίνητο ή τρένο).<br/>Μετακινηθείτε σε ένα σημείο<br/>όπου το σήμα λήψης είναι<br/>ισχυρότερο.</li> </ul>                                                                                                    |  |  |  |
| Δεν μπορείτε να<br>αποκτήσετε<br>πρόσβαση στις<br>υπηρεσίες δικτύου.                 | <ul> <li>Ελέγξτε εάν ο λογαριασμός<br/>σύνδεσής σας έχει εγγραφεί για<br/>τις υπηρεσίες και εάν αυτές είναι<br/>διαθέσιμες.</li> </ul>                                                                                                    |  |  |  |
| Δεν μπορείτε να<br>στείλετε ή να λάβετε<br>Γραπτά Μηνύματα.                          | <ul> <li>Βεβαιωθείτε ότι έχετε εγγραφεί<br/>σωστά στην υπηρεσία SMS, ότι<br/>το δίκτυό σας υποστηρίζει αυτή<br/>την υπηρεσία και ότι έχετε<br/>καταχωρήσει το σωστό αριθμό<br/>του κέντρου υπηρεσιών. Εάν<br/>όχι, επικοινωνήστε με τον<br/>παροχέα δικτύου.</li> </ul>                                                                                    |  |  |  |
| Δεν μπορείτε να<br>συνδεθείτε με τον<br>παροχέα υπηρεσιών<br>Μηνυμάτων<br>Πολυμέσων. | <ul> <li>Οι ρυθμίσεις και η διαμόρφωση<br/>MMS μπορεί να μην είναι<br/>εγκατεστημένες ή να είναι<br/>εσφαλμένες ή η υπηρεσία να μην<br/>υποστηρίζεται από το δίκτυο.<br/>Ελέγξτε τον αριθμό σημείου<br/>πρόσβασης του παροχέα<br/>υπηρεσιών.</li> <li>Επικοινωνήστε με τον παροχέα<br/>υπηρεσιών για να επιβεβαιώσετε<br/>τις σωστές ρυθμίσεις.</li> </ul> |  |  |  |

| Πρόβλημα                                                 | Λύση                                                                                                    |  | Πρόβλημα                                      | Λύση                                                                                                    |
|----------------------------------------------------------|----------------------------------------------------------------------------------------------------|--|-----------------------------------------------|----------------------------------------------------------------------------------------------------|
| Περιορισμένη<br>διαθέσιμη μνήμη.                         | <ul> <li>Διαγράψτε δεδομένα που δεν<br/>χρειάζεστε πλέον.</li> </ul>                                                                                                    |  | Δεν είναι δυνατή η<br>λήψη δεδομένων<br>OBEX. | <ul> <li>Τα δεδομένα OBEX δεν μπορούν να παραληφθούν στις ακόλουθες περιπτώσεις:</li> <li>Εισερχόμενη κλήση, εξερχόμενη κλήση, κλήση σε εξέλιξη</li> <li>Η εφαρμογή Java™ έχει εκτελεστεί</li> <li>Η λειτουργία επικοινωνίας WAP έχει ενεργοποιηθεί</li> <li>Κατά τη διαβίβαση μηνυμάτων εmail</li> <li>Κατά τη διαβίβαση μηνυμάτων Email</li> </ul> |
| Η κλήση<br>τερματίζεται<br>απρόσμενα.                    | <ul> <li>Μαγνητισμένα αντικείμενα,</li></ul>                                                                                                    |  |                                               |                                                                                                    |
| Καμία καταχώρηση<br>δεν εμφανίζεται στη<br>Λίστα Επαφών. | <ul> <li>Επιβεβαιώστε ότι η ρύθμιση</li> <li>Θέσεων Επαφών (Συσκευή ή<br/>SIM) και η ρύθμιση Προβολής</li> <li>Ομάδων έχουν γίνει σωστά.</li> </ul>                                                                                                    |  |                                               |                                                                                                    |
| Αποτυχία<br>μετάδοσης fax.                               | <ul> <li>Πριν τη μετάδοση δεδομένων<br/>fax, διαμορφώστε το λογισμικό<br/>fax έτσι ώστε να χρησιμοποιεί<br/>έλεγχο ροής από το λογισμικό.</li> <li>Σας συνιστούμε να<br/>χρησιμοποιείτε το προαιρετικό<br/>καλώδιο μεταφοράς δεδομένων<br/>νια τη μετάδοση δεδομένων fax.</li> </ul> |  |                                               | ασύρματης τεχνολογίας<br>Biuetooth και την εμφάνιση της<br>λίστας συσκειών (Μ 9-1-1)<br>• Κατά τη σύνδεση με συσκευές<br>με την επιλεγμένη μέθοδο<br>σύνδεσης (Μ 9-1-2)                                                                                                    |

# http://www.sharp-mobile.com

# Ευρετήριο

### R

Bluetooth 102, 104 Ασύρματης Λειτουργίας Bluetooth 102 Ρυθμίσεις Ασύρματης Τεγγολογίας Bluetooth 104

### Е

E-mail 73 Ανάγνωση 74 Αποθήκευση της διεύθυνσης Εmail ενός Αποστολέα στην Λίστα Επαφών 74 Δημιουργία 73 Ρυθμίσεις 74

### s

Screensavers 90 v

Vodafone live! 76 Vodafone Menu 93

### Δ

Αναπαραγωγή Μουσικής 100 Αναπαραγωγή Μουσικής 100 Προσθήκη Αργείου 101 Ταξινόμηση 101 Αντιμετώπιση προβλημάτων 131 Αξεσουάο 21

Ασιθμομηγανή 97 Αριστερό πλήκτρο ελέγγου 23 Αργείο Κλήσεων 52 Ασφάλεια 125 Αλλανή κωδικού PIN2 126 Ενεργοποίηση/Απενεργοποίηση κωδικού ΡΙΝ 125 Κλείδωμα Συσκευής 126

### в

**Βίντεο 85** Βοήθεια Τηλεφώνου 99

Γλώσσα οθόνης 121 Γλώσσες εισαγωγής 40 Γραπτό μήνυμα 70 Ανάγνωση 71 Δημιουργία 71 Εξαγωγή αριθμών τηλεφώνου 71 Ρυθμίσεις 72

### Δ

Δεξί πλήκτρο ελέγγου 23 Διεθνείς κλήσεις 34 Е

Εγγραφή Βίντεο 60 Εκπομπή Κυψέλης 75 Ενδείξεις οθόνης 30

Ενεργοποίηση και απενεργοποίηση του τηλεφώνου σας 29 Ένταση ακουστικού 36 Επαναφορά Ρυθμίσεων 126 Εφαρμονές Java<sup>TM</sup> 89 н

Ημερολόγιο 93 Ημερομηνία & Ώρα 120 Ηγογράφηση Φωνής 98 Ήγοι 83

### κ

Κάρτα SIM 25 Κάρτα Μνήμης 14, 28, 105 Διαμόρφωση 105 Κατάσταση μνήμης 49, 88 Κεντοικό πλήκτοο 23 30 Κλείδωμα Συσκευής 126 Κλήσεις Έκτακτης Ανάγκης 34 Κόστος Κλήσεων 54 Κωδικός ΡΙΝ 125 Κωδικός ΡΙΝ2 126 Κωδικός συσκευής 126 ۸

Λειτουργία υπέρυθρων 105 Λειτουργίες κλήσης 34 Αναμονή κλήσης 37 Απάντηση 35

Ένταση ακουστικού 36 Επανάκληση 35 Θέση σε αναμονή 37 Κλήση συνδιάσκεψης 38 Πραγματοποίηση 34 Σίναση 39 Τανεία κλήση 34 Λήψη Φωτογραφίας 55 Λίστα Επαφών 44 Αλλαγή κατάταξης ονομάτων 45 Αλλανή της λίστας 44 Αντιγραφή 46 Αντιστοίγηση ήγου κουδουνίσματος 49 Αποστολή μέσω Bluetooth 50 Δημιουργία 45 Διαγοαφή 47 Επεξεονασία 47 Επιλογή της μνήμης αποθήκευσης <u>4</u><u>4</u> Εύρεση 46 Κατάσταση μνήμης 49 Κλήση 47 Λήψη μέσω Bluetooth 50 Ομαδική κλήση 48 Προβολή ομάδων 47 Λίστα Ταγείας Κλήσης 53 Λογισμικό ΡC 105 М

Μέθοδος εισαγωγής 41

Μενού και συντομεύσεις 19, 43 Μετοητές Κλήσεων 53 Μετοπτής Δεδομένων 53 Μήνυμα πολυμέσων 64 Ανάννωση 67 Ανάκτηση 68 Αποθήκευση του αριθμού τηλεφώνου ή της διεύθυνσης e-mail ενός αποστολέα στη Λίστα Επαφών 68 Δημιουονία 64 Εισαγωγή συνημμένων δεδομένων 66 Ενεργοποίηση ή απενεργοποίηση της ούθμισης προβολής διαφανειών 66 Επιβεβαίωση άφιξης αναφοράς παράδοσης 69 Ρυθμίσεις 69 Μπαταρία 14, 25 Ξ

Ξυπνητήρια 96

### ο

Οι αριθμοί μου (Φωνή/Δεδομένα/ Fax) 53

### П

Πλήκτρα πλοήγησης 23 Πλήκτρο τηλεφωνητή 23 Πρότυπα κείμενα 88 Προφίλ 105 Απάντηση με Κάθε Πλήκτρο 111 Απόσβεση ηχούς 111 Δόνηση 107 Ειδοποιήσεις 107 Ενεργοποίηση 105 Ένταση Κουδουνιού 106 Ένταση Πολυμέσων 110 Επαναφορά 106 Ηχος απενεργοποίησης 110 Ηχος κυοδουνίσματος 107 Προσαρμογή 106 Γόνοι πληκτρολογίου 109

### Ρ

Ρυθμ. Κλήσεων 115 Αναμονή κλήσης 116 Αυτόματη Επανάκληση 119 Εκτροπές 115 Εμφάνιση του Αριθμού Σας 117 Επαναφορά 119 Περιορισμός Κλήσεων 117 Υπενθύμιση Λεπτών 119 Ρυθμίσεις οθόνης 112 Αντίθεση 115 Εμφάνιση του ρολογιού 113 Επαναφορά 115

```
Μήνυμα χαιρετισμού 113
Προστασία οθόνης 114
Φόντο 112
Φωτεινότητα φωτισμού 114
Φωτισμός 114
Φωτογραφίες 112
```

# Σ

Σύνδεση με PC 127

### Φ

Φωτογραφίες 80

http://www.sharp-mobile.com